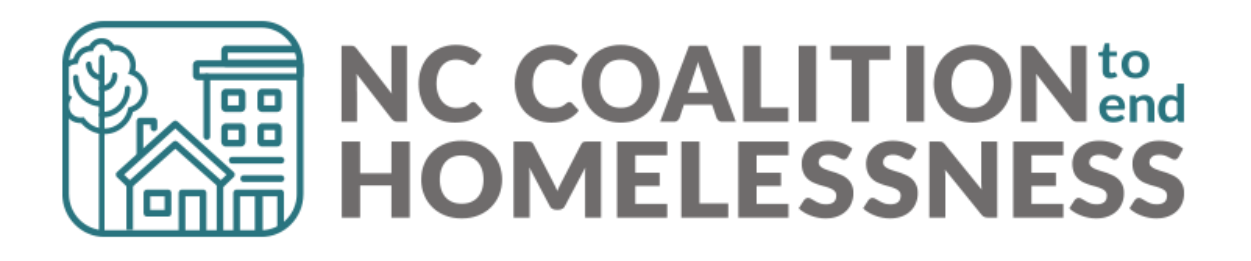

BoS SSO Coordinated Entry Guidebook

## BoS SSO CE Coordinated Entry Guidebook

## Table of Contents

| Section: Balance of State Supportive Services Only - Coordinated Entry Overview (BoS SSO-CE) | 5  |
|----------------------------------------------------------------------------------------------|----|
| Coordinated Entry Overview                                                                   | 5  |
| Paths to Coordinated Entry Project                                                           | 7  |
| SSO Coordinated Entry Workflow in HMIS                                                       | 8  |
| Section: Eligibility                                                                         | 9  |
| Section: Referrals to Coordinated Entry Project from Access Points                           | 9  |
| Step 1. Find Open Referrals                                                                  |    |
| Step 2. View and Accept Referrals                                                            |    |
| Section: Entry into Coordinated Entry Project                                                |    |
| Step 1. Find or Create Client Profile                                                        |    |
| Step 2. Create or Update Household                                                           |    |
| Step 3. Add Release of Information                                                           | 21 |
| Step 4. Create CE Project Entry                                                              | 23 |
| Section: Coordinated Entry Form                                                              | 27 |
| Navigating to the Coordinated Entry Form                                                     |    |
| Coordinated Entry Form Fields                                                                |    |
| Section: Service Transactions                                                                |    |
| Add a Service Transaction                                                                    |    |
| Section: Referrals to Permanent Housing Provider                                             |    |
| Create an HMIS referral to Housing Provider                                                  |    |
| Section: Interim Assessments                                                                 |    |
| Add Interim Assessment                                                                       |    |
| Section: Coordinated Entry Exit                                                              |    |
| Add Coordinated Entry Project Exit                                                           | 43 |
| Section: Prevention and Diversion Workflow and Eligibility                                   | 45 |
| Prevention and Diversion Eligibility                                                         | 45 |

| Prevention and Diversion Workflow                                      |    |
|------------------------------------------------------------------------|----|
| Section: Prevention and Diversion Screen and Limited Entry             | 47 |
| Step 1. Initial Assessment of Eligibility                              | 47 |
| Step 2. Client Profile Set-up                                          | 49 |
| Step 3. Add Prevention and Diversion Project Entry                     |    |
| Section: Full Prevention and Diversion Entry                           | 51 |
| Add Full Prevention and Diversion Entry                                | 51 |
| Section: Prevention and Diversion Service Transactions                 | 52 |
| Add a Service Transaction                                              | 53 |
| Section: Prevention and Diversion Exit                                 | 55 |
| Add Prevention and Diversion Project Exit                              | 56 |
| Section: Case Conferencing                                             | 57 |
| Running the By Name List Report:                                       | 58 |
| Report Columns on the By-Name List Report:                             | 61 |
| Reviewing the By Name List report for data quality checks:             | 62 |
| Reviewing the By Name List report for other information:               | 63 |
| Sort and Filter By Name List Report for Long Stayers Not Yet Assessed  | 64 |
| Ways to Sort and Filter for Prioritization                             | 66 |
| Other uses of the by-name list report in case conferencing             | 68 |
| To track client's progress in CE, filter on Client Status              |    |
| Filter for Veteran status                                              | 69 |
| Filter for chronic homelessness                                        | 70 |
| Filter for families                                                    | 71 |
| Sort and Filter By Name List Report for Referral Follow-ups            | 72 |
| Sort and Filter By Name List Report to Review clients not yet referred | 73 |
| Section: SSO Grant Reporting                                           | 75 |
| APR                                                                    | 75 |
| Running the APR report:                                                | 75 |
| Reviewing the APR report for data quality checks:                      | 77 |
| Reviewing the APR report for Coordinated Entry flow/usage:             | 80 |
| Service Transaction report                                             | 82 |
| Running the Service Transaction report:                                | 82 |

| Reviewing the Service Transaction report for data quality checks:             | 84 |
|-------------------------------------------------------------------------------|----|
| 0640 – HUD Data Quality Report Framework                                      | 85 |
| Running the 0640 report:                                                      | 86 |
| Reviewing the 0640 HUD Data Quality Framework report for data quality checks: | 89 |
| Section: Data Entry Summary Grid                                              | 91 |
| Section: Reporting Summary Grid                                               | 92 |

# Section: Balance of State Supportive Services Only - Coordinated Entry Overview (BoS SSO-CE)

The Balance of State Supportive Services Only - Coordinated Entry (SSO-CE) grants have three basic goals:

- 1. Improve the regional Coordinated Entry system.
- 2. Provide access to Coordinated Entry to households who otherwise may not get access.
- 3. Maintain a By-Name List in HMIS to ensure the most vulnerable households are prioritized for housing.

#### Coordinated Entry Overview

While a variety of agencies interact with the Coordinated Entry system, there is one basic workflow:

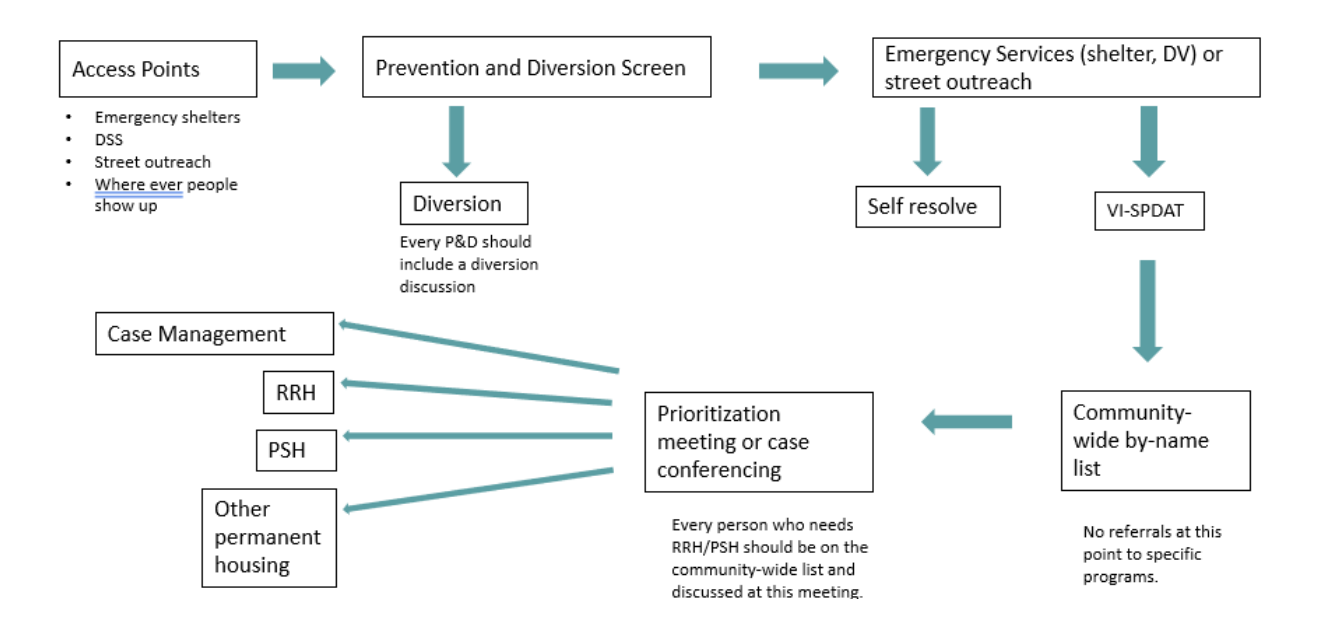

- 1. Each person/household who is literally or imminently homeless present at an identified Coordinated Entry access point (emergency shelter, DSS, street outreach etc).
- 2. Access point staff should engage each person/household in a Prevention and Diversion discussion in an effort to divert them from homelessness if possible.
- 3. Once a client does become literally homeless, they will be engaged with an emergency shelter, street outreach or some other type of homeless provider.
- 4. Each person/household who is unable to self-resolve their homelessness within 14 days will be assessed for vulnerability with the VI-SPDAT assessment.
- 5. Every literally homeless person/household will be added to the regional by-name list to be prioritized for housing opportunities.
- 6. The by-name list will be reviewed at regular case conferencing meetings to prioritize the most vulnerable households for the open housing resources.

- 7. Each literally homeless person/housed matched with housing projects will be referred to them via HMIS or other means for housing and appropriate supports.
- 8. The housing program will then work with the client to get them housed and provide appropriate supports along the way to stabilize them in housing.

Two main parts of the Coordinated Entry process will be captured by SSO grantees in the two SSO projects in HMIS.

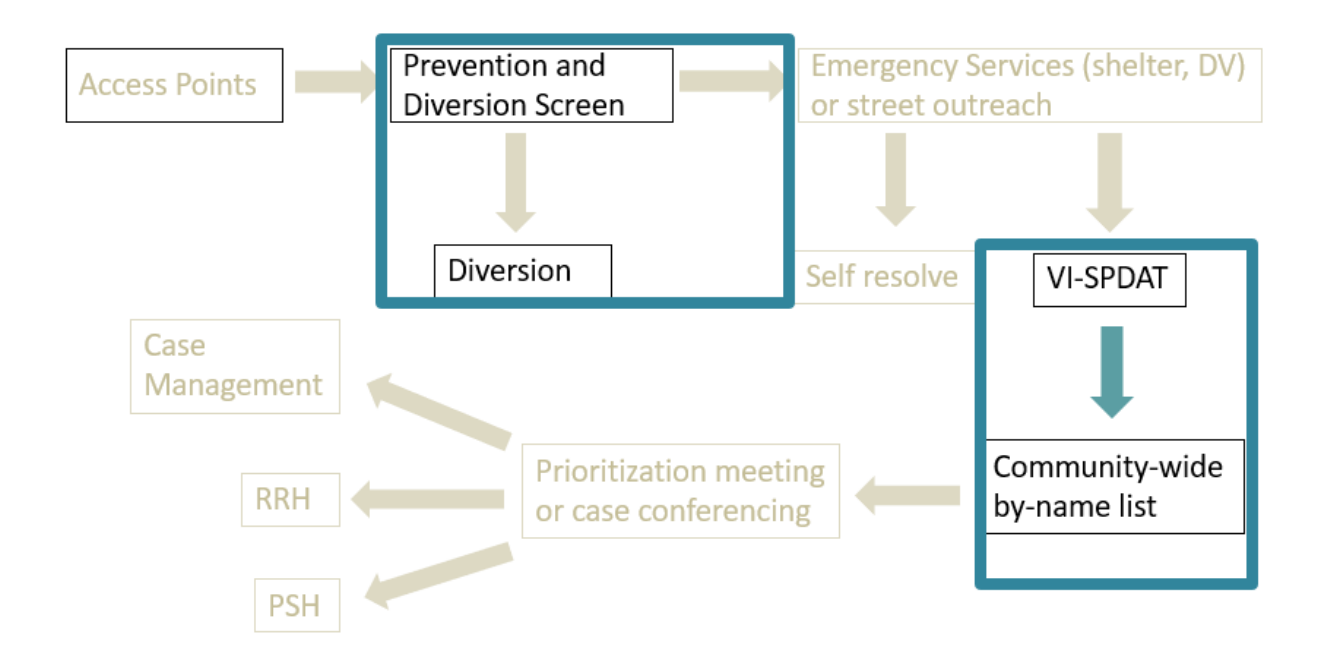

- 1. The Prevention and Diversion project will capture all prevention and diversion activities that the <u>SSO CE grantee</u> engages in with clients.
- 2. The Coordinated Entry project will capture all homeless clients (regardless of which provider they are working with) in the region and track their progress through Coordinated Entry until they are successfully housed for 90 days. Every client that is literally homeless and has a VI-SPDAT assessment or has a length of time homeless long enough to be assessed (14 days or more) will need an entry into the SSO Coordinated Entry project. Clients should only be exited after they are housed for 90 days or more, have been unable to be found in the community for 90 days or more or have passed away.

Back to Table of Contents

#### Paths to Coordinated Entry Project

While there is one basic workflow, agencies interact differently with the Coordinated Entry system:

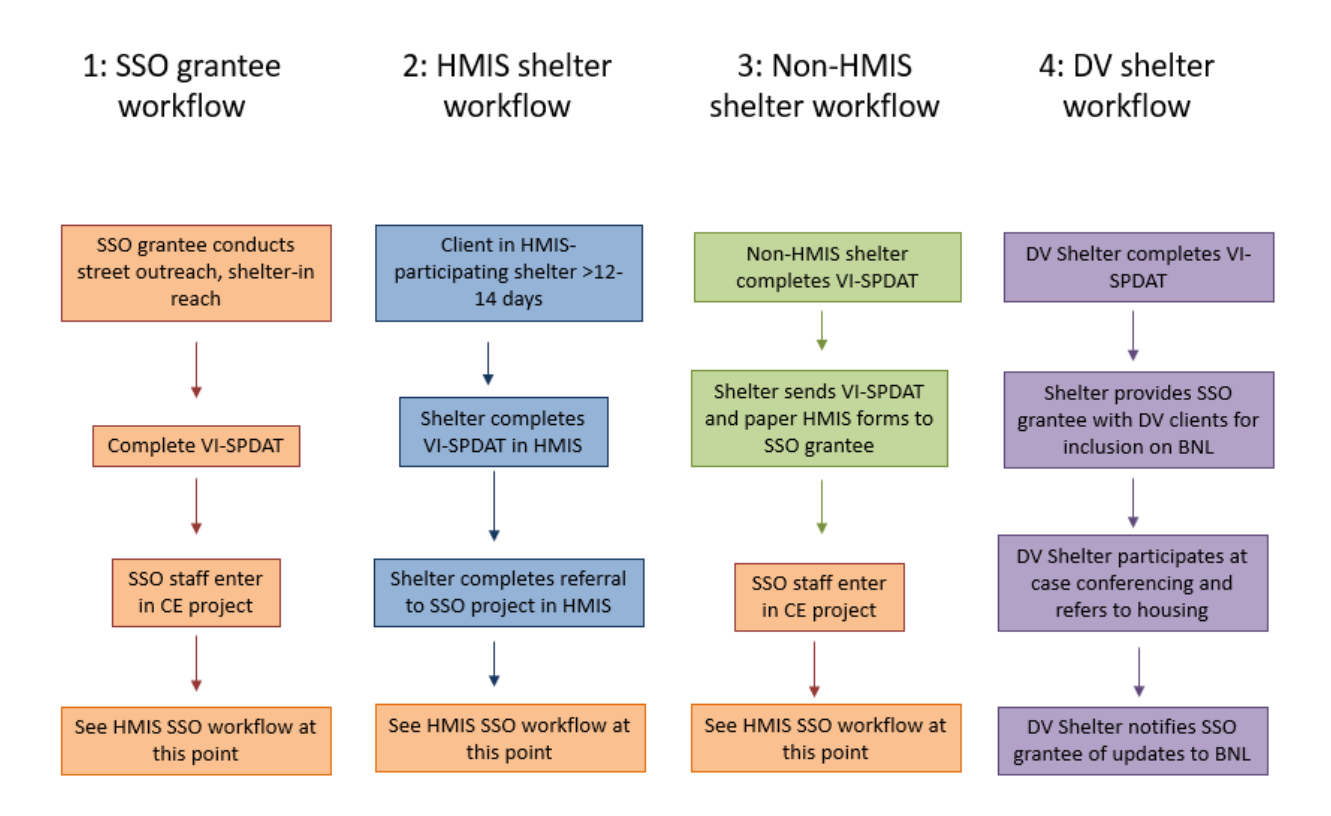

**1: SSO-CE grantee workflow** – SSO grantee finds people via street and/or shelter outreach, completes VI-SPDAT assessment, and enter the Coordinated Entry project via HMIS  $\rightarrow$  move to HMIS SSO workflow

**2: HMIS shelter or street outreach workflow** – HMIS-participating shelter or street outreach conducts and enters a VI-SPDAT assessment after 14 days of literal homelessness, then refers to the Coordinated Entry project via HMIS  $\rightarrow$  move to HMIS SSO workflow

**3:** Non- HMIS shelter or program workflow – Non-HMIS participating shelter or homeless program sends completed VI-SPDAT, ROI and other information to SSO grantee via paper form for grantee to enter the Coordinated Entry project via HMIS → move to HMIS SSO workflow

**4: DV shelter workflow** – DV shelter completes VI-SPDAT after 14 days of literal homelessness and works with SSO grantee for addition onto by-name list for case conferencing and housing prioritization. SSO grantee will add the DV shelter referrals onto the by name list prior to case conferencing meetings. Once a DV shelter client is matched with a housing resource the DV shelter does the referral to the housing provider. DV clients will not get an entry into the CE project in HMIS for safety reasons.

**Back to Table of Contents** 

#### SSO Coordinated Entry Workflow in HMIS

SSO grantees should follow this process for all literally homeless clients in the region.

| STEP 1 | <b>Referral after VI-SPDAT:</b> Accept all referrals from the front doors to the Coordinated Entry project.                                         | $\rightarrow$     | <b>TIP!</b> Don't wait for the referral. Enter everyone with a VI-SPDAT into the project.             |
|--------|----------------------------------------------------------------------------------------------------|-------------------|----------------------------------------------------------------------------------------------------|
| STEP 2 | <b>CE Entry:</b> Enroll <i>each</i> person with a VI-SPDAT into the Coordinated Entry project. Make sure household members are connected in entry.  |                   | <b>TIP!</b> If person's info is already<br>in HMIS then it will flow over.<br>Enter all missing info. |
| STEP 3 | <b>NCCEH Form:</b> Start Coordinated Assessment form for the Head of Household via the Assessments Tab.                                             |                   | <b>TIP!</b> The form is only required for the Head of Household.<br>Add as much info as possible.     |
| STEP 4 | <b>Case Conferencing:</b> Run the By-Name List report prior to conferencing meetings & add DV households.                                           |                   | <b>TIP!</b> Prioritize clients for<br>housing during conferencing<br>using directions in this guide.  |
| STEP 5 | Housing Referral: Refer to permanent housing projects via HMIS once household is matched at the case conferencing meeting.                          |                   | <b>TIP!</b> Refer outside of HMIS if housing provider isn't on HMIS.                                  |
| STEP 6 | <b>NCCEH Form:</b> Update the Coordinated Assessment form for the Head of Household via the Assessments Tab.                                        | $\longrightarrow$ | <b>TIP!</b> Update this form after referring and/or when there is new info to enter.                  |
| STEP 7 | <b>Housing:</b> Housing provider accepts referral,<br>completes PH project entry, adds housing move-in<br>date, & notifies SSO grantee once housed. |                   | <b>TIP!</b> Housing provider must<br>enter household into their PH<br>project & add all missing info. |
| STEP 8 | NCCEH Form: Update the form with housing date & any other updates.                                                                                  | $\rightarrow$     | <b>TIP!</b> Contact housing provider<br>if referral isn't accepted or<br>missing move-in date.        |
| STEP 9 | <b>Exit:</b> SSO grantee exits household from CE Project 90 days from housing move in date or disappearance.                                        |                   | TIP! Households can self-<br>resolve at any point as well<br>that is considered housed!               |

## Section: Eligibility

To receive services covered by the BoS SSO-CE grant, persons must be Category 1, Category 2 or Category 4 Homeless as defined below. Ineligible persons should receive referrals to other resources in the community.

**Category 1 Homelessness (Literal Homelessness):** A state in which a person lacks a fixed, regular, and adequate nighttime residence, as defined by one of the following conditions:

a. An individual or household has a primary nighttime residence that is a public or private place not designed for or ordinarily used as a regular sleeping accommodation for human beings, including a car, park, abandoned building, bus or train station, airport, camping ground; or

b. An individual or household is living in a supervised publicly or privately-operated shelter designated to provide temporary living arrangements (including congregate shelters, transitional housing, and hotels and motels paid for by charitable organizations or by federal, state, or local government program for low-income individuals); or

c. An individual or household is exiting an institution where he or she resided for 90 days or less and who resided in an emergency shelter or place not meant for human habitation immediately before entering that institution.

**Category 2 Homelessness:** When a person or household will imminently lose their housing (within 14 days), no subsequent residence has been identified, and the person or household lacks the resources or support networks needed to obtain other permanent housing.

*Category 4 Homelessness:* When an individual or household is fleeing, or attempting to flee domestic violence, has no other residence; and lacks the resources or support networks to obtain other permanent housing.

See the SSO-CE Policies and Procedures, posted at <u>www.ncceh.org/bos/ssoce</u> for details about documenting homelessness.

#### **Back to Table of Contents**

## Section: Referrals to Coordinated Entry Project from Access Points

Access points (shelter, outreach, etc) should refer to the Coordinated Entry project after completing the VI-SPDAT assessment on clients. However, a referral is NOT required. It just alerts the SSO grantee that an eligible person needs access to Coordinated Entry. If a client has a long length of stay in shelter, then they should get a CE project entry and the SSO grantee can work with the access point to assess them or assist in assessing with their outreach/in-reach activities.

When access points refer to the Coordinated Entry Project, you can find these referrals below in HMIS using the steps below:

#### Step 1. Find Open Referrals

Use the dashlet counts reports on your HMIS home page to quickly locate outstanding open referrals.

 Once logged into HMIS, use Enter Data As function to find the region's Coordinated Entry project. Next, click the green plus sign next to the <u>Coordinated Entry Project</u> for your region. Please note that each SSO grantee will only see their region's project.

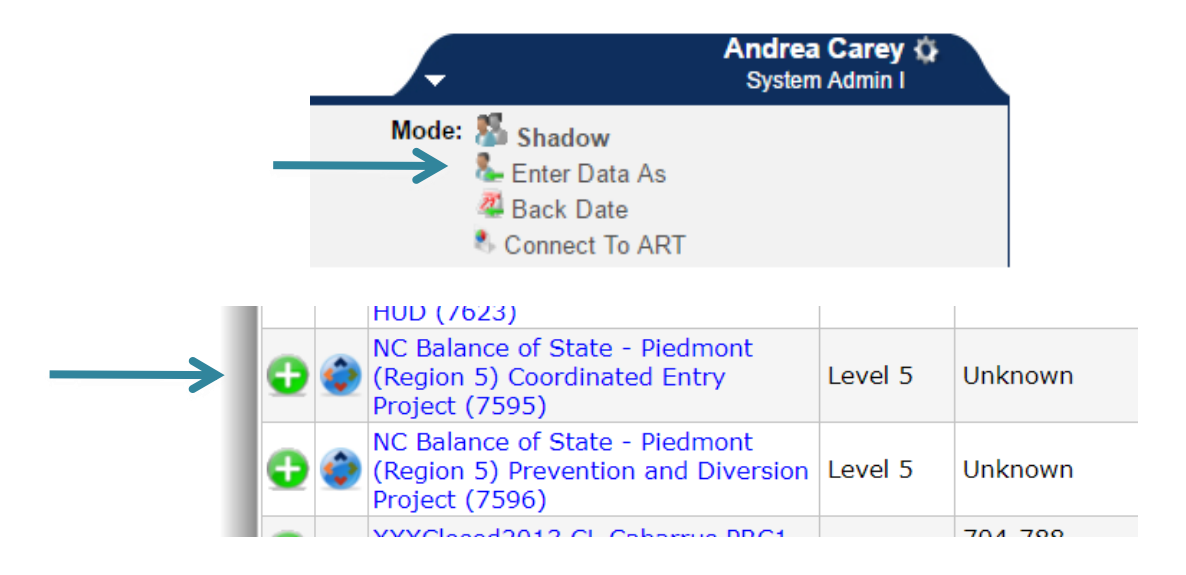

2. Click the Refresh button in the Counts Report box on home page to get the most updated and accurate referral counts.

| 💋 Counts Report                 | × 55                               |
|---------------------------------|------------------------------------|
| Outstanding Incoming Referrals: | Clients With An Entry But No Exit: |
| 0                               | 0                                  |
| Outstanding Outgoing Referrals: | Outgoing Closed Referrals:         |
| 0                               | 0                                  |
|                                 | Refresh                            |

3. Click on the blue number to see Outstanding Incoming or Outgoing Referrals.

| 🖉 Counts Report                 | × 55                               |
|---------------------------------|------------------------------------|
| Outstanding Incoming Referrals: | Clients With An Entry But No Exit: |
| <b>→ 1</b>                      | 0                                  |
| Outstanding Outgoing Referrals: | Outgoing Closed Referrals:         |
| 0                               | 0                                  |
|                                 | Refresh                            |

4. Click on the blue HMIS Client ID to access that client record.

|        | Outs | tanding Incon   | ning Refer | rals         |               |                         |                   |
|--------|------|-----------------|------------|--------------|---------------|-------------------------|-------------------|
| Client | ID ( | Call Record ID  | Group ID   | Household ID | Referral Date | <b>Referral Ranking</b> | Need Type         |
| 134    |      |                 |            |              | 09/11/2019    |                         | Housing Related C |
| •      |      |                 |            |              |               |                         |                   |
| Do     | wnlo | oad Full Report |            |              | Showing 1-    | 1 of 1                  |                   |
|        |      |                 |            |              |               |                         |                   |
|        |      |                 |            |              |               |                         |                   |

#### Step 2. View and Accept Referrals

All incoming referrals must be resolved. Typically this occurs when the CE project "accepts" the referral. If a referral is declined or cancelled, then a reason must be added.

1. Navigate to the Service Transaction tab.

| Client - (13                            | 84) Allen, Sarah |            |     |                    |               |               | ſu          |
|-----------------------------------------|------------------|------------|-----|--------------------|---------------|---------------|-------------|
| (134) Allen, Sarah<br>Release of Inform | n<br>None        |            |     |                    | K             |               |             |
| Client Information                      | n                |            |     | Service Transactio | ons           |               |             |
| Summary                                 | Client Profile   | Households | ROI | Entry / Exit       | Case Managers | Case Plans    | Assessments |
| 🖉 Client Re                             | ecord            |            |     |                    |               | Issue ID Card |             |

#### 2. Click View Entire Service History.

| Client Information       |                             | Service Transa        | actions       |
|--------------------------|-----------------------------|-----------------------|---------------|
| Service Transaction Dash | board                       |                       |               |
| Add Need                 | Add Service                 | Add Multiple Services | Add Referrals |
| View Shelter Stays       | View Entire Service History | ←                     |               |

3. Click the pencil next to Referral to view additional information and update referral.

|   |                | AII                 | Ser | vice   | e Transactions      | •          |                                                                                        |                                      |
|---|----------------|---------------------|-----|--------|---------------------|------------|----------------------------------------------------------------------------------------|--------------------------------------|
|   | Selec<br>-Sele | <b>t Da</b><br>ect- | ate | s<br>T |                     | Start Date | End Date                                                                               | ā) 🕽 🖉                               |
|   |                |                     |     |        | Transaction<br>Type | Date       | Provider                                                                               | Туре                                 |
|   | /              | 0                   | •   | 0      | Need                | 09/11/2019 | Union County Community Shelter - Union County - Emergency<br>Adult Shelter - State ESG | Housing Related<br>Coordinated Entry |
| • |                |                     |     | 0      | Referral            | 09/11/2019 | NC Balance of State - Piedmont (Region 5) Coordinated Entry<br>Project                 | Housing Related<br>Coordinated Entry |
|   |                |                     |     |        |                     |            | Showing 1-1 of 1                                                                       | •                                    |

#### 4. The referral information can now be viewed. The shelter may have added a VI-SPDAT or notes.

| 🖉 Need Information  |                                                                                            |  |  |  |  |  |  |
|---------------------|--------------------------------------------------------------------------------------------|--|--|--|--|--|--|
| Need                | Housing Related Coordinated Entry (BH-0500.3200)                                           |  |  |  |  |  |  |
| Provider            | Union County Community Shelter - Union County - Emergency Adult Shelter - State ESG (1296) |  |  |  |  |  |  |
| Date of Need        | 09/11/2019 05:49:35 PM                                                                     |  |  |  |  |  |  |
| Amount if Financial | No amount entered.                                                                         |  |  |  |  |  |  |
| Notes               | Please contact at 555-999-6879                                                             |  |  |  |  |  |  |

|               | Referral Data         |                                                                                                    |
|---------------|-----------------------|----------------------------------------------------------------------------------------------------|
|               | Referred-To Provider  | NC Balance of State - Piedmont (Region 5) Coordinated Entry Project (7595)                                            |
|               | Needs Referral Date * | 09 / 11 / 2019 🧖 🏹 🎘 5 ▼ : 49 ▼ : 35 ▼ PM ▼                                                                           |
|               | Referral Ranking      | -Select- •                                                                                                    |
| $\rightarrow$ | VI-SPDAT Score        | $\fboxspace{-1.5mu} Recorded using VI-SPDAT v2.0 (Individual) on 09/11/2019 by Union County Community She ESG (1296)$ |
|               | TAY-VI-SPDAT Score    | Please Select a TAY-VI-SPDAT Score Search Clear                                                                       |
|               | VI-FSPDAT Score       | Please Select a VI-FSPDAT Score Search Clear                                                                          |
|               | Referral Outcome      | -Select-                                                                                                    |
|               | ر                     |                                                                                                    |

5. Scroll to the Referral Data section to update the Referral Outcome. If the referral is appropriate and you will enter the person into the CE project, change the referral outcome to Accepted.

| Referral Data         |                                                                                                    |
|-----------------------|----------------------------------------------------------------------------------------------------|
| Referred-To Provider  | NC Balance of State - Piedmont (Region 5) Coordinated Entry Project (7595)                                      |
| Needs Referral Date * | 09 / 11 / 2019 🧖 🔿 🐺 5 ▼ : 49 ▼ : 35 ▼ PM ▼                                                                     |
| Referral Ranking      | -Select- V                                                                                                    |
| VI-SPDAT Score        | $\overline{Z}$ Recorded using VI-SPDAT v2.0 (Individual) on 09/11/2019 by Union County Community She ESG (1296) |
| TAY-VI-SPDAT Score    | Please Select a TAY-VI-SPDAT Score Search Clear                                                                 |
| VI-FSPDAT Score       | Please Select a VI-FSPDAT Score Search Clear                                                                    |
| Referral Outcome      | Accepted •                                                                                                    |

6. If there's some reason the referral needs to be declined or canceled then the field "If Canceled or Declined, Reason" will appear. This is a required field for all declined or canceled referrals.

| VITOLDAT SCOL         | FICASE SCIECE & VITOLDATI SCON | Search | Cicui                   |   |
|-----------------------|--------------------------------|--------|-------------------------|---|
| Referral Outcome      | Declined •                     |        |                         |   |
| If Canceled or Decli  | ned, Reason                    |        | Ineligible-not homeless | • |
| Eallow Un Information |                                |        |                         |   |

 Scroll down to the Need Status and Outcome section and updated Need Status to Closed. Update Outcome of Need to Fully Met if referral was accepted and Not Met if declined or canceled. If the Outcome of Need has been changed to Not Met add the reason.

| Need Status *                   | Closed •  |
|---------------------------------|-----------|
| Outcome of Need                 | Fully Met |
| → If Need is Not Met,<br>Reason | -Select-  |

8. Click Save & Exit to save the updates and exit this screen.

Need Status and Outcome

| Save | Save & Exit | Exit |
|------|-------------|------|

9. Referral will now have an updated Referral Outcome, Need Status and Need Outcome.

|               | Previous Referrals |             |                  |                                                            |             |                     |                                      |                |                 |
|---------------|--------------------|-------------|------------------|------------------------------------------------------------|-------------|---------------------|--------------------------------------|----------------|-----------------|
| Sele<br>-Sele | ct C<br>ect-       | Dates       | Start<br>/       | Date                                                       | End Date /  | R 🔾 R               | More                                 | S              | earch           |
|               |                    | Need Date   | Referred<br>Date | Referred To                                                |             | Referral<br>Outcome | Need Type                            | Need<br>Status | Need<br>Outcome |
| /             | ij                 | 09/11/2019  | 09/11/2019       | NC Balance of State - Piedmont (Region 5)<br>Entry Project | Coordinated | Accepted            | Housing Related Coordinated<br>Entry | Closed         | Fully Met       |
|               | Ad                 | ld Referral |                  |                                                            | s           | Showing 1-1 of 1    | •                                    |                |                 |

#### **Back to Table of Contents**

## Section: Entry into Coordinated Entry Project

All literally homeless people in the SSO region will need an entry into the Coordinated Entry Project. This entry will be prompted by either a referral from an access point or the SSO grantee may see that the a person or household has been homeless for 14 days or more and enroll that person or Head of Household directly into the CE project regardless of whether or not the person also had a shelter entry. Or the SSO grantee will directly enter someone into the CE project if they are not connected to another provider.

1. ALWAYS use Enter Data As mode when entering data or doing any activities for the Coordinated Entry Project. Click *Enter Data As* and click the green plus sign next to the *Coordinated Entry Project* for your region.

| _   |                                                                                     | ndrea Carey 🌣<br>System Admin I |         |
|-----|-------------------------------------------------------------------------------------|---------------------------------|---------|
|     | Mode: Shadow<br>Enter Data As<br>Back Date<br>Connect To ART                        |                                 |         |
|     | HUD (7623)                                                                          |                                 |         |
|     | NC Balance of State - Piedmont<br>(Region 5) Coordinated Entry<br>Project (7595)    | Level 5                         | Unknown |
| 0 🥹 | NC Balance of State - Piedmont<br>(Region 5) Prevention and Diver<br>Project (7596) | sion Level 5                    | Unknown |
|     | VVVClassed2012 CL Cabarrus DD                                                       | C1                              | 704 700 |

2. Use Back Date if entering data or doing activities for a day other than today.

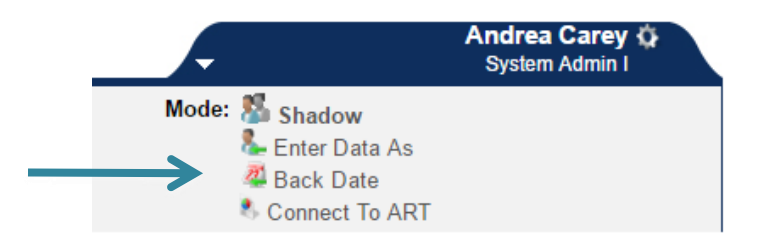

a. Enter the date that you want to enter data for and click Set Back Date.

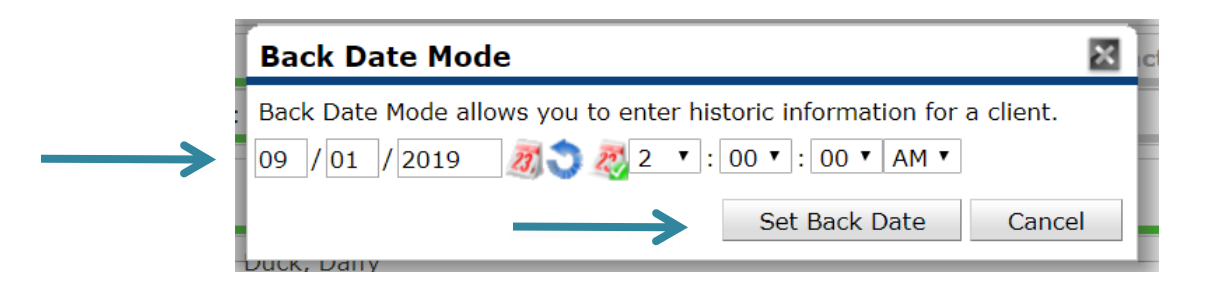

b. The top of your screen will be bright yellow when you are in Back Date Mode.

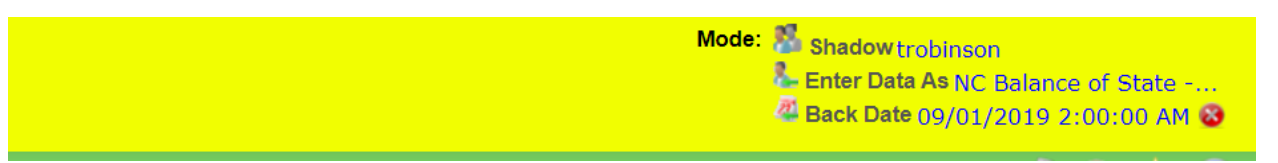

#### Step 1. Find or Create Client Profile

 Search for person in ClientPoint in the Client Search screen in 3 different ways: by partial first and last name, last 4 of SSN, and alias then click Search. If client does not already have a client profile, then create one by adding ALL information on the Client Search screen and click Add New Client with This Information.

|                                        | 🕕 Please Search the | e System before adding a New Clien |
|----------------------------------------|---------------------|------------------------------------|
| Name                                   | First Middle        | Last<br>B                          |
| Name Data Quality                      | -Select-            | T                                  |
| Alias                                  |                     |                                    |
| Social Security Number                 |                     |                                    |
| Social Security Number<br>Data Quality | -Select-            | ¥                                  |
| U.S. Military Veteran?                 | -Select-            |                                    |
| Exact Match                            |                     |                                    |
| Search ACTIVE Clients                  | ۲                   |                                    |
| Search INACTIVE /<br>DELETED Clients   | •                   |                                    |
| Search ALL Clients                     | •                   |                                    |

2. Click Ok when Add New Client Information box pops up

| Add New Client Information                                                                 |                                                   | ×                                       |
|--------------------------------------------------------------------------------------------|---------------------------------------------------|-----------------------------------------|
| You are about to add a New Client to t<br>all the possible matches before conti<br>Add New | he system (Be su<br>nuing this process<br>Client? | re to look through<br>6). Continue with |
| $\longrightarrow$                                                                          | Ok                                                | Cancel                                  |

3. Navigate to the Client Demographics section under the Client Profile tab. Click the pencil next to Client Demographics to add information.

| 🗲 🗾 Client Demograp | hics |
|---------------------|------|
| Date of Birth       |      |
| Date of Birth Type  |      |
| Gender              |      |
| Primary Race        |      |
| Secondary Race      |      |
| Ethnicity           |      |

4. Add or correct information, review again for accuracy, and click Save.

| ient Demographics                                                                              |                                   |  |  |  |
|------------------------------------------------------------------------------------------------|-----------------------------------|--|--|--|
| A Editing the Client Demographic Information could affect the Unique ID and the Client Search. |                                   |  |  |  |
| <b>Client Demographics</b>                                                                     | Date: 09/01/2019 02:00:00 AM 🥠    |  |  |  |
| Date of Birth                                                                                  | 01 / 01 / 1995 🧃 🔿 🦓 G            |  |  |  |
| Date of Birth Type                                                                             | Full DOB Reported (HUD)           |  |  |  |
| Gender                                                                                         | Male G                            |  |  |  |
| Primary Race                                                                                   | Asian (HUD) G                     |  |  |  |
| Secondary Race                                                                                 | -Select- G                        |  |  |  |
| Ethnicity                                                                                      | Non-Hispanic/Non-Latino (HUD) V G |  |  |  |
|                                                                                                | Save Cancel                       |  |  |  |

#### Back to Table of Contents

#### Step 2. Create or Update Household

Households are only created if multiple people present together for services and identify as 1 household (no matter the household composition). A single person should not have a household created for them in HMIS.

- 1. Navigate to the Head of Household's profile and go to the Households tab.
- Determine if the Household tab is complete and accurate. A new household can be created, or a new client can be added to an already existing household. Do not delete household members. Any members not currently part of the household should not be added to entries or referrals.

3. To create a new household, click on Start New Household. Search for someone using the same steps outlined in <u>Step 1. Find or Create Client Profile.</u> Click the Green plus sign to add them to the Selected Clients section.

| Client - (355                           | 5) Duck, Daffy |            |                      |
|-----------------------------------------|----------------|------------|----------------------|
| (355) Duck, Daffy<br>Release of Informa | tion: None     |            |                      |
| <b>Client Information</b>               |                |            | Ì                    |
| Summary                                 | Client Profile | Households | ROI                  |
|                                         |                |            |                      |
| Previous                                | Households     | 🚺 This Cli | ent is not currently |
| Previous                                | Households     | 🚺 This Cli | ent is not currently |

4. If a client profile is not found, complete all the fields in the Client Search section. Then, click on the Add New Client with this Information button.

|                                           | Please Search the System be          | fore adding a New Client. | Hide Advanced Sear |
|-------------------------------------------|--------------------------------------|---------------------------|--------------------|
| Name                                      | First Middle Baby                    | Last<br>Duck              | Suffix             |
| Name Data Quality                         | Full Name Reported                   | ¥                         |                    |
| Alias                                     |                                      |                           |                    |
| Social Security<br>Number                 | 333 - 55 - 8746                      |                           |                    |
| Social Security<br>Number Data<br>Quality | Full SSN Reported (HUD)              | •                         |                    |
| U.S. Military<br>Veteran?                 | No (HUD)                             |                           |                    |
| Exact Match                               |                                      |                           |                    |
| Search Cl                                 | ear Add New Client With This Informa | ation Add Anonymous       | Client             |
| Client Number                             |                                      |                           |                    |

5. Click Continue after all household members have a profile in the Selected Clients section.

|   | Se  | elected Clients |                           |               |         |         |                    |
|---|-----|-----------------|---------------------------|---------------|---------|---------|--------------------|
|   | ID  | Name            | Social Security<br>Number | Date of Birth | Alias   | Gender  | Household<br>Count |
| ۲ | 358 | Duck, Baby      | ***-**-8746               |               |         |         | 0 🔍                |
|   | 355 | Duck, Daffy     | ***-**-7351               | 1995          |         | Male    | 0 🔍                |
|   |     |                 |                           | Showing 1     | -2 of 2 |         |                    |
|   |     |                 |                           |               |         | ontinue | Cancel             |

6. Complete the three household questions for each client.

|                                            | Household Membe   | ers | -            |             | h h                                  |                    |                          |                    |
|--------------------------------------------|-------------------|-----|--------------|-------------|--------------------------------------|--------------------|--------------------------|--------------------|
|                                            | Name              | Age | Head<br>Hous | of<br>ehold | Relationship to Head<br>of Household | Joined Household * | Previous<br>Associations | Household<br>Count |
| ٢                                          | (358) Duck, Baby  |     | No           | •           | son 🔻                                | 09 / 01 / 2019 🧖 🤯 | о 🔍                      | 1 🔍                |
| ٢                                          | (355) Duck, Daffy | 24  | Yes          | T           | Self •                               | 09 / 01 / 2019 🧖 🦉 | 0 🔍                      | 1 🔍                |
| Add/Delete Household Members Household His |                   |     |              |             | ory Report                           |                    |                          |                    |

- a. Head of Household Yes or No.
- b. Relationship to Head of Household (heads of household list Self).
- c. Joined Household is the date when these clients presented for services together in HMIS which should be today or earlier and not the date of first dates, marriages, or initial family events.
- 7. Click Save & Exit (at the top or bottom of page). A pop up may appear to remind you to confirm all parts are complete click No if you have everything completed.

| Ηοι | usehold Information    | - (104) Male Single Parent |      | K           | es,  |
|-----|------------------------|----------------------------|------|-------------|------|
| 1   | (104) Male Single Pare | nt                         | Save | Save & Exit | Exit |
|     | Household Type *       | Male Single Parent         |      |             |      |

8. To add another client to the already created household, click the Manage Household button.

| ▼ (104) Male Single Parent |     |                   |                                         |                  |                       |                    |
|----------------------------|-----|-------------------|-----------------------------------------|------------------|-----------------------|--------------------|
| Name                       | Age | Head of Household | Relationship to<br>Head of<br>Household | Joined Household | Previous Associations | Household<br>Count |
| (355) Duck, Daffy          | 24  | Yes               | Self                                    | 09/01/2019       | 0 🔍                   | 1 🔍                |
| (358) Duck, Baby           |     | No                | son                                     | 09/01/2019       | 0 🔍                   | 1 🔍                |
| Manage Household           |     |                   |                                         |                  |                       |                    |

a. Click on Add/Delete Household Members.

|   | Household Members                                     |     |                      |                                      |                    |                          |                    |  |  |
|---|-------------------------------------------------------|-----|----------------------|--------------------------------------|--------------------|--------------------------|--------------------|--|--|
|   | Name                                                  | Age | Head of<br>Household | Relationship to Head<br>of Household | Joined Household * | Previous<br>Associations | Household<br>Count |  |  |
| ٢ | (355) Duck, Daffy                                     | 24  | Yes 🔻                | Self •                               | 09 / 01 / 2019 🧖 🦉 | о 🔍                      | 1 🔍                |  |  |
| ٢ | (358) Duck, Baby                                      |     | No 🔻                 | son 🔻                                | 09 / 01 / 2019 🥂 🧞 | 0 🔍                      | 1 🔍                |  |  |
| Α | Add/Delete Household Members Household History Report |     |                      |                                      |                    |                          |                    |  |  |

b. Click the black triangle next to Add Clients to the Household. Find and add all clients until all new household members are in the Selected Clients section.

| ID  | Name            | Social Security<br>Number | Date of Birth | Alias   | Gender Hous | sehol<br>nt |
|-----|-----------------|---------------------------|---------------|---------|-------------|-------------|
| 192 | P Flower, Daisy | ***-**-9999               | 2005          | Star    | Female 1    | 2           |
|     |                 |                           | Showing 1     | -1 of 1 |             |             |

- c. Click Continue.
- d. Complete the three household questions for each new client as previously shown. Then click Save & Exit.

|   | Household Member                                      | ſS  |                      |                                      |                    |                          |                    |
|---|-------------------------------------------------------|-----|----------------------|--------------------------------------|--------------------|--------------------------|--------------------|
|   | Name                                                  | Age | Head of<br>Household | Relationship to Head<br>of Household | Joined Household * | Previous<br>Associations | Household<br>Count |
| ٢ | (355) Duck, Daffy                                     | 24  | Yes 🔻                | Self •                               | 09 / 01 / 2019 🧖 🦉 | о 🔍                      | 1 🔍                |
| ٢ | (358) Duck, Baby                                      |     | No 🔻                 | son 🔻                                | 09 / 01 / 2019 🥂 🦉 | 0 🔍                      | 1 🔍                |
| ٢ | (192) Flower, Daisy                                   |     | No 🔻                 | cousin 🔻                             | 09 / 01 / 2019 🥂 🧞 | о 🔍                      | 2 🔍                |
| A | Add/Delete Household Members Household History Report |     |                      |                                      |                    |                          | ory Report         |

9. Click on each member's name in the household tab and then navigate to their Client Profile tab to add Client Demographics.

|                   | ▼ (104) Male Single Parent |     |                   |
|-------------------|----------------------------|-----|-------------------|
|                   | Name                       | Age | Head of Household |
|                   | (355) Duck, Daffy          | 24  | Yes               |
| $\longrightarrow$ | (358) Duck, Baby           |     | No                |
|                   | (192) Flower, Daisy        |     | No                |
|                   | Manage Household           |     |                   |

....

| ▼ (104) Male Single Parent |     |   |
|----------------------------|-----|---|
| Name                       | Age | • |
| (355) Duck, Daffy          | 24  | • |
| (358) Duck, Baby           | 9   | I |
| (192) Flower, Daisy        | 19  | I |
| Manage Household           |     |   |

Back to Table of Contents

#### Step 3. Add Release of Information

Every person needs an electronic Release of Information in HMIS that reflects their written and signed paper Release. If a client says no to the ROI call the NCCEH Data Center so their profile can be locked to prevent unwanted sharing.

1. Click on the ROI tab.

| Client - (35                          | 5) Duck, Daffy |            |     |  |  |
|---------------------------------------|----------------|------------|-----|--|--|
| (355) Duck, Daff<br>Release of Inforr |                |            |     |  |  |
| Summary                               | Client Profile | Households | ROI |  |  |
| Client Record                         |                |            |     |  |  |
|                                       |                |            |     |  |  |

2. Click Add Release of Information.

| Summary   | Client Profile    | Households | ROI |
|-----------|-------------------|------------|-----|
|           |                   |            |     |
| Releas    | e of Information  |            |     |
| Provid    | er                |            |     |
| Add Bolon | so of Information |            |     |

3. Select all household members that should be connected in this entry by checking the box(es).

|                   | Household Members             |
|-------------------|-------------------------------|
|                   | To include Household member 1 |
| $\longrightarrow$ | (104) Male Single Parent      |
|                   |                               |
|                   |                               |
|                   |                               |
|                   |                               |

4. Confirm provider is the Coordinated Entry Project. If not, then change EDA to the CE project and return to this section. Change Release Granted to Yes.

| Release of Information Data |                                                                            |  |  |  |  |  |  |  |
|-----------------------------|----------------------------------------------------------------------------|--|--|--|--|--|--|--|
| Provider *                  | NC Balance of State - Piedmont (Region 5) Coordinated Entry Project (7595) |  |  |  |  |  |  |  |
| Release Granted *           | Yes 🔻                                                                      |  |  |  |  |  |  |  |

5. Enter Start and End dates. End Date is usually one year from Start Date unless otherwise specified by client.

| $\longrightarrow$ | Start Date * | 09 / 01 / 2019 🔊 🖏   |
|-------------------|--------------|----------------------|
| $\longrightarrow$ | End Date *   | 09 / 01 / 2020 🧃 🔿 🦧 |

6. Select Documentation and add staff initials for Witness.

| $\rightarrow$     | Documentation | Signed Statement from Client |
|-------------------|---------------|------------------------------|
| $\longrightarrow$ | Witness       | NP                           |

7. Click Save Release of Information.

| $\rightarrow$ — |                             |        |
|-----------------|-----------------------------|--------|
|                 | Save Release of Information | Cancel |
|                 |                             |        |

8. Confirm ROI for correct dates shows up on ROI tab.

| Client Information |                        |                     |                   | Service Transa | ctions        |            |             |
|--------------------|------------------------|---------------------|-------------------|----------------|---------------|------------|-------------|
| Summary            | Client Profile         | Households          | ROI               | Entry / Exit   | Case Managers | Case Plans | Assessments |
| Release of         | Information            |                     |                   |                |               |            |             |
| Provider           |                        |                     |                   | Permission     | Start Date    | End Date   |             |
| 🧾 🧋 NC Balan       | ce of State - Piedmont | (Region 5) Coordina | ted Entry Project | Yes            | 09/01/2019    | 09/01/2020 | 4           |
|                    |                        |                     |                   |                |               |            |             |

#### Back to Table of Contents

#### Step 4. Create CE Project Entry

Every literally homeless person and/or Head of Household in the region should have an entry into the CE project. The Project Start Date should coincide with the date of a homeless verification marker (e.g., shelter stay or VI-SPDAT date).

If you are the first provider in the region to assess the person/household, you will need to enter all the data for that person/household. If another access point in the region has already assessed and created an entry for that client, then some or most of the data should share to and prepopulate data in the CE project entry. Contact the NCCEH Data Center for visibility/sharing issues.

| 1. Click Add Er | ntry/Exit on the Entry | /Exit tab.             |               | ServiceTransaction            |
|-----------------|------------------------|------------------------|---------------|-------------------------------|
| Summary         | Client Profile         | Households             | ROI           | Entry / Exit                  |
|                 | () Re                  | eminder: Household men | nbers must be | established on Households tab |
| Entry / Exi     | t                      |                        |               |                               |
| Program         | Туре                   | Project S              | Start Date    | Exit Date                     |
| Add Entry / E   | xit                    |                        |               | No mate                       |

2. The Provider and Project Start Date should pre-populate with the correct information. If they do not, then fix your EDA and Backdate before going any further. The Type is HUD and everyone in this current household should have their box checked. Click Save & Continue when done.

| To include H           | ousehold members for this Entry / Exit, click the box beside each name. Only members from the Sa<br>Household may be selected. |
|------------------------|----------------------------------------------------------------------------------------------------|
| 🖉 (104) Male Sir       | igle Parent                                                                                                    |
|                        | Daffy (Joined Household: 09/01/2019)                                                                                           |
| ☑ <u>(358) Duck, I</u> | <u> 3aby (Joined Household: 09/01/2019)</u>                                                                                    |
|                        | Daisy (Joined Household: 09/01/2019)                                                                                           |
| Project Start          | Data - (355) Duck, Daffy         NC Balance of State - Piedmont (Region 5) Coordinated Entry Project (7595)                    |
| Type *                 |                                                                                                    |
| Type                   |                                                                                                    |
|                        |                                                                                                    |

3. Review all data that pre-populated from another access point. If no data pre-populated, then fill in the missing information.

| Entry Assessment             |                                      |                                   |
|------------------------------|--------------------------------------|-----------------------------------|
| Household Members            | Project Start: SO                    | Entry Date: 09/01/2019 02:00:00   |
| (355) Duck, Daffy<br>Age: 24 | Answer the questions in th           | is section for every client       |
| (358) Duck, Baby             | Date of Birth                        | 01 / 01 / 1995 🧃 🔿 🦧 G            |
| Age: 9<br>Veteran: No (HUD)  | Date of Birth Type                   | Full DOB Reported (HUD)           |
| (192) Flower, Daisy          | Gender                               | Male G                            |
| Veteran: No (HUD)            | Primary Race                         | Asian (HUD) G                     |
|                              | Secondary Race                       | -Select- G                        |
|                              | Ethnicity                            | Non-Hispanic/Non-Latino (HUD) 🔻 G |
|                              | Relationship to Head of<br>Household | Self (head of household)          |

Save & Continue Cancel

4. Answer all of the question so that there is a green check mark next to HUD Verification.

| Disa | <b>abilit</b><br>Does<br>disab                | ty Status<br>the client have a<br>pling condition? | UD) 🔹 G                    |              |  |          |  |  |  |  |  |
|------|-----------------------------------------------|----------------------------------------------------|----------------------------|--------------|--|----------|--|--|--|--|--|
|      | Q Disabilities HUI                            |                                                    |                            |              |  |          |  |  |  |  |  |
|      |                                               | Disability Type *                                  | Disability determination * | Start Date * |  | End Date |  |  |  |  |  |
|      | 7                                             | Both Alcohol and Drug Abuse (HUD)                  | No (HUD)                   | 09/01/2019   |  |          |  |  |  |  |  |
| /    | 7                                             | Mental Health Problem<br>(HUD)                     | No (HUD)                   | 09/01/2019   |  |          |  |  |  |  |  |
|      | 1                                             | Drug Abuse (HUD)                                   | No (HUD)                   | 09/01/2019   |  |          |  |  |  |  |  |
| /    | 1                                             | Alcohol Abuse (HUD)                                | No (HUD)                   | 09/01/2019   |  |          |  |  |  |  |  |
|      | 1                                             | Developmental (HUD)                                | No (HUD)                   | 09/01/2019   |  |          |  |  |  |  |  |
|      | Add Showing 1-5 of 8 First Previous Next Last |                                                    |                            |              |  |          |  |  |  |  |  |

5. If the person or Head of Household came from a location other than emergency shelter, then check homeless history to ensure they are literally homeless.

#### Homeless History

| Prior Living Situation<br>(Immediately Prior to<br>Entry)                                                                                                    | Place not meant for habitation (HUD) |
|----------------------------------------------------------------------------------------------------|--------------------------------------|
| Length of Stay in<br>Previous Place                                                                                                    | Two to six nights • G                |
| When did the client start<br>staying on the streets or<br>in emergency shelters<br>this time?                                                                           | 08 / 15 / 2019 🧖 💐 🥳 G               |
| Regardless of where they<br>stayed last night -<br>Number of times the<br>client has been on the<br>streets, in ES, or SH in<br>the past three years<br>including today | Two times (HUD) v G                  |
| Total number of months<br>homeless on the street,<br>in ES or SH in the past<br>three years                                                                             | 3 <b>v</b> G                         |

6. Make sure you add or verify the VI-SPDAT assessment.

| 🔍 VI-SPDAT v2.0 (Individual) |     |              |            |                                              |              |                                             |             |                |  |
|------------------------------|-----|--------------|------------|----------------------------------------------|--------------|---------------------------------------------|-------------|----------------|--|
|                              |     | Start Date * | PRE-SURVEY | A. HISTORY OF<br>HOUSING AND<br>HOMELESSNESS | B. RISKS     | C.<br>SOCIALIZATION<br>& DAILY<br>FUNCTIONS | D. WELLNESS | GRAND<br>TOTAL |  |
| *                            | 0   | 09/01/2019   | 0          | 0                                            | 2            | 3                                           | 3           | 8              |  |
|                              | Add | i            |            | Sh                                           | owing 1-1 of | f 1                                         |             |                |  |

7. To add a new VI-SPDAT assessment click the Add button in the appropriate box and answer the questions. Click Save when done.

| 🔍 VI-SPDAT v2.0 (Individual) |                                  |               |                            |                                |                          |      |                                      |                                |                        |                     |                |
|------------------------------|----------------------------------|---------------|----------------------------|--------------------------------|--------------------------|------|--------------------------------------|--------------------------------|------------------------|---------------------|----------------|
| Start Date *                 | ,                                | PRE-SUF       | RVEY                       | A. HISTO<br>HOUSING<br>HOMELES | RY OF<br>G AND<br>GSNESS | B. R | ISKS                                 | C.<br>SOCIA<br>& DAII<br>FUNCT | LIZATION<br>_Y<br>TONS | D. WELLNESS         | GRAND<br>TOTAL |
| Add                          | ←                                | _             |                            |                                |                          |      |                                      |                                |                        |                     |                |
| 🔍 VI-FSF                     | PDAT 2.0 (Family                 | ()            |                            |                                |                          |      |                                      |                                |                        |                     |                |
| Start Date *                 | , PRE-<br>SURV                   | A<br>EY H     | A. HIST<br>IOUSII<br>IOMEL | fory of<br>Ng and<br>Essness   | B. RISK                  | s    | C.<br>SOCIALIZ<br>& DAILY<br>FUNCTIO | ZATION<br>NS                   | D.<br>WELLNES          | E. FAMILY<br>S UNIT | GRAND<br>TOTAL |
| Add                          | ←                                | _             |                            |                                |                          |      |                                      |                                |                        |                     |                |
| 🔍 TAY-V                      | I-SPDAT (Youth                   | )             |                            |                                |                          |      |                                      |                                |                        |                     |                |
| Start Date *                 | ,                                | PRE-SUF       | RVEY                       | A. HISTO<br>HOUSING<br>HOMELES | RY OF<br>G AND<br>SSNESS | B. R | ISKS                                 | C.<br>SOCIA<br>& DAII<br>FUNCT | LIZATION<br>_Y<br>TONS | D. WELLNESS         | GRAND<br>TOTAL |
| Add                          | ←                                | _             |                            |                                |                          |      |                                      |                                |                        |                     |                |
|                              |                                  |               |                            |                                |                          |      |                                      |                                |                        |                     |                |
| F                            | PRE-SURVEY                       |               | 0                          |                                |                          |      |                                      |                                |                        |                     |                |
| F<br>F                       | A. HISTORY OF H<br>AND HOMELESSN | OUSING<br>ESS | 0                          |                                |                          |      |                                      |                                |                        |                     |                |
| E                            | 3. RISKS                         |               | 2                          |                                |                          |      |                                      |                                |                        |                     |                |
| C                            | C. SOCIALIZATIO                  | N &<br>5      | 3                          |                                |                          |      |                                      |                                |                        |                     |                |
| C                            | D. WELLNESS                      |               | 3                          |                                |                          |      |                                      |                                |                        |                     |                |
| c                            |                                  |               | 8<br>(8+)                  | Calcu<br>) Recom               | late<br>mendat           | ion: | an asse                              | ssmen                          | t for Per              | manent              |                |
|                              |                                  |               | Sup                        | Cour                           | ousing                   | , по |                                      | ы.                             | ther                   | Concel              |                |
|                              |                                  |               |                            | Save                           |                          | 5    | ave and A                            | ua Ano                         | uner                   | Cancel              |                |

8. Complete or verify all data on the entry assessment for the Head of Household, then click Save at the bottom of the screen. Next, click on another household member in the column on the left. If the client does not have a household click Save & Exit at the bottom.

| Household Members                                   | Project Start: SO                    |                                   |
|-----------------------------------------------------|--------------------------------------|-----------------------------------|
| (355) Duck, Daffy<br>Age: 24<br>Veteran: No. (HUD.) | Answer the questions in th           | is section for every client       |
| (358) Duck, Baby                                    | Date of Birth                        | 01 / 01 / 1995 🧖 💙 🤯 G            |
| Age: 9<br>Veteran: No (HUD)                         | Date of Birth Type                   | Full DOB Reported (HUD)           |
| (192) Flower, Daisy                                 | Gender                               | Male                              |
| Veteran: No (HUD)                                   | Primary Race                         | Asian (HUD)                       |
|                                                     | Secondary Race                       | -Select- 🗸 G                      |
|                                                     | Ethnicity                            | Non-Hispanic/Non-Latino (HUD) 🔻 G |
|                                                     | Relationship to Head of<br>Household | Self (head of household)          |

9. Confirm that entry on the correct start date appears on Entry/Exit tab. Check Client Count for entry to ensure all clients in household are attached.

|   | Entry / Exit                                                                  |      |   |                    |           |          |               |                 |    |
|---|-------------------------------------------------------------------------------|------|---|--------------------|-----------|----------|---------------|-----------------|----|
|   | Program                                                                       | Туре |   | Project Start Date | Exit Date | Interims | Follow<br>Ups | Client<br>Count |    |
| 1 | NC Balance of State - Piedmont (Region 5) Coordinated Entry<br>Project (7595) | HUD  | / | 09/01/2019         |           | Ē.       | E.            | ø               | Å. |
|   | Add Entry / Exit                                                              |      | s | howing 1-1 of 1    |           |          |               |                 |    |

#### Back to Table of Contents

## Section: Coordinated Entry Form

The NCCEH Coordinated Entry Form needs to be completed for the Head of Household only. This form tracks progress through the CE system and is only available to SSO grantees.

The form should be updated under these conditions:

- 1. At CE project start to get the form started, just add whatever information you have.
- 2. After the client/household is case conferenced.
- 3. After the client/household is referred to a housing provider.
- 4. After the client/household is housed.
- 5. After the client/household should be removed from the active by name list.
- 6. Any other time it is helpful for the SSO grantee to update a field.

#### Navigating to the Coordinated Entry Form

As with other data entry you should ALWAYS be in EDA mode for the Coordinated Entry project when entering data on the Coordinated Entry Form. You can use back date mode as needed as well.

1. Navigate to the Assessments tab under the Head of Household's record.

| Client Informatio | on             |            |     | Service Transactio | ons           |               |             |
|-------------------|----------------|------------|-----|--------------------|---------------|---------------|-------------|
| Summary           | Client Profile | Households | ROI | Entry / Exit       | Case Managers | Case Plans    | Assessments |
| 🖉 Client F        | Record         |            |     |                    |               | Issue ID Card |             |

#### 2. Choose the NCCEH Coordinated Entry Form under Select an Assessment and click Submit.

| Select an Assessment         |   | V      |
|------------------------------|---|--------|
| NCCEH Coordinated Entry Form | T | Submit |

3. The form should pre-populate with previously entered data.

| NCCEH Coordinated Entry Form                                              |                                                              |                                    |
|---------------------------------------------------------------------------|--------------------------------------------------------------|------------------------------------|
| Client Status Information                                                 |                                                              |                                    |
| Is Client Chronically Homeless?                                           | No V G                                                       |                                    |
| If yes, is chronic verification attached?                                 | No V G                                                       |                                    |
| Client Status                                                             | Needs case conferencing V G                                  |                                    |
|                                                                           |                                                              |                                    |
| Coordinated Assessment Dates                                              |                                                              |                                    |
| Date case conferenced                                                     | / / 🥂 🧖 🖏 G                                                  |                                    |
| Housing Assessment Disposition (Coordinated Assessment)                   | -Select-                                                     | ▼ G                                |
| If Other Housing Assessment Disposition, specify (Coordinated Assessment) |                                                              | G                                  |
| Date referred to a housing provider                                       | / / Ø                                                        |                                    |
| BoS CE Referred To Provider                                               | -Select- G                                                   |                                    |
| Housing Move-in Date                                                      | / / 🧖 💐 🧟 G                                                  |                                    |
| Please do not remove clients from your community's A                      | ctive By Name List without approval. Dates and reasons shoul | d be confirmed prior to data entry |
| Date removed from Active By-Name List                                     | // / / 🧖 🖏 G                                                 |                                    |
| Reason client was removed from Active By-Name<br>List                     | -Select- 🔻 G                                                 |                                    |

#### 4. Add or update fields and click Save.

Please do not remove clients from your community's Active By Name List without approval. Dates and reasons should be confirmed prior to data entry

| Date removed from Active By-Name List                 | // 20 🖏 🖏 G   |             |
|-------------------------------------------------------|---------------|-------------|
| Reason client was removed from Active By-Name<br>List | -Select- G    |             |
| Print Assessment                                      | $\rightarrow$ | Save Cancel |

#### **Coordinated Entry Form Fields**

Complete for each client/household as they move through the CE process and get housed. All these fields will appear on the By-Name List report for community discussion and awareness.

1. Is Client Chronically Homeless?: Is the Head of Household Chronically Homeless? This will be the field that pulls on the by name list report. If you do not complete this field for clients, then that column will not populate with information for them. ART and the homeless history are imperfect ways of tracking chronic status currently so we have provided this option instead so communities have more control and can make sure those clients that are chronic get marked as chronic on their by name list reports.

#### **Client Status Information**

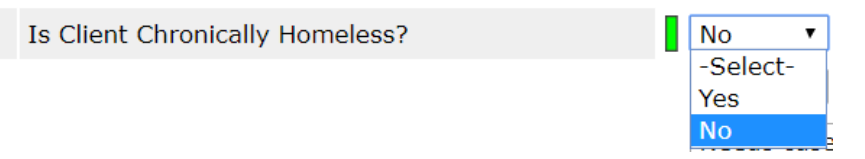

2. If yes, is chronic verification attached?: If yes, then attach the verification to the assessment via the binder in the upper right hand corner if wanted. Please note that verification is NOT required if yes is entered to a client being chronic, it's just an opportunity to attach it so it doesn't get lost.

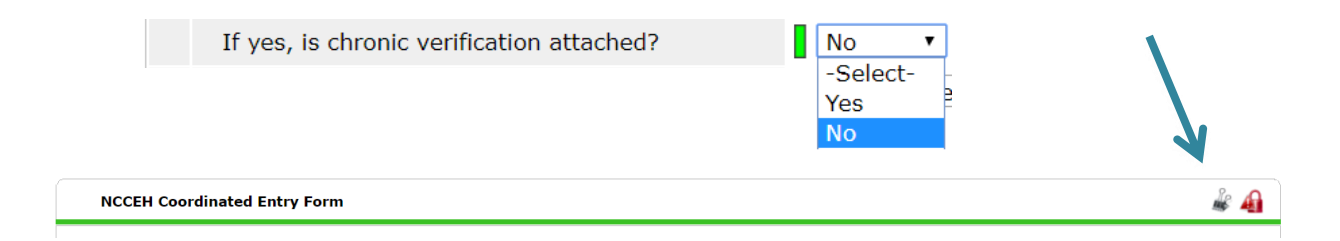

3. **Client Status:** What is the Head of Household's current phase/status in the coordinated entry process?

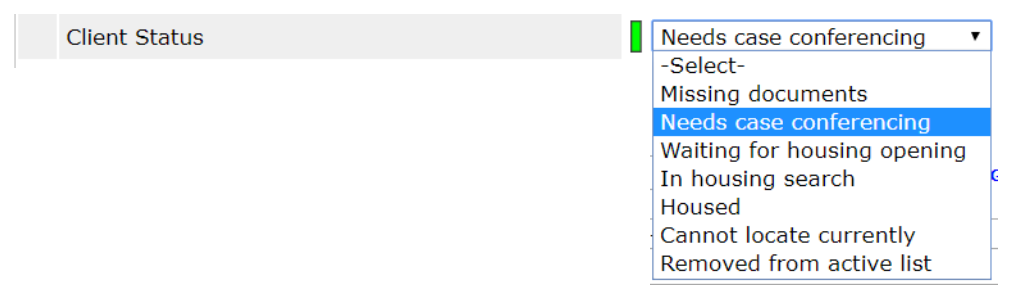

4. **Date case conferenced:** On what date was the Head of Household's needs and housing matches discussed in-depth. We are aware that case conferencing means different things in different regions. You can use this field for the date that makes the most sense for your community. However, just getting an update on a client probably should not count as a case conferencing date for this purpose.

| Coordinated Assessment Dates |               |
|------------------------------|---------------|
| Date case conferenced        | / / / 🧖 🖏 🖓 G |

5. Housing Assessment Disposition (Coordinated Assessment): What is the Head of Household's referral status? If other/specify is chosen, please use the text box below to elaborate, but only use this option if the other ones are not applicable.

| Housing Assessment Disposition (Coordinated Assessment) | -Select-                                                                                                    | • |
|---------------------------------------------------------|----------------------------------------------------------------------------------------------------|---|
|                                                         | Referred to emergency shelter/safe haven<br>Referred to transitional housing<br>Referred to rapid re-housing<br>Referred to permanent supportive housing<br>Referred to homelessness prevention<br>Referred to street outreach<br>Referred to other continuum project type<br>Referred to a homelessness diversion program<br>Unable to refer/accept within continuum; ineligible for continuum projects<br>Unable to refer/accept within continuum; continuum services unavailable<br>Referred to other community project (non-continuum)<br>Applicant declined referral/acceptance<br>Applicant terminated assessment prior to completion<br>Other/specify | c |

6. **Date referred to a housing provider:** When was the client referred to an open housing slot and matched with an appropriate provider?

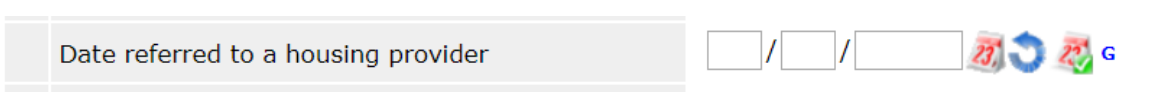

7. **BoS CE Referred to Provider:** Which agency/program was the Head of Household referred to? This allows SSO grantees to track which agencies to follow-up with about referrals and housing.

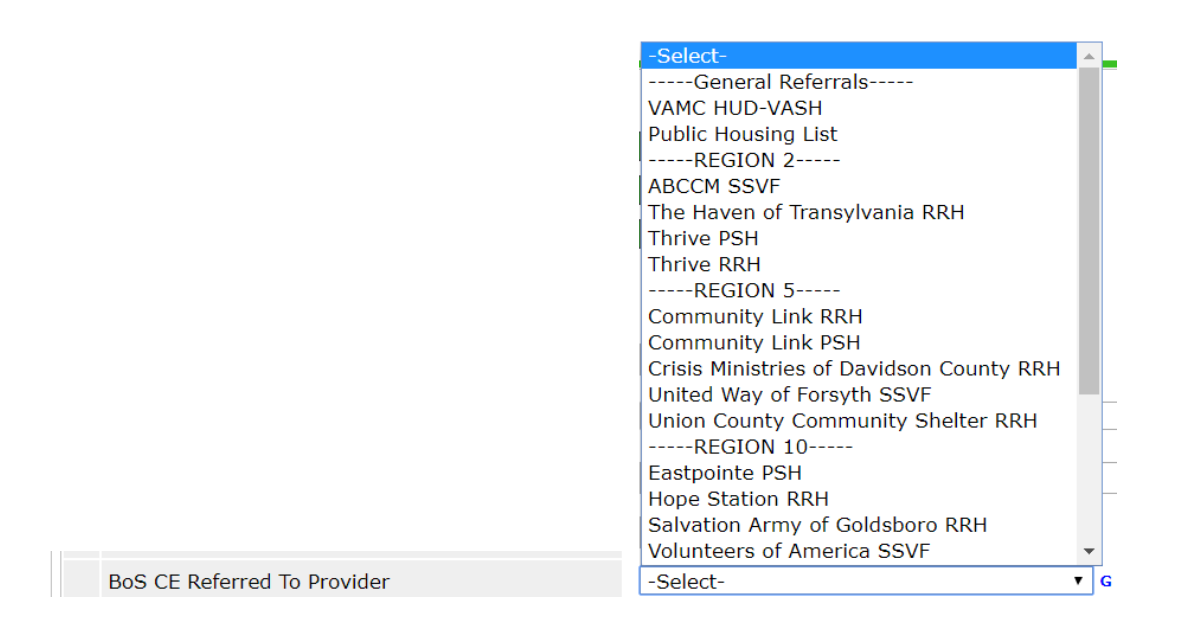

8. **Housing Move-in Date:** When was the Head of Household permanently housed? This field will NOT pre-populate with data so the SSO grantee must add this in.

Housing Move-in Date

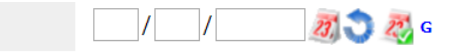

Date removed from Active By-Name List: When was the client removed from the active list?

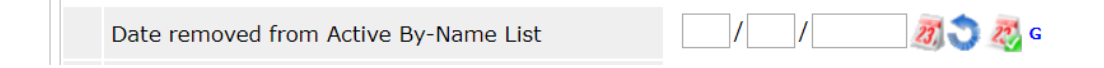

10. **Reason client was removed from Active By-Name List:** Why is the Head of Household no longer on the By-Name List? Remove people from the by name list after they have been housed for 90 days, they cannot be located for a period of time, they are entering an institution for long-term or they have died.

Reason client was removed from Active By-Name List

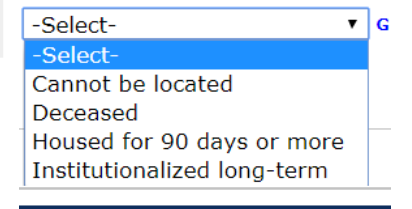

**Back to Table of Contents** 

## Section: Service Transactions

Service transactions allow agencies to track services they directly provide to clients. EVERY time a grantee provides an eligible service to a specific person/household a service transaction must be entered into HMIS. NCCEH has identified the applicable service codes. These are the only service codes that should be used. If you are providing a service not listed below, contact NCCEH for guidance:

| Service Code | Service Code Name                    | SSO Grantee Activity          |
|--------------|--------------------------------------|-------------------------------|
| BH-0500.3200 | Housing related coordinated entry    | VI-SPDAT assessment           |
| BH-0500.3100 | Homeless diversion programs          | P&D screen                    |
| BH-0500.3140 | Homelessness Prevention programs     | Prevention Activities         |
| PH-8000      | Street Outreach Programs             | Street outreach Activities    |
|              |                                      | Developing housing plan/other |
| PH-1000.8500 | transitional case/care management    | case management               |
| TJ-3000.8000 | specialized information and referral | Information/referrals         |
| FP-0500.8000 | system advocacy                      | system advocacy               |
| DD-1500.4650 | Housing Complaints                   | Handling grievances           |
|              |                                      |                               |

#### Add a Service Transaction

As with other data entry you should ALWAYS be in EDA mode for the correct SSO project when entering service transactions for the SSO grant activities. You can use back date mode as needed as well.

- 1. Navigate to the client profile for the Head of Household.
- 2. Click on the Service Transactions tab.

| Client - (355)                                               | Client - (355) Duck, Daffy |            |                    |              |               |                       |                |  |  |
|--------------------------------------------------------------|----------------------------|------------|--------------------|--------------|---------------|-----------------------|----------------|--|--|
| (355) Duck, Daffy<br>Release of Information: Ends 09/01/2020 |                            |            |                    |              | -Switch to A  | Another Household Mer | mber- 🔹 Submit |  |  |
| Client Information                                           |                            |            | Service Transactio | ns           |               |                       |                |  |  |
| Summary                                                      | Client Profile             | Households | ROI                | Entry / Exit | Case Managers | Case Plans            | Assessments    |  |  |

3. Click Add Service.

| C | lient Information         |                             | Service Transa        | ctions        |                                       |
|---|---------------------------|-----------------------------|-----------------------|---------------|---------------------------------------|
|   | Service Transaction Dashb | oard                        |                       |               |                                       |
|   | Add Need Add Service      |                             | Add Multiple Services | Add Referrals | View Previous Service<br>Transactions |
|   | View Shelter Stays        | View Entire Service History |                       |               |                                       |

4. Check additional household members that are receiving that service. Not all members will always be provided the same service or a service.

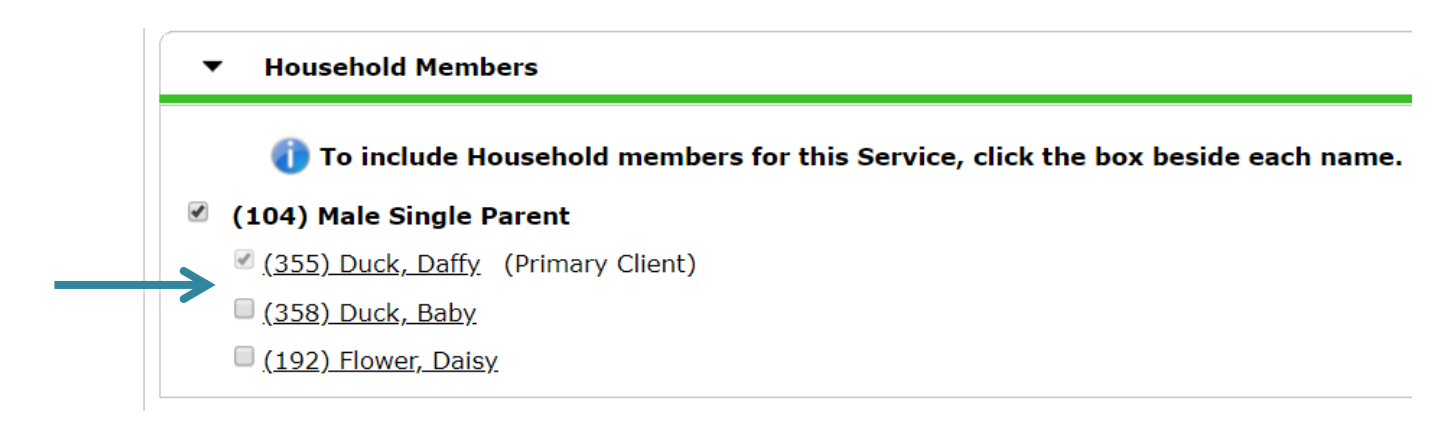

5. Ensure that Service Provider is correct SSO project before you enter data.

| $\rightarrow$ | Service Provider * | NC Balance of State - Piedmont (Region 5) Coordinated Entry Project (7595) |
|---------------|--------------------|----------------------------------------------------------------------------|
|               | Creating User      | Nicole Purdy                                                               |

6. Start Date will auto-populate to the back date or current date. End date will usually be the same date as the Start Date as most applicable services are provided the same day. Create a separate service transaction for each session of case management the person/household receives.

| $\longrightarrow$ | Start Date * | 09 / 16 / 2019 | 23, 🔿 | 27 2 | ▼ : <mark>5</mark> 9 ▼ | : 43 🔻 | PM ▼ |
|-------------------|--------------|----------------|-------|------|------------------------|--------|------|
| $\longrightarrow$ | End Date     | 09 / 16 / 2019 | 23 3  | 27 2 | ▼ : 59 ▼               | : 43 • | PM • |

7. Select Service Type from the drop-down menu.

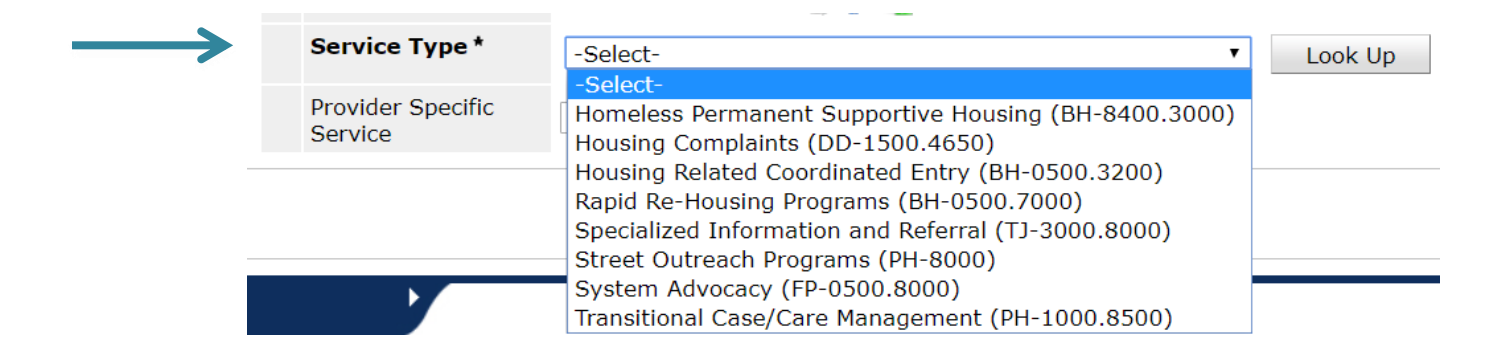

#### 8. Click Save & Continue.

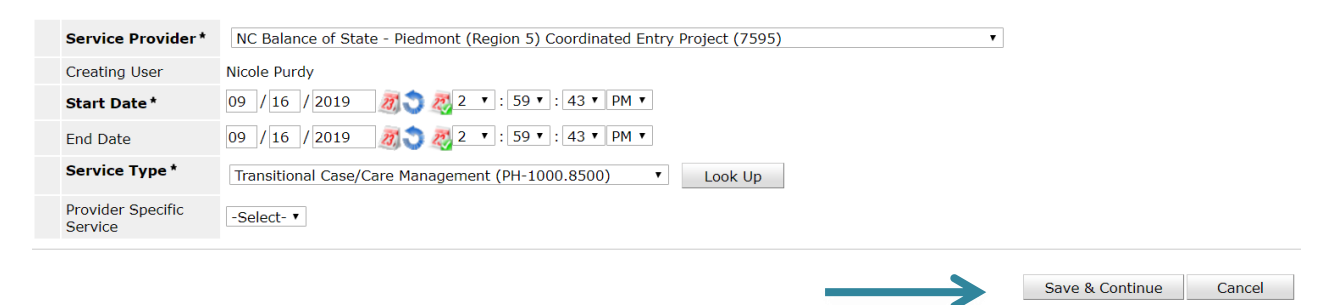

9. Add a Service Note (optional). This will only be visible when within that specific service transaction.

| Service Provider *           | // NC Balance of State - Piedmont (Region 5) Coordinated Entry Project (7595) |
|------------------------------|-------------------------------------------------------------------------------|
| Creating User                | Nicole Purdy                                                                  |
| Start Date *                 | 09 / 16 / 2019 🧃 🥎 🦧 2 🔹 : 59 🔹 : 43 🔻 PM 🔻                                   |
| End Date                     | 09 / 16 / 2019 🔊 ्य 2 ▼ : 59 ▼ : 43 ▼ PM ▼                                    |
| Service Type *               | Z Transitional Case/Care Management (PH-1000.8500)                            |
| Provider Specific<br>Service | -Select- •                                                                    |
| Service Notes                |                                                                               |

- 10. Skip the next few sections.
- 11. Support Documentation is optional, but file attachments can be added under this section. Click Add Support Documentation, select a file, add a description, and click Upload.

| Support Documentation     | n            |                          |             |          |
|---------------------------|--------------|--------------------------|-------------|----------|
| Date Added 🔻              |              | Name                     | Description | Туре     |
| Add Support Documentation | . ← ───      | -                        | No matches. |          |
| ,                         | Upload Suppo | ort Documentation        |             |          |
|                           | Name*        | Choose File No file chos | en          |          |
|                           | Description  |                          | //          | <u>(</u> |
|                           |              |                          | ad Cancel   |          |

12. Scroll down to Need Information. Most often the Need Status will be Closed, and the Outcome of Need will be Fully Met. Leave Need Status as In Progress if there is more to do but update the Need Status after the service is complete.

| Need | Information |                      | Ne | eed Information |                          |
|------|-------------|----------------------|----|-----------------|--------------------------|
| Nee  | ed Status * | Closed •             |    | Need Status *   | Closed •                 |
|      |             | -Select-<br>Canceled |    | Outcome of Need | Fully Met                |
|      |             | Closed<br>Identified |    | 7               | Fully Met<br>NCHFA Paid  |
|      |             | In Progress          |    |                 | Not Met<br>Partially Met |
|      |             |                      |    |                 | Service Pending          |

13. If Outcome of Need is Not Met, then select appropriate reason.

|               |                    | -Select-                                                          |  |  |  |  |
|---------------|--------------------|-------------------------------------------------------------------|--|--|--|--|
|               |                    | Active Addiction                                                  |  |  |  |  |
|               |                    | Agency Funds Not Available                                        |  |  |  |  |
|               |                    | All Services Full                                                 |  |  |  |  |
|               |                    | Already Provided By Other Provider                                |  |  |  |  |
|               |                    | Banned Client                                                     |  |  |  |  |
|               |                    | Client Could Not Be Contacted                                     |  |  |  |  |
|               |                    | Client did not return/complete application<br>Client Not Eligible |  |  |  |  |
|               |                    |                                                                   |  |  |  |  |
|               |                    | Client Refused Service                                            |  |  |  |  |
|               |                    | Client was denied services                                        |  |  |  |  |
|               |                    | Ineligible-No Children<br>Ineligible-not homeless                 |  |  |  |  |
|               |                    |                                                                   |  |  |  |  |
|               |                    | Ineligible-Over Income                                            |  |  |  |  |
|               | Need Information   | Ineligible-Under Income                                           |  |  |  |  |
|               | Need Status *      | Pending Action Accounting                                         |  |  |  |  |
|               | neeu otatao        | Pending Approval                                                  |  |  |  |  |
|               | Outcome of Need    | Service Does Not Exist                                            |  |  |  |  |
|               | If Nood in Not Mot | Service Not Accessible                                            |  |  |  |  |
| $\rightarrow$ | Reason             | -Select-                                                          |  |  |  |  |
|               | Reason             |                                                                   |  |  |  |  |

14. Click Save & Exit.

| -[ | eed Information               |           |   |   |  |  |      |             |      |
|----|-------------------------------|-----------|---|---|--|--|------|-------------|------|
|    | Need Status *                 | Closed •  |   |   |  |  |      |             |      |
|    | Outcome of Need               | Fully Met | T |   |  |  |      |             |      |
|    | If Need is Not Met,<br>Reason | -Select-  |   | T |  |  |      | V           |      |
|    |                               |           |   |   |  |  |      |             |      |
|    |                               |           |   |   |  |  | Save | Save & Exit | Exit |

15. Check to ensure service shows up on services tab.

| P                 | Previous Services                                  |                  |                                                                     |                     |  |  |  |  |  |
|-------------------|----------------------------------------------------|------------------|---------------------------------------------------------------------|---------------------|--|--|--|--|--|
| Select<br>-Select | Dates :                                            | Start Date / / Ø | End Date                                                            | h                   |  |  |  |  |  |
|                   | Service Start Date                                 | Service End Date | Provider of Service                                                 | Service<br>Provided |  |  |  |  |  |
| / 🧋               | 09/16/2019                                         | 09/16/2019       | NC Balance of State - Piedmont (Region 5) Coordinated Entry Project | Yes                 |  |  |  |  |  |
| Add s             | Add Service Add Multiple Services Showing 1-1 of 1 |                  |                                                                     |                     |  |  |  |  |  |

#### **Back to Table of Contents**

### Section: Referrals to Permanent Housing Provider

Every person/household that is matched with a HMIS-participating provider should have a referral to that provider in HMIS entered during or after case conferencing. If they are non-HMIS participating, then the provider will have to receive the referral some other way.

#### Create an HMIS referral to Housing Provider

As with other data entry you should ALWAYS be in EDA mode for the Coordinated Entry project when entering referrals from the CE Project to housing providers. Use back date mode if needed.

1. Navigate to the client profile for the Head of Household.

| 2. Click on the Service T                                    | ransactions | s tab. |                     |        |              |              |                |        |
|--------------------------------------------------------------|-------------|--------|---------------------|--------|--------------|--------------|----------------|--------|
| Client - (355) Duck, Daffy                                   |             |        |                     |        |              |              |                | ſ      |
| (355) Duck, Daffy<br>Release of Information: Ends 09/01/2020 |             |        |                     |        | -Switch to A | nother House | hold Member- 🔻 | Submit |
| Client Information                                           |             |        | Service Transaction | ns     |              |              |                |        |
| Summary Client Profile                                       | Households  | ROI    | Entry / Exit        | Case M | lanagers     | Case Plans   | Asses          | sments |

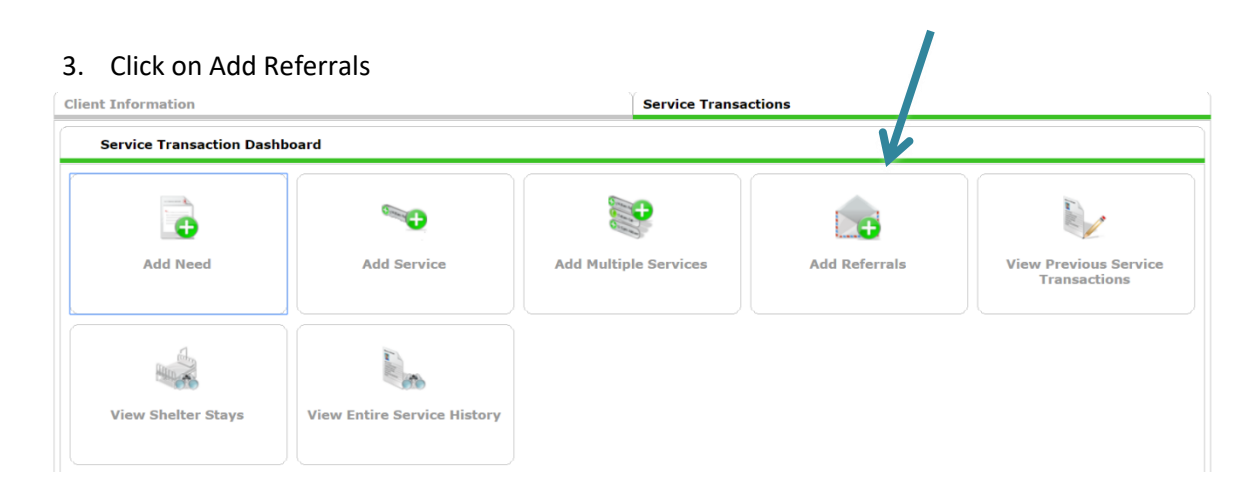
4. Referrals should only be created for Head of Households.

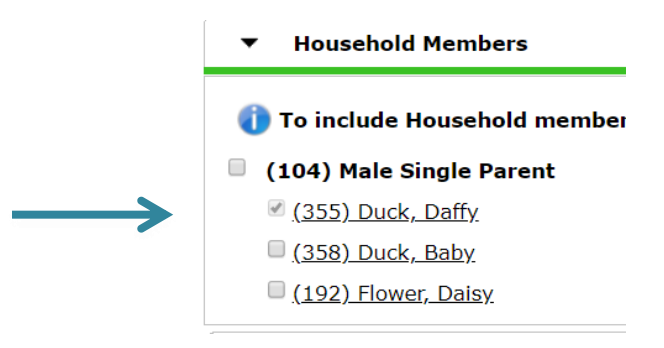

5. Select housing service from the Needs Assignment Service Code Quicklist and click Add Terms.

| Needs Assignment                                                                                                    |                                  |
|----------------------------------------------------------------------------------------------------|----------------------------------|
| () Select up to 5 Need                                                                                                    | ls                               |
| Service Code Quicklist                                                                                                    |                                  |
| Homeless Permanent Supportive Housing (BH-8400.3000)<br>Housing Complaints (DD-1500.4650)<br>Housing Related Coordinated Entry (BH-0500.3200)<br>Rapid Re-Housing Programs (BH-0500.7000)<br>Specialized Information and Referral (TJ-3000.8000)<br>Street Outreach Programs (PH-8000)<br>System Advocacy (FP-0500.8000)<br>Transitional Case/Care Management (PH-1000.8500) |                                  |
| Add Terms Service Code Look-Up                                                                                                    | Add Terms & Go To Search Results |

6. Select the correct housing provider from the Referral Provider Quicklist and click Add Provider.

| Referral Provi | der Quicklist                                                                                                    | <u> </u>                                 |
|----------------|----------------------------------------------------------------------------------------------------|------------------------------------------|
| Provider       | -Select-                                                                                                    | Add Provider Bed Availability            |
| ▼ Search for F | Community Link - Cabarrus County - Permanent Supportive Housing - HUD (5171)<br>Community Link - Cabarrus County - Rapid Re-Housing - HUD (5796) |                                          |
| - Thur 0       | Goodwill of Winston Salem - All BoS Counties - Rapid Rehousing - SSVF (7459)                                                                     | line Touris Drawletting to the Colorised |

7. Scroll down to Referral Data and add VI-SPDAT by clicking Search next to the assessment type then clicking the green plus sign next to the VI-SPDAT assessment you want to add.

| Referral Data            |                                                 |
|--------------------------|-------------------------------------------------|
| Needs Referral Date *    | 09 / 16 / 2019 👸 🔿 👸 3 • : 45 • : 11 • PM •     |
| Referral Ranking         | -Select- T                                      |
| VI-SPDAT Score           | Please Select a VI-SPDAT Score Search Clear     |
| TAY-VI-SPDAT Score       | Please Select a TAY-VI-SPDAT Score Search Clear |
| VI-FSPDAT Score          | Please Select a VI-FSPDAT Score Search Clear    |
| Projected Follow Up Date |                                                 |

| Household Members               | V         | I-SPDAT v2.                                                                                     | 0 (Individua         | l)             |                                    | VI-                 | SPDAT       | 1.0                                         |                |                |
|---------------------------------|-----------|-------------------------------------------------------------------------------------------------|----------------------|----------------|------------------------------------|---------------------|-------------|---------------------------------------------|----------------|----------------|
| (355) Duck, Daffy<br>Age: 24    |           | Provider                                                                                        | Start *<br>Date      | PRE-<br>SURVEY | A. HISTOR<br>HOUSING A<br>HOMELESS | Y OF<br>AND<br>NESS | B.<br>RISKS | C.<br>SOCIALIZATION<br>& DAILY<br>FUNCTIONS | D.<br>WELLNESS | GRAND<br>TOTAL |
| $\rightarrow$                   | •         | NC Balance<br>of State -<br>Piedmont<br>(Region 5)<br>Coordinated<br>Entry<br>Project<br>(7595) | 09/01/2019           | 0              | 0                                  |                     | 2           | 3                                           | 3              | 8              |
|                                 |           |                                                                                                 |                      |                | She                                | owing               | ј 1-1 o     | f 1                                         |                |                |
|                                 |           |                                                                                                 |                      |                |                                    |                     |             |                                             |                |                |
| Referral Data                   |           |                                                                                                 |                      |                |                                    |                     |             |                                             |                |                |
| Needs Referral Date * 09 / 16 / | 2019      | 27 🔿 🎘 3                                                                                        | ▼:45 ▼:11 ▼          | PM ▼           |                                    |                     |             |                                             |                |                |
| Referral Ranking -Select- •     |           |                                                                                                 |                      |                |                                    |                     |             |                                             |                |                |
| VI-SPDAT Score 8 Recorded       | using VI- | SPDAT v2.0 (Individu                                                                            | al) on 09/01/2019 by | y NC Balance o | of State - Piedmon                 | t (Region           | 5) Coordir  | ated Entry Project (7595)                   | Search         | Clear          |

8. Click the box under referrals or the referral <u>will not</u> send correctly.

| Referrals                                                           |                           | Send Summary      |
|---------------------------------------------------------------------|---------------------------|-------------------|
| Referred-To Provider                                                | Rapid Re-Housing Programs | Referred Clients  |
| Community Link - Cabarrus County -<br>Rapid Re-Housing - HUD (5796) | ∞ ←                       | (355) Duck, Daffy |

9. Scroll down to Need Data. Add a note with pertineent information including client contact information, and the household composition information if appropriate.

| Need Notes |                                                                                  | × |
|------------|----------------------------------------------------------------------------------|---|
| Notes      | Contact client at 555-897-6387. Client has son and cousin with him in household. |   |
|            | Save Close                                                                       |   |

10. Change Need Status to Identified and Outcome to Service Pending.

| ▼ Need Data                         |                       |                     |                                         |                      |       |  |  |
|-------------------------------------|-----------------------|---------------------|-----------------------------------------|----------------------|-------|--|--|
| Date of Need * 09 / 16 / 2019       | ارم 💐 ع : ط5 ۲ : 11 ۲ | PM T                |                                         |                      |       |  |  |
| Selected Needs                      |                       |                     |                                         |                      |       |  |  |
| Need                                |                       | Amount if Financial | Need Status / Outcome                   | / If Not Met, Reason | Notes |  |  |
| Rapid Re-Housing Programs (BH-0500. | 7000)                 |                     | Identified   Service Pending   -Select- | < .                  |       |  |  |
| Remove All Needs                    |                       |                     |                                         |                      |       |  |  |
| 11. Click Save ALL.                 |                       | 1                   |                                         |                      |       |  |  |
| Save Need                           | s ONLY Sav            | e ALL Clea          | r ALL Cance                             | el                   |       |  |  |
|                                     |                       |                     |                                         |                      |       |  |  |

12. Confirm that referral shows up appropriately on tab.

|                   | Pre          | evious Refe | rrals            |                                                 |                |                     |                              |                |                    |
|-------------------|--------------|-------------|------------------|-------------------------------------------------|----------------|---------------------|------------------------------|----------------|--------------------|
| Select<br>-Select | e <b>t D</b> | ates<br>T   | Start I<br>/     | Date                                            | End Date       | <b>A</b> , 💙 R,     | More                         |                | Search             |
|                   |              | Need Date   | Referred<br>Date | Referred To                                     |                | Referral<br>Outcome | Need Type                    | Need<br>Status | Need<br>Outcome    |
| /                 | 3            | 09/16/2019  | 09/16/2019       | Community Link - Cabarrus County - Rapie<br>HUD | d Re-Housing - |                     | Rapid Re-Housing<br>Programs | Identified     | Service<br>Pending |
|                   | Ad           | d Referral  |                  |                                                 | :              | Showing 1-1 of 1    |                              |                |                    |

**Back to Table of Contents** 

# Section: Interim Assessments

Interim assessments are completed if there is a change in information such as income, disability, noncash benefits, or insurance. An Annual Assessment should be completed on the anniversary of the Head of Household's Project Start Date. It should be completed within 30 days before or after the anniversary.

## Add Interim Assessment

As with other data entry you should ALWAYS be in EDA mode for the Coordinated Entry project when entering interim assessments. You can use back date mode as needed as well. The interim date should be the date that the change occurred or within 30 days of entry anniversary for annual updates.

- 1. Navigate to the client profile for the Head of Household.
- 2. Click on the Entry/Exit tab.

3. Click on the document icon under Interims.

| Client Information             |                              |                           |                    | Service      | ransactions      |            |               |           |        |        |    |
|--------------------------------|------------------------------|---------------------------|--------------------|--------------|------------------|------------|---------------|-----------|--------|--------|----|
| Summary                        | Client Profile               | Households                | ROI                | Entry /      | Exit Ca          | se Mana    | jers Ca       | ise Plans | Asses  | sments | 5  |
| Entry / Exi                    | 1 Re                         | eminder: Household mem    | bers must be estal | blished on H | ouseholds tab be | fore creat | ing Entry / E | xits      | Follow | Client |    |
| Program                        |                              |                           | Туре               |              | Project Start D  | ate I      | Exit Date     | Interims  | Ups    | Count  |    |
| NC Balance of<br>Project (7595 | f State - Piedmont (Re<br>5) | gion 5) Coordinated Entry | HUD                | /            | 09/01/2019       |            |               | E.        | E.     | ø      | Å. |
| Add Entry / Ex                 | xit                          |                           |                    | s            | howing 1-1 of    | 1          |               |           |        |        |    |

4. Click Add Interim Review

5. Check boxes next to all household members (if client has household).

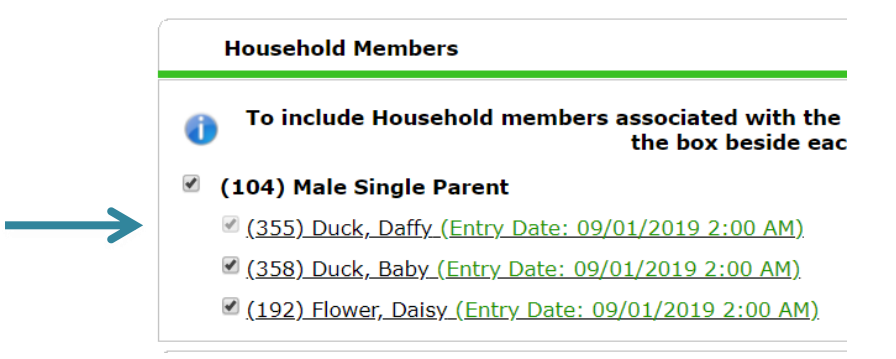

6. Ensure Entry/Exit Provider is CE Project and Review Date is correct back date or current date.

|   | Interim Review Data   |                                                                            |
|---|-----------------------|----------------------------------------------------------------------------|
| > | Entry / Exit Provider | NC Balance of State - Piedmont (Region 5) Coordinated Entry Project (7595) |
|   | Entry / Exit Type     | HUD                                                                        |
|   | Interim Review Type * | -Select-                                                                   |
| > | Review Date *         | 09 / 16 / 2019 🕂 🤯 🤇 4 ▼ : 57 ▼ : 37 ▼ РМ ▼                                |

7. Select appropriate Interim Review Type of Update or Annual Assessment as described above.

| Interim Review Data   |                                                         |
|-----------------------|---------------------------------------------------------|
| Entry / Exit Provider | NC Balance of State - Pied                              |
| Entry / Exit Type     | HUD                                                     |
| Interim Review Type * | -Select-                                                |
| Review Date *         | -Select-                                                |
|                       | Annual Assessment<br>Follow-up<br>Aftercare (Post Exit) |

8. Click Save & Continue.

| Interim Review Data   |                                                                            |
|-----------------------|----------------------------------------------------------------------------|
| Entry / Exit Provider | NC Balance of State - Piedmont (Region 5) Coordinated Entry Project (7595) |
| Entry / Exit Type     | HUD                                                                        |
| Interim Review Type * | Update •                                                                   |
| Review Date *         | 09 / 16 / 2019 🧃 💸 4 🔻 : 57 ¥ : 37 ¥ PM ¥                                  |

| $\longrightarrow$ | Save & Continue | Cancel |
|-------------------|-----------------|--------|
|                   |                 |        |

9. Update information on the interim assessment as appropriate.

| Pro      | oject Interim: HP, SSO,              | ES, TH, RRH, OPH,           | . SSVF, HUD-VASH, G | Interim<br>Review<br>Date:<br>09/16/2019<br>04:57:37<br>PM |
|----------|--------------------------------------|-----------------------------|---------------------|------------------------------------------------------------|
| Answer   | the questions in this s              | ection for ALL clien        | nts.                |                                                            |
| Disabili | ty Status<br>the client have a       | No (HUD)                    | ▼ G                 |                                                            |
|          | Disabilities                         |                             |                     | HUD Verification 🜠                                         |
|          | Disability Type *                    | Disability<br>determination | * Start Date *      | End Date                                                   |
| / 🧋      | Both Alcohol and Drug<br>Abuse (HUD) | No (HUD)                    | 09/01/2019          |                                                            |
| / 🧋      | Mental Health Problem<br>(HUD)       | No (HUD)                    | 09/01/2019          |                                                            |
| / 🧋      | Drug Abuse (HUD)                     | No (HUD)                    | 09/01/2019          |                                                            |
| / 🧋      | Alcohol Abuse (HUD)                  | No (HUD)                    | 09/01/2019          |                                                            |
| / 🧋      | Developmental (HUD)                  | No (HUD)                    | 09/01/2019          |                                                            |
| Add      |                                      | 5                           | Showing 1-5 of 8    | First Previous Next Last                                   |

10. If needed, click on the other household members on the left-hand side of the screen to update their information as well.

| Interim Review Assessment                           |                                                                                                    |
|-----------------------------------------------------|----------------------------------------------------------------------------------------------------|
| Household Members                                   | Interim<br>Review                                                                                    |
| (355) Duck, Daffy<br>Age: 24<br>Veteran: No (HUD)   | Project Interim: HP, SSO, ES, TH, RRH, OPH, SSVF, HUD-VASH, GPD, HCHV, PSH<br>09/16/2019<br>04:57:37 |
| (358) Duck, Baby<br>Age: 9<br>Veteran: No (HUD)     | PM<br>Answer the questions in this section for ALL clients.                                          |
| (192) Flower, Daisy<br>Age: 19<br>Veteran: No (HUD) | Disability Status                                                                                    |

11. Click Save & Exit at the bottom of assessment.

12. Confirm Interim shows up on Entry/Exit tab.

| Туре | Project Start [ | Date | Exit Date | Interims | Follow<br>Ups | Client<br>Count |    |
|------|-----------------|------|-----------|----------|---------------|-----------------|----|
| HUD  | 09/01/2019      |      |           | lo       | E.            | 8               | Å. |
|      | Showing 1-1 of  | 1    | 1         | 1        |               |                 |    |
|      |                 |      |           |          |               |                 |    |

#### Back to Table of Contents

# Section: Coordinated Entry Exit

Every person entered into the CE Project also needs an exit out of the CE Project at some point. Exited people will no longer pull on the By-Name List report. A person/household should be exited when:

- 1. They have been housed for 90 days or more either through self-resolution or a housing provider.
- 2. They have not been able to be located or contacted for a community-specified amount of time (90 days or more).
- 3. They are going to an institution for long term (assisted living, nursing home, jail, prison etc).
- 4. They have passed away.

## Add Coordinated Entry Project Exit

As with other data entry you should ALWAYS be in EDA mode for the Coordinated Entry project when entering exits. You can use back date mode as needed as well. The exit date should be the date that the client/household was housed for 90 days, could not be located cut off date, entered the institution or passed away.

- 1. Navigate to the client profile for the Head of Household.
- 2. Click on the Entry/Exit tab.

| (355) Duck, Daffy<br>Release of Information: Ends 09/01/2020 | -Sv                    | itch to Another Household Mer | mber- 🔻 Submit |
|--------------------------------------------------------------|------------------------|-------------------------------|----------------|
| Client Information 5                                         | Service Transactions   |                               |                |
| Summary Client Profile Households ROI                        | Entry / Exit Case Mana | gers Case Plans               | Assessments    |

|   | Entry / Exit                                                                  |      |            |                    |   |           |          |               |                 |   |
|---|-------------------------------------------------------------------------------|------|------------|--------------------|---|-----------|----------|---------------|-----------------|---|
|   | Program                                                                       | Туре | P          | Project Start Date | V | Exit Date | Interims | Follow<br>Ups | Client<br>Count |   |
| 1 | NC Balance of State - Piedmont (Region 5) Coordinated Entry<br>Project (7595) | HUD  | <u>/</u> 0 | 09/01/2019         | / |           | Б        | E.            | 8               | k |
|   | Add Entry / Exit                                                              |      | She        | owing 1-1 of 1     |   |           |          |               |                 |   |

4. Check the boxes for all household members that need to be exited at this time.

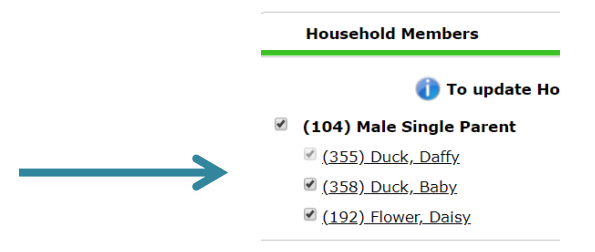

5. Check to ensure that the Exit Date is the appropriate date. If not your Backdate might be incorrect and should be checked before continuing.

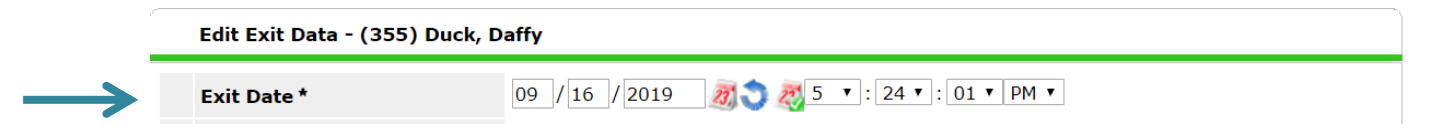

6. Select appropriate Reason for Leaving and Destination options. Please do not select Other if another option could be used. Click Save & Continue.

| Reason for Leaving       Completed program         If "Other", Specify         Destination *       Rental by client, no ongoing housing subsidy (HUD)         If "Other", Specify         Notes         Save & Continue         7. Complete and update the information on the Exit Assessment. Including the Housing Assessment Disposition field.         Project Exit: HP, SO, CE | Exit Date *                                                                                                    | 09 / 16 / 2019 🧖 🏹 🦉 5 🔻 : 24 🔻 : 01 🔻 PM 🔻                                                                                                    |                                                             |
|----------------------------------------------------------------------------------------------------|----------------------------------------------------------------------------------------------------|----------------------------------------------------------------------------------------------------|-------------------------------------------------------------|
| If "Other", Specify       Rental by client, no ongoing housing subsidy (HUD)         If "Other", Specify       Notes         Notes       Save & Continue         7. Complete and update the information on the Exit Assessment. Including the Housing Assessment Disposition field.       Save & Continue         Project Exit: HP, SO, CE       Exit Date: 09/16/2019 05:24:01 PM  | Reason for Leaving                                                                                                    | Completed program  •                                                                                                    |                                                             |
| Destination *       Rental by client, no ongoing housing subsidy (HUD)         If "Other", Specify       Image: Complete and update the information on the Exit Assessment. Including the Housing Assessment Disposition field.         *       Project Exit: HP, SO, CE                                                                                                    | If "Other", Specify                                                                                                    |                                                                                                    |                                                             |
| If "Other", Specify         Notes         Save & Continue         7. Complete and update the information on the Exit Assessment. Including the Housing Assessment Disposition field.         Project Exit: HP, SO, CE         Exit Date: 09/16/2019 05:24:01 PM                                                                                                    | Destination *                                                                                                    | Rental by client, no ongoing housing subsidy (HUD)                                                                                                    |                                                             |
| Notes         Save & Continue         7. Complete and update the information on the Exit Assessment. Including the Housing Assessment Disposition field.         Project Exit: HP, SO, CE         Exit Date: 09/16/2019 05:24:01 PM                                                                                                    | If "Other", Specify                                                                                                    |                                                                                                    |                                                             |
| Assessment Disposition field. Project Exit: HP, SO, CE Exit Date: 09/16/2019 05:24:01 PM                                                                                                    |                                                                                                    |                                                                                                    |                                                             |
|                                                                                                    | 7. Complete and u                                                                                                    | pdate the information on the Exit Assessment. Includi                                                                                                    | Save & Continue                                             |
|                                                                                                    | 7. Complete and u<br>Assessment Disp<br>Project Exit: HP, S<br>Answer the questions i                                                    | pdate the information on the Exit Assessment. Includi<br>position field.<br>So, CE Exit Date: 09                                                                                                    | Save & Continue<br>ing the Housing<br>1/16/2019 05:24:01 PM |
| NC County of Service -Select-                                                                                                    | 7. Complete and u<br>Assessment Disp<br>Project Exit: HP, S<br>Answer the questions i<br>NC County of Service                            | pdate the information on the Exit Assessment. Includi<br>position field.<br><b>50, CE</b> Exit Date: 09<br><b>in this section for ALL clients.</b><br>-Select- • G                                                     | Save & Continue<br>ing the Housing<br>1/16/2019 05:24:01 PN |
| NC County of Service     -Select-     C       Outreach Contact - Only Street Outreach projects should answer the questions below.                                                                                                    | 7. Complete and u<br>Assessment Disp<br>Project Exit: HP, S<br>Answer the questions in<br>NC County of Service<br>Outreach Contact - Onl | pdate the information on the Exit Assessment. Includi<br>position field.<br>So, CE Exit Date: 09<br>in this section for ALL clients.<br>-Select- • G<br>by Street Outreach projects should answer the questions below. | Save & Continue<br>ing the Housing<br>1/16/2019 05:24:01 PN |

| Ho | using Assessment Dispos | ition - Only Coordinated Entry projects should answer this question |   |   |
|----|-------------------------|---------------------------------------------------------------------|---|---|
|    | Assessment Disposition  | -Select-                                                            | • | G |

8. Navigate to other household members to update exit information if needed after clicking Save.

G

| Household Members                                                                   | Project Exit: HP, SO, CE                                                                   | Exit Date: 09/16/2019 05:24:01 PM 4 |
|-------------------------------------------------------------------------------------|--------------------------------------------------------------------------------------------|-------------------------------------|
| (355) Duck, Daffy<br>Age: 24<br>Veteran: No (HUD)<br>(358) Duck, Baby               | Answer the questions in this section for ALL clients.<br>NC County of Service -Select- • G |                                     |
| Age: 19<br>Veteran: No (HUD)<br>(192) Flower, Daisy<br>Age: 19<br>Veteran: No (HUD) | Outreach Contact - Only Street Outreach projects should                                    | d answer the questions below.       |
| veterali. No (NOD)                                                                  | Outreach Staving on Street                                                                 |                                     |

Add

If Other Assessment Disposition, specify 9. Click Save & Exit at the bottom of the assessment.

| Save | Save & Exit | Exit |  |  |
|------|-------------|------|--|--|

### 10. Confirm exit shows up on Entry/Exit tab.

|   | Entry / Exit                                                                  |      |                    |            |          |               |                 |   |
|---|-------------------------------------------------------------------------------|------|--------------------|------------|----------|---------------|-----------------|---|
|   | Program                                                                       | Туре | Project Start Date | Exit Date  | Interims | Follow<br>Ups | Client<br>Count |   |
| 1 | NC Balance of State - Piedmont (Region 5) Coordinated Entry<br>Project (7595) | HUD  | 09/01/2019         | 09/16/2019 |          | E.            | 8               | ŵ |
|   | Add Entry / Exit                                                              |      | Showing 1-1 of 1   |            |          |               |                 |   |

**Back to Table of Contents** 

# Section: Prevention and Diversion Workflow and Eligibility

Every person/household should have a Prevention/Diversion assessment in attempt to divert them from the homelessness system and attempt to find another solution to their housing crisis besides entering the homelessness system. The SSO grant does allow grantees to provide a prevention and diversion screen as well as some diversion services to clients.

## Prevention and Diversion Eligibility

Not everyone is eligible or appropriate for prevention and diversion assessment and/or services by the SSO grantee:

- People/households that are newly literally homeless (Category 1) and sheltered <u>are eligible</u>. Those that are unsheltered or homeless for 2+ weeks should skip the diversion assessments/services and immediately be assessed for Coordinated Entry.
- People/households imminently at-risk of becoming homeless within the next 14 days (Category 2) are eligible and will be the majority of clients for this workflow.
- 3. People/households fleeing domestic violence (Category 4) <u>are eligible</u>. However, they will likely need a referral to a Domestic Violence shelter or hotline.
- 4. People/households not literally homeless or at risk of being homeless in the next 14 days <u>are not</u> <u>eligible</u> and should be referred to another resource.

Back to Table of Contents

## Prevention and Diversion Workflow

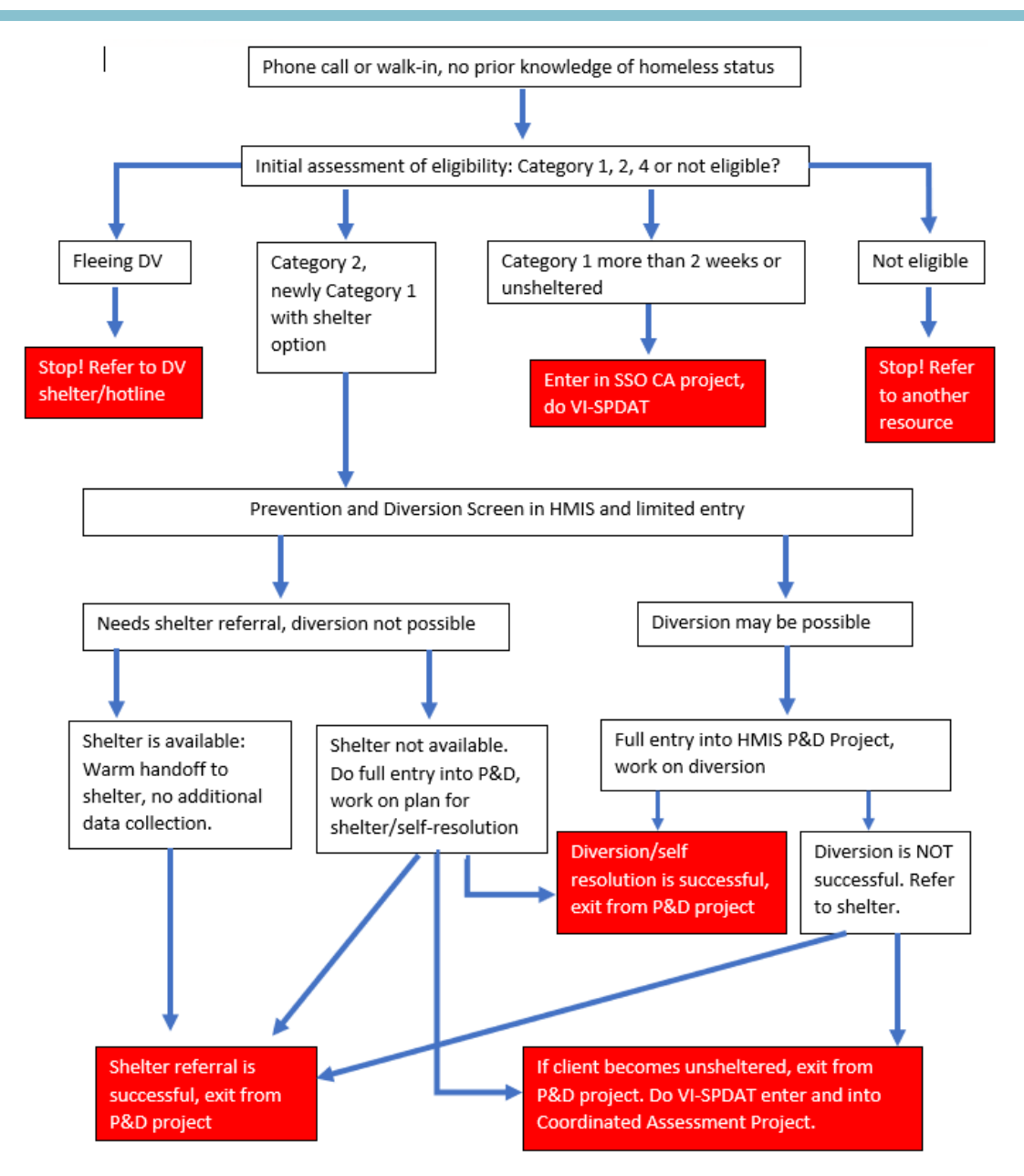

- 1. If a person/household calls or walks-in with no homeless status complete an eligibility assessment via paper form to determine if prevention and diversion is appropriate:
  - a. Refer ineligible people/households elsewhere as listed above.
  - b. Eligible people/households should be assessed per the workflow.
- 2. Eligible people/households should receive a prevention and diversion screen/conversation and a limited HMIS entry created.
- 3. If diversion is not possible and the people/households still need shelter, then:
  - a. If a shelter bed is available complete a warm handoff to shelter and stop data collection.

- b. If a shelter bed <u>is not</u> available, then complete a full HMIS entry for the Prevention and Diversion project collecting the additional data and then work on a plan for shelter or self-resolution with the person/household.
- 4. If diversion may be possible, then complete a full HMIS entry for the Prevention and Diversion project collecting the additional data and work on a diversion plan:
  - a. If diversion is successful, follow through with diversion plan/services as needed.
  - b. If diversion is not successful, refer to shelter or work on a plan for shelter/self-resolution.
- 5. SSO grantee should follow through on shelter referral, diversion plan, self-resolution plan or CE assessment as appropriate. An HMIS exit for the P&D project should usually be completed for that same day after:
  - a. Shelter referral is successful.
  - b. Diversion/self-resolution is successful.
  - c. Client becomes unsheltered.
- 6. Clients that become unsheltered should be assessed with the VI-SPDAT and entered into the Coordinated Entry Project and that workflow should start.

Back to Table of Contents

# Section: Prevention and Diversion Screen and Limited Entry

Every client who may be able to be diverted from homelessness should get the prevention and diversion screen and conversation. The full screens should be tracked in HMIS by doing a limited entry into the prevention and diversion project. Clients that are only assessed for eligibility do NOT need to be entered into HMIS, only those clients that receive the full screen.

## Step 1. Initial Assessment of Eligibility

Every client should get the initial assessment of eligibility. This assessment is the first part of the Prevention and Diversion Screen. If a client is not eligible their data does not need to be entered into HMIS.

## NC Balance of State Prevention and Diversion Screen Form

|                       |                                                                                                    | 🛛 Yes                            | 🗆 No                                                                                                    |
|-----------------------|----------------------------------------------------------------------------------------------------|----------------------------------|----------------------------------------------------------------------------------------------------|
| 2                     | Are you currently residing with, or trying to                                                                        | leave an in                      | timate partner, family member, caregiver, or o                                                           |
|                       | person in your nome who uneatens you or                                                                              | Intakes you                      |                                                                                                    |
|                       |                                                                                                    |                                  |                                                                                                    |
| I                     | STOP If yes to Question 2, refer to DV resour<br>and DO NOT PROCEED WITH THIS /                                      | rces. If yes to<br>ASSESSMEI     | o second question, clients are referred to DV reso<br>NT or any part of the Coordinated Entry process    |
| 3                     | . Where did you sleep last night?                                                                                    |                                  |                                                                                                    |
|                       | Place not meant for habitation                                                                                       |                                  | Interim Housing                                                                                          |
|                       | Foster care home or foster care group home                                                                           |                                  | Hereital ar other residential non prychistria                                                            |
|                       | Jail, prison or juvenile detention facility                                                                          |                                  | medical facility                                                                                         |
|                       | Psychiatric hospital or other psychiatric<br>facility                                                                |                                  | Long-term care facility or nursing home                                                                  |
|                       | Hotel or motel paid for without emergency<br>shelter voucher                                                         |                                  | Substance abuse treatment facility or detox<br>center                                                    |
|                       | Owned by client, with ongoing housing<br>subsidy                                                                     |                                  | Owned by client, no ongoing housing subsidy                                                              |
|                       | Rental by client, no ongoing housing subsidy                                                                         |                                  | Permanent housing (other than RRH) for<br>formerly homeless persons                                      |
|                       | Rental by client, with GPD TIP subsidy                                                                               |                                  | Rental by client, with VASH subsidy                                                                      |
|                       | Residential project or hallway house with no<br>homeless criteria                                                    |                                  | Rental by client, with other ongoing housing<br>subsidy (including RRH)                                  |
|                       | Staying or living in a friend's room, apartment<br>or house                                                          |                                  | Staying or living in a family member's room,<br>apartment or house                                       |
|                       | Client doesn't know                                                                                                  |                                  | Transitional housing for homeless persons<br>(including homeless youth)                                  |
|                       | Emergency Shelter, including hotel or motel<br>paid for with emergency shelter voucher                               |                                  | Client refused                                                                                           |
| 4. W<br>5. If<br>resp | /as it a safe location?                                                                                              | based on the                     | eir 🗆 Less than 2 🗆 Longer than 2<br>? weeks weeks                                                       |
| STOP                  | If client is literally homeless for less than 2 wee<br>literally homeless for more than 2 weeks or uns<br>resources. | eks, skip to g<br>sheltered, sti | athering demographic information. If client has be<br>art VI-SDPAT. If client is fleeing DV, refer to DV |
| lf the<br>6. W        | e client is not literally homeless and they answere<br>fill you be forced to leave your current housing              | d No to Que<br>g in the next     | stion 1, ask:<br>t 14                                                                                    |
| days                  | 5?                                                                                                    | -                                |                                                                                                    |
| 7. lf                 | yes, is it for any of the following reasons:                                                                         |                                  |                                                                                                    |
|                       | In a hotel/motel, client does not have the re                                                                        | sources to p                     | ay for the room for more than 14 days.                                                                   |
|                       | In a rental unit, client has received a court o                                                                      | rder to leave                    | e in the next 14 days.                                                                                   |
|                       | In a rental unit owned or leased by someone                                                                          | e else that n                    | erson is requiring the client to leave the unit in                                                       |

If the client answers No to Question 6 or they do not meet the criteria in Question 7, they are not eligible. Refer them to a mainstream resource. If client answers Yes to Question 6 and meets Question 7 criteria, continue with screen and start collecting homeless verification documentation.

- 1. Start initial homeless assessment at question 1 on the Prevention and Diversion Screen paper form and follow directions on the form depending on the client's answers.
- 2. If client responses yes to Question 2 refer to an appropriate DV shelter or hotline.
- 3. If client is not literally homeless or at risk of becoming homeless in the next 14 days refer to another resource, they are not eligible for SSO-CE services.
- 4. If client is literally homeless for more than 2 weeks or is currently unsheltered start VI-SPDAT assessment and Coordinated Entry workflow.
- 5. If client is at risk of being homeless in the next 14 days or newly homeless continue with screen to provide prevention and diversion conversation and services.
- 6. Gather demographic information and complete screen and conversation.

Back to Table of Contents

## Step 2. Client Profile Set-up

As with other data entry you should ALWAYS be in EDA mode for the Prevention and Diversion project when entering prevention and diversion data. You can use back date mode as needed as well. Only full screens need to be entered into HMIS, if client person/household is ineligible then do NOT enter into HMIS.

- 1. Navigate to the Client Profile tab and update Client Demographics by clicking the pencil. <u>Search</u> for or create client profile (if needed).
- 2. Update or create household (if appropriate).
- 3. Click on the ROI tab and <u>add a release of information</u> for the P&D project.

| Provider *        | NC Balance of State - Piedmont (Region 5) Prevention and Diversion Project (7596) |
|-------------------|-----------------------------------------------------------------------------------|
| Release Granted * | Yes v                                                                             |
| Start Date *      | 09 / 17 / 2019 🧖 🔿 🦉                                                              |
| End Date *        | 09 / 17 / 2020 🧖 🔿 🦉                                                              |
| Documentation     | Signed Statement from Client                                                      |
| Witness           | NP                                                                                |

## Back to Table of Contents

## Step 3. Add Prevention and Diversion Project Entry

As with other data entry you should ALWAYS be in EDA mode for the Prevention and Diversion project when entering prevention and diversion data.

511

1. Once in client's profile click on the Entry/Exit tab.

| Client - (340) Explorer, Dora                                   |                |            |     |         | 1        |               |            | ſu          |
|-----------------------------------------------------------------|----------------|------------|-----|---------|----------|---------------|------------|-------------|
| (340) Explorer, Dora<br>Release of Information: Ends 09/17/2020 |                |            |     |         |          |               |            |             |
| Client Informatio                                               | n              |            |     | Servic  | ansactio | ns            |            |             |
| Summary                                                         | Client Profile | Households | ROI | Entry / | Exit     | Case Managers | Case Plans | Assessments |

2. Click on the Add Entry/Exit.

| ient Information                            |             |                                    |                                 | Service Transa         | Service Transactions      |                          |              |  |  |  |
|---------------------------------------------|-------------|------------------------------------|---------------------------------|------------------------|---------------------------|--------------------------|--------------|--|--|--|
| Summary Client Profile Households ROI       |             |                                    | Entry / Exit                    | Case Managers          | Case Plans                | Assessments              |              |  |  |  |
| Reminder: Household members must be establi |             |                                    |                                 |                        |                           |                          |              |  |  |  |
| Entry / Ex                                  | it          | ninder: Household men              | nbers must be est               | tablished on Household | s tab before creating Ent | ry / Exits               |              |  |  |  |
| Entry / Ex<br>Program                       | iit<br>Type | ninder: Household men<br>Project S | nbers must be est Start Date Ex | tablished on Household | s tab before creating Ent | ry / Exits<br>Follow Ups | Client Count |  |  |  |

3. Confirm provider is the Prevention and Diversion Project and Project Start Date is the back date or todays date before continuing. Select HUD for Type and click Save & Continue.

| Project Start Data · | (340) Explorer, Dora                                                              |   |
|----------------------|-----------------------------------------------------------------------------------|---|
| Provider *           | NC Balance of State - Piedmont (Region 5) Prevention and Diversion Project (7596) | • |
| Type *               | HUD                                                                               |   |
| Project Start Date * | 09 / 17 / 2019 🥂 💐 4 🔻 : 20 🔻 : 19 🔻 PM 🔻                                         |   |

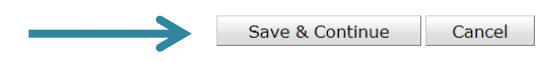

4. Complete Prevention and Diversion screen. Answer as many fields as appropriate beginning with the Initial Homeless Assessment.

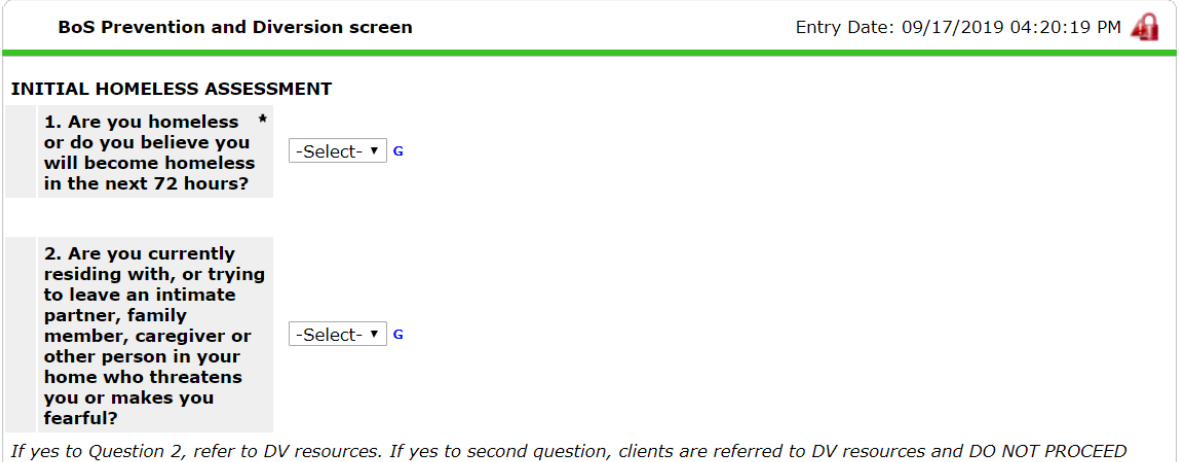

If yes to Question 2, refer to DV resources. If yes to second question, clients are referred to DV resources and DO NOT PROCEED WITH THIS ASSESSMENT or any part of the Coordinated Assessment process 5. Click Save at the bottom of the assessment. If client requires a full P&D entry according to the workflow continue on to the next section. If they only required a limited P&D entry click Save & Exit.

| $\longrightarrow$ | Save | Save & Exit | Exit |
|-------------------|------|-------------|------|
|                   |      |             |      |

#### Back to Table of Contents

# Section: Full Prevention and Diversion Entry

Some people/households will require a full entry into the P&D project for these scenarios:

- 1. Neither diversion nor shelter is possible so SSO grantee will work on a plan for shelter or self-resolution with person/household.
- 2. Diversion may be possible so SSO grantee will work on a diversion/self-resolution plan.

### Add Full Prevention and Diversion Entry

As with other data entry you should ALWAYS be in EDA mode for the Prevention and Diversion project when entering prevention and diversion data. You can use back date mode as needed as well. Full entries need to be created for only some clients, if workflow does not require full entry do NOT complete full entry for P&D project.

1. If already in Prevention and Diversion entry stay there! If not, then click on the pencil next to the Prevention and Diversion project start date to access the questions.

| lient Informatio           | n                                         |                       |                      | Service     | Transaction   | S          |            |           |          |               |                 |    |
|----------------------------|-------------------------------------------|-----------------------|----------------------|-------------|---------------|------------|------------|-----------|----------|---------------|-----------------|----|
| Summary                    | Client Profile                            | Households            | ROI                  | Entry /     | Exit          | Case Mai   | agers      | Case Plan | ıs       | Asses         | sment           | s  |
|                            | 🚺 Rer                                     | ninder: Household men | nbers must be establ | ished on He | ouseholds tab | before cre | iting Entr | y / Exits |          |               |                 |    |
| Entry / Exit               |                                           |                       |                      |             |               |            |            |           |          |               |                 |    |
| Program                    |                                           |                       | Туре                 |             | Project Sta   | rt Date    | Exit Da    | te        | Interims | Follow<br>Ups | Client<br>Count |    |
| WC Balance<br>Diversion Pr | of State - Piedmont (Regi<br>oject (7596) | on 5) Prevention and  | HUD                  | /           | 09/17/2019    | /          | 2          |           | E.       | E.            | ø               | Å. |
| Add Entry /                | Exit                                      |                       |                      | s           | howing 1-1    | of 1       |            |           |          |               |                 |    |

2. Within the P&D project entry click on the Project Start assessment under Select an Assessment.

|               | Entry Assessment     |                                     |                                      |
|---------------|----------------------|-------------------------------------|--------------------------------------|
|               | Select an Assessment |                                     | ,                                    |
| $\rightarrow$ | Project Start: ES    | BoS Prevention and Diversion screen | ects BoS Prevention and Diversion    |
|               |                      |                                     |                                      |
|               |                      |                                     |                                      |
|               | Household Members    | BoS Prevention and Diversion screen | Entry Date: 09/17/2019 04:20:19 PM 🔏 |
|               | Household Members    | BoS Prevention and Diversion screen | Entry Date: 09/17/2019 04:20:19 PM 4 |

3. Complete entire assessment and make sure you complete all HUD Verifications (look for green checkmark).

| $\rightarrow$ | Disability Status<br>Does the client have a<br>disabling condition? | No (HUD) • G               |              | K                  |
|---------------|---------------------------------------------------------------------|----------------------------|--------------|--------------------|
|               | Q Disabilities                                                      |                            |              | HUD Verification ✔ |
|               | Disability Type *                                                   | Disability determination * | Start Date * | End Date           |

- 4. Click Save & Exit at the bottom of the assessment.
- 5. Ensure project entry for P&D Project shows up appropriately on the Entry/Exit tab.

|   | Entry / Exit                                                                      |      |   |                    |           |          |               |                 |    |
|---|-----------------------------------------------------------------------------------|------|---|--------------------|-----------|----------|---------------|-----------------|----|
|   | Program                                                                           | Туре |   | Project Start Date | Exit Date | Interims | Follow<br>Ups | Client<br>Count |    |
| Ì | NC Balance of State - Piedmont (Region 5) Prevention and Diversion Project (7596) | HUD  | / | 09/17/2019         |           | E.       | E.            | 8               | Å. |
|   | Add Entry / Exit                                                                  |      | s | howing 1-1 of 1    |           |          |               |                 |    |

**Back to Table of Contents** 

# Section: Prevention and Diversion Service Transactions

Service transactions allow agencies to track services they directly provide to clients. EVERY time a grantee provides an eligible service to a specific person/household a service transaction must be entered into HMIS. NCCEH has identified the applicable service codes. These are the only services codes that should be used. If you are providing a service not listed below, contact NCCEH for guidance

| Service Code | Service Code Name                    | SSO Grantee Activity          |
|--------------|--------------------------------------|-------------------------------|
| BH-0500.3200 | Housing related coordinated entry    | VI-SPDAT assessment           |
| BH-0500.3100 | Homeless diversion programs          | P&D screen                    |
| BH-0500.3140 | Homelessness Prevention programs     | Prevention Activities         |
| PH-8000      | Street Outreach Programs             | Street outreach Activities    |
|              |                                      | Developing housing plan/other |
| PH-1000.8500 | transitional case/care management    | case management               |
| TJ-3000.8000 | specialized information and referral | Information/referrals         |
| FP-0500.8000 | system advocacy                      | system advocacy               |
| DD-1500.4650 | Housing Complaints                   | Handling grievances           |

## Add a Service Transaction

As with other data entry you should ALWAYS be in EDA mode for the P&D project when entering service transactions for prevention and diversion activities. You can use back date mode as needed as well.

- 1. Navigate to the client profile for the Head of Household.
- 2. Click on the *Service Transactions* tab.

|   | Client - (340) Explorer, Dora              |                           |            |     |                    |               |            | ſu          |
|---|--------------------------------------------|---------------------------|------------|-----|--------------------|---------------|------------|-------------|
|   | (340) Explorer, Dor<br>Release of Informat | a<br>ion: Ends 09/17/2020 |            |     | V                  |               |            |             |
| - | Client Information                         |                           |            |     | Service Transactio | ons           |            |             |
|   | Summary                                    | Client Profile            | Households | ROI | Entry / Exit       | Case Managers | Case Plans | Assessments |

3. Click Add Service.

| Client Information       |                             | Service Transac       | tions         |                                       |
|--------------------------|-----------------------------|-----------------------|---------------|---------------------------------------|
| Service Transaction Dash | board                       |                       |               |                                       |
| Add Need                 | Add Service                 | Add Multiple Services | Add Referrals | View Previous Service<br>Transactions |
| View Shelter Stays       | View Entire Service History |                       |               |                                       |

- 4. Check all household members that are receiving that service. Not all members will always be provided the same service or a service.
- 5. Ensure that Service Provider is the Prevention and Diversion project and that the dates are accurate. The End date will usually be the same date as the Start Date since these are a as prevention and diversion services should be same day services.

| $\longrightarrow$ | Service Provider * | NC Balance of State - Piedmont (Region 5) Prevention and Diversion Project (7596) |
|-------------------|--------------------|-----------------------------------------------------------------------------------|
|                   | Creating User      | Nicole Purdy                                                                      |
| $\longrightarrow$ | Start Date *       | 09 / 17 / 2019 🦓 📚 🔻 : 14 ▼ : 05 ▼ PM ▼                                           |
| $\longrightarrow$ | End Date           | 09 / 17 / 2019 🥂 🧙 5 ▼ : 16 ▼ : 28 ▼ РМ ▼                                         |

6. Select Service Type from the drop-down menu based on the eligible activity and appropriate service code as shown above.

| ≯ | Service Type *    | -Select-                                                                                                    | Look Up |
|---|-------------------|----------------------------------------------------------------------------------------------------|---------|
|   | Provider Specific | -Select-<br>Homeless Diversion Programs (BH-0500.3100)                                                                                                    |         |
|   | Service           | Homelessness Prevention Programs (BH-0500.3140)<br>Housing Complaints (DD-1500.4650)<br>Housing Related Coordinated Entry (BH-0500.3200)<br>Specialized Information and Referral (TJ-3000.8000)<br>Street Outreach Programs (PH-8000) |         |
|   |                   | System Advocacy (FP-0500.8000)<br>Transitional Case/Care Management (PH-1000.8500)                                                                                                    |         |

7. Click Save & Continue.

| Service Provider *           | NC Balance of State - Piedmont (Region 5) Prevention and Diversion Project (7596) |  |  |
|------------------------------|-----------------------------------------------------------------------------------|--|--|
| Creating User                | Nicole Purdy                                                                      |  |  |
| Start Date *                 | 09 / 17 / 2019 🧖 💐 5 🔹 14 🔹 : 05 🔻 PM 💌                                           |  |  |
| End Date                     | 09 / 17 / 2019 🥂 3 • : 16 • : 28 • PM •                                           |  |  |
| Service Type *               | Homeless Diversion Programs (BH-0500.3100)   Look Up                              |  |  |
| Provider Specific<br>Service | -Select- •                                                                        |  |  |
|                              | Cause & Constituum Constal                                                        |  |  |

- 8. Skip the next few sections.
- 9. Support Documentation is optional, but click Add Support Documentation, select a file, add a description and click Upload if attaching a document.

| Support Documentation     | ı            |                     |             |      |      |
|---------------------------|--------------|---------------------|-------------|------|------|
| Date Added 🔻              |              | Name                | Description |      | Туре |
| Add Support Documentation | ←            |                     | No matches. |      |      |
| r<br>•                    | Upload Suppo | ort Documentati     | ion         | ×    |      |
|                           | Name *       | Choose File No file | chosen      |      |      |
|                           | Description  |                     |             | 1    |      |
|                           |              | $\rightarrow$       | Upload Ca   | ncel |      |

10. Scroll down to Need Information. Update Need Status and Outcome of Need to appropriate selections. Typically, the Need Status will be Closed and the Outcome of Need will be Fully Met. Keep Need Status as Service Pending if the service requires further action. Update the status to Fully Met after the service is completed.

| Need Information |                      | Need Information |                          |
|------------------|----------------------|------------------|--------------------------|
| Need Status *    | Closed •             | Need Status *    | Closed •                 |
|                  | -Select-<br>Canceled | Outcome of Need  | Fully Met                |
|                  | Closed -             | 7                | Fully Met<br>NCHFA Paid  |
|                  | In Progress –        | •                | Not Met<br>Partially Met |
|                  |                      |                  | Service Pending          |

11. If need is not being met select appropriate option for the If Need is Not Met, Reason.

|               |                               | -Select-                                   |
|---------------|-------------------------------|--------------------------------------------|
|               |                               | Active Addiction                           |
|               |                               | Agency Funds Not Available                 |
|               |                               | All Services Full                          |
|               |                               | Already Provided By Other Provider         |
|               |                               | Banned Client                              |
|               |                               | Client Could Not Be Contacted              |
|               |                               | Client did not return/complete application |
|               |                               | Client Not Eligible                        |
|               |                               | Client Refused Service                     |
|               |                               | Client was denied services                 |
|               |                               | Ineligible-No Children                     |
|               |                               | Ineligible-not homeless                    |
|               |                               | Ineligible-Over Income                     |
|               |                               | Ineligible-Under Income                    |
|               |                               | Pending Action Accounting                  |
|               |                               | Pending Approval                           |
|               |                               | Service Does Not Exist                     |
|               |                               | Service Not Accessible                     |
| $\rightarrow$ | If Need is Not Met,<br>Reason | -Select-                                   |

- 12. Click Save & Exit.
- 13. Check that the service appears on the services tab.

| Previous Ser                                                                                      | Previous Services |                  |                                                                     |                     |  |
|---------------------------------------------------------------------------------------------------|-------------------|------------------|---------------------------------------------------------------------|---------------------|--|
| Select Dates         End Date           -Select-         /         /         Ø > Ø         Search |                   |                  |                                                                     | h                   |  |
| Service St                                                                                        | art Date          | Service End Date | Provider of Service                                                 | Service<br>Provided |  |
| 2 👿 09/16/201                                                                                     | 9                 | 09/16/2019       | NC Balance of State - Piedmont (Region 5) Coordinated Entry Project | Yes                 |  |
| Add Service     Add Multiple Services     Showing 1-1 of 1                                        |                   |                  |                                                                     |                     |  |

Back to Table of Contents

# Section: Prevention and Diversion Exit

Every client that gets an entry into the P&D Project also needs an exit out of the P&D Project (usually that same day). A client/household should be exited from the P&D Project when:

1. Shelter referral is successful.

- 2. Diversion or self-resolution is successful.
- 3. Client becomes unsheltered.

### Add Prevention and Diversion Project Exit

As with other data entry you should ALWAYS be in EDA mode for the Prevention and Diversion project when entering exits. You can use back date mode as needed as well. The exit date should usually be the same date that prevention and diversion assessment and services were provided.

- 1. Navigate to the client profile for the Head of Household.
- 2. Click on the Entry/Exit tab.

| Client - (340                           | Client - (340) Explorer, Dora |            |                  |              |               |            | ſ           |
|-----------------------------------------|-------------------------------|------------|------------------|--------------|---------------|------------|-------------|
| (340) Explorer, Do<br>Release of Inform | ora<br>ation: Ends 09/17/2020 |            | I                |              |               |            |             |
| Client Information                      |                               |            | Service ransacti | ons          |               |            |             |
| Summary                                 | Client Profile                | Households | ROI              | Entry / Exit | Case Managers | Case Plans | Assessments |

#### 3. Click the pencil located under Exit Date.

|   | Entry / Exit                                                                      |      |                    |                  |               |                 |    |
|---|-----------------------------------------------------------------------------------|------|--------------------|------------------|---------------|-----------------|----|
|   | Program                                                                           | Туре | Project Start Date | it Date Interims | Follow<br>Ups | Client<br>Count |    |
| Ţ | NC Balance of State - Piedmont (Region 5) Prevention and Diversion Project (7596) | HUD  | 09/17/2019 🧷       | Ē.               | E.            | 8               | J. |
|   | Add Entry / Exit                                                                  |      | Showing 1-1 of 1   |                  |               |                 |    |

- 4. Check the boxes for all household members that need to be exited at this time.
- 5. Check to ensure that the Exit Date is the appropriate date. If not your Backdate might be incorrect and should be checked before continuing.

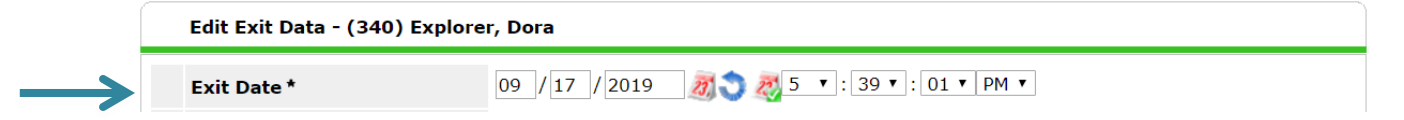

6. Select appropriate Reason for Leaving and Destination options. Please do not select Other if another option could be used.

|               | Exit Date *         | 09 / 17 / 2019 🧖 🔿 🐺 5 🔹 : 39 🔹 : 01 🔻 PM 🔻                                           |
|---------------|---------------------|---------------------------------------------------------------------------------------|
| $\rightarrow$ | Reason for Leaving  | Completed program  •                                                                  |
|               | If "Other", Specify |                                                                                       |
| $\rightarrow$ | Destination *       | Staying or living with family, temporary tenure (e.g., room, apartment or house)(HUD) |
|               | If "Other", Specify |                                                                                       |

- 7. Click Save & Continue.
- 8. Complete the two questions on the Exit Assessment.

| ▼ G |
|-----|
| G   |
| G   |
| -   |

9. Click Save & Exit at the bottom of the assessment.

10. Confirm exit shows up on Entry/Exit tab.

|   | Entry / Exit                                                                      |      |   |                    |            |          |               |                 |    |
|---|-----------------------------------------------------------------------------------|------|---|--------------------|------------|----------|---------------|-----------------|----|
|   | Program                                                                           | Туре |   | Project Start Date | Exit Date  | Interims | Follow<br>Ups | Client<br>Count |    |
| Ì | NC Balance of State - Piedmont (Region 5) Prevention and Diversion Project (7596) | HUD  |   | 09/17/2019         | 09/17/2019 | E.       | E.            | ø               | Å. |
|   | Add Entry / Exit                                                                  |      | s | howing 1-1 of 1    |            |          |               |                 |    |

#### **Back to Table of Contents**

# Section: Case Conferencing

Case conferencing meetings should happen at least every other week. All the community providers that serve people/households experiencing homelessness should be present including Domestic Violence and population-specific (Veteran, Chronically Homeless) providers. Topics/agenda items to include in case conferencing meetings:

- 1. Match appropriate clients to open permanent supportive housing and rapid rehousing slots.
- 2. Match appropriate clients to other permanent housing (like public housing authorities)
- 3. Community updates like new resources or program changes
- 4. Updates on previous referrals to housing
- 5. Successes (who has been housed recently?)
- 6. Clients that are long stayers and have not yet been assessed.

7. Discuss clients that need additional support or have additional referral needs.

Running the By Name List Report:

The By-Name List report is an ART report that will be used for case conferencing, status review, flow through the Coordinated Entry system, and for visibility and/or data issues.

1. As with all ART reports you need to click Connect to ART to access and run the report.

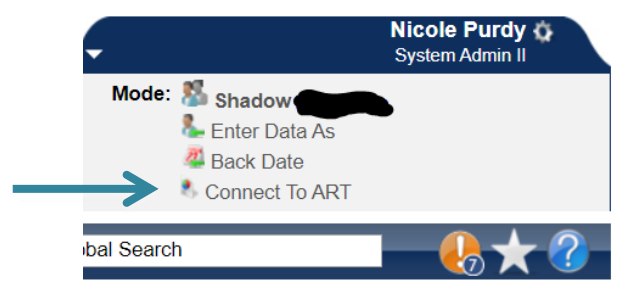

2. Navigate to Public Folder then click triangle to open the next menu. Click the triangle next to Provider Specific Folders to open the next menu. Click the triangle next to NC-503 Balance of State to open the next menu. Then locate the By-Name List report.

| - | ART Browser                                                                     |
|---|---------------------------------------------------------------------------------|
|   | Inbox                                                                           |
|   | Available Reports and Templates                                                 |
|   | Bowman Systems Resources                                                        |
| - | 🛃 Public Folder 🛛                                                               |
|   | ART Gallery Reports and Resources                                               |
|   | HMIS@NCCEH Gallery                                                              |
|   | 🔻 📗 Provider Specific Folders                                                   |
|   | Back@Home                                                                       |
|   | ESG Grantees                                                                    |
|   | NC-502 Durham                                                                   |
|   | ▼ 👢 NC-503 Balance of State                                                     |
|   | All Clients Demographics Report -Additional County Tabs - Group (Andrea's Edit) |
|   |                                                                                 |
|   | RAW Export v4_Clients with Entry-Exits _BoS version                             |
|   | SSN Check (Enrty and Exit)                                                      |
|   | Showing 1-                                                                      |
|   | NC-513 Orange                                                                   |

3. Click the magnifying glass next to the By-Name List of People Experiencing Homelessness report.

| - 1. | NC-503 Balance of State                                                                      |
|------|----------------------------------------------------------------------------------------------|
|      | $\mathbb{Q}$ All Clients Demographics Report -Additional County Tabs - Group (Andrea's Edit) |
|      | By-Name List of People Experiencing Homelessness- BoS New                                    |
|      | RAW Export v4_Clients with Entry-Exits _BoS version                                          |
|      | $\bigcirc$ SSN Check (Enrty and Exit)                                                        |

4. Click Schedule Report

| RT Item Details                                                                                                    |  |  |  |  |  |  |  |
|----------------------------------------------------------------------------------------------------|--|--|--|--|--|--|--|
| By-Name List of People Experienc                                                                                      |  |  |  |  |  |  |  |
| By-Name List of People Experiencing<br>Homelessness- BoS New                                                          |  |  |  |  |  |  |  |
| By-name list of everyone experiencing<br>homelessness, by location, VI-SPDAT<br>status, with housing match/assignment |  |  |  |  |  |  |  |
| 2019-06-19 17:47                                                                                                    |  |  |  |  |  |  |  |
| 2019-09-03 10:37                                                                                                    |  |  |  |  |  |  |  |
| Webi                                                                                                    |  |  |  |  |  |  |  |
| chin_live:burgessa                                                                                                    |  |  |  |  |  |  |  |
|                                                                                                    |  |  |  |  |  |  |  |

5. A prompts box will pop up. Click on every prompt then click Select to access a search box. Date fields can be entered directly in the Prompts box. Do NOT hit the Next button until ALL the required prompts are completed.

| Prompts                                                                                                    | Prompts                                                                                                    |
|----------------------------------------------------------------------------------------------------|----------------------------------------------------------------------------------------------------|
| Fill out each of the prompts below *         EDA Provider         Enter effective date         Provider Group:         Report Start Date (Usually Last Week/Month/Quarter/Ye;         Report End Date (Usually Today/"Effective Date" Above) ▼ | Fill out each of the prompts below * Provider Group: Report Start Date (Usually Last Week/Month/Quarter/Yee Report End Date (Usually Today/"Effective Date" Above) Enter CE Provider(s): Length of Stay Lookback Date: |
| EDA Provider<br>-Default Provider-<br>Next                                                                                                    | Report Start Date (Usually Last Week/Month/Quarter/Year):         09 / 01 / 2019       2019       2010 ▼       : 00 ▼       : 00 ▼       AM ▼         Next                                                             |

- a. **EDA Provider:** ALWAYS used. Select the CE or P&D Project.
- b. **Enter Effective date:** This is the same as your End Date, often the same date that you are running the report.
- c. **Provider Group:** ALWAYS used. Find and select your regional coordinated entry group.
- d. **Report Start Date**: this should be the date you want to start looking at the data for. For case conferencing it will likely be the last week or two. You can run the report for longer lengths of time for other data analysis and quality purposes.

- e. **Report End Date:** This is the same as your Effective Date, often the same date that you are running the report
- f. Enter CE Provider(s): Find and select your CE project.
- g. Length of Stay Lookback Date: This will populate the Cumulative Length of Stay column. Select a date that is 3 years in the past to highlight people/households that have become chronically homeless. This is dependent on visibility and how far back you can see the data for that client.
- 6. After all prompts are completed click Next. The schedule report box will pop up.

| Schedule Report    |                                         |       |  |  |  |  |
|--------------------|-----------------------------------------|-------|--|--|--|--|
| Schedu             | e                                       | ~     |  |  |  |  |
| Name *             | September case conferencing By-Nai      |       |  |  |  |  |
| Report *<br>Format | Excel 🔻                                 |       |  |  |  |  |
| Users *<br>Inbox   | Brian Alexander (5483) Search My User C | Clear |  |  |  |  |
| Interval *         | Once 🔻                                  |       |  |  |  |  |
| Start *<br>Date    | 09 / 19 / 2019 🧖 💸 🐉 5 ▼ : 19 ▼ PM ▼    |       |  |  |  |  |
| End *<br>Date      | 09 / 19 / 2019 🕂 🎝 🤯 6 ▼ : 19 ▼ PM ▼    |       |  |  |  |  |
|                    | Send                                    |       |  |  |  |  |

- a. **Name:** Enter a name that will distinguish it from other reports that are the same type.
- b. Report Format: Select Excel.
- c. **Users Inbox:** Who's ART inbox should this report go to? Skip this step if inapplicable.
- d. Interval: Select Once.
- e. **Start Date**: When should the report start running? This is NOT the same as reporting dates.
- f. **End Date**: When should the report stop running? This is NOT the same as reporting dates most often it's the same day as the start date. Change the end date time to one hour later than the start date time to give the report time to run.
- 7. Click Send. Once the report has finished running it will appear in your ART Inbox near the top of the screen. Click the magnifying glass next to the report name you want to view.

| _             |   | ART Browser                                                                                         |
|---------------|---|----------------------------------------------------------------------------------------------------|
| $\rightarrow$ | • | Inbox                                                                                               |
|               |   | $\mathbb{Q}$ Region 12 september check-in By-Name List of People Experiencing Homelessness- BoS New |
|               |   | By-Name List of People Experiencing Homelessness- BoS New : 80783086                                |

8. Click Download and then open the report that is downloaded.

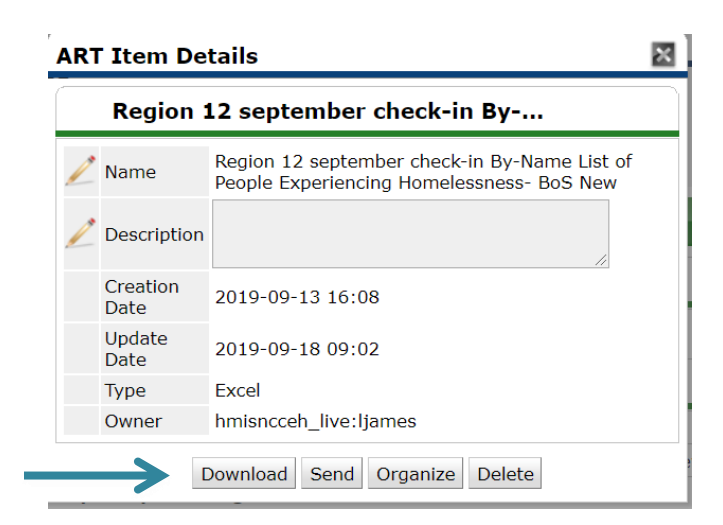

## **Back to Table of Contents**

## Report Columns on the By-Name List Report:

If fields are blank, then the information is missing, incomplete, or not visible on HMIS.

- 1. HMIS ID: Client ID for clients on the report.
- 2. First and Last Name: Taken from name fields on HMIS.
- 3. **Age:** Calculated from Date of Birth field on HMIS. If Age is blank DoB is not complete or not visible.
- 4. Veteran? Y or N: Taken from Veteran field on HMIS.
- 5. **HH Detail:** Relationship to Head of Household. Should pull only Heads of Household. If column is blank the relationship to head of household is not completed or visible on the project entry.
- 6. *#* in Household: Total number of people in the household.
- Is Client Chronically homeless? Y or N: Taken from the Coordinated Entry form chronic homeless yes or no question. If this column is blank that item has not been completed by SSO grantee.
- 8. **Disability? Y or N:** Taken from the project entry if this column is blank that items has not been completed or is not visible.
- 9. **NC County of Service:** Taken from the project entry if this column is blank that items has not been completed or is not visible.
- 10. **CES Project? Y or N:** Indicates if client has an entry into the Coordinated Entry Project that was selected in the CE Provider prompt when the report was run.
- 11. **Current Provider:** Pulls the most recent HMIS service provider seen for the person/household. If blank, there is no project entry anywhere else other than the CE project.
- 12. **Project entry and exit date:** Pulls the entry and exit dates for the person/household's most recent HMIS service provider. If the client only has an entry into the CE project <u>and</u> the Current Provider column is blank, then it will pull the entry and exit dates for the CE project.
- 13. Length of Stay: Calculates the length of stay (or participation) for the people/households served by the provider listed in the Current Provider column.
- 14. Length of Stay (cumulative): Calculates the total lengths of stay (or participation) for the people/households served by the front door providers. This column utilizes the lookback period entered in report prompts. The lookback period impacts the lengths of stay by excluding dates

from the calculation that are prior to when HMIS sharing began. This means that if regional sharing in HMIS is new, then the "lookback" period will be small, but increase as time goes on.

- 15. VI-SPDAT Date: Pulls from the project entry/interim, if this column is blank the client has not yet has a VI-SPDAT entered into HMIS or it is not visible.
- 16. **Indv VI-SPDAT:** Pulls from the project entry/interim if this column is blank the client has not yet has this VI-SPDAT assessment entered into HMIS or it is not visible.
- 17. **Family VI-SPDAT:** Pulls from the project entry/interim if this column is blank the client has not yet has this VI-SPDAT assessment entered into HMIS or it is not visible.
- 18. **Case Conferencing Date:** Pulls from the Coordinated Entry form question. If this column is blank that item has not been completed by SSO grantee.
- 19. **Client Status:** Pulls from the Coordinated Entry form question. If this column is blank that item has not been completed by SSO grantee.
- 20. Housing Assessment Disposition: Pulls from the Coordinated Entry form question. If this column is blank that item has not been completed by SSO grantee.
- 21. **Date referred to a housing provider:** Pulls from the Coordinated Entry form question. If this column is blank that item has not been completed by SSO grantee.
- 22. **Referred to Provider:** Pulls from the Coordinated Entry form question. If this column is blank that item has not been completed by SSO grantee.
- 23. **Housing Move-in Date:** Pulls from the Coordinated Entry form question. If this column is blank that item has not been completed by SSO grantee.
- 24. **Date removed from By-Name List:** Pulls from the Coordinated Entry form question. If this column is blank that item has not been completed by SSO grantee.
- 25. **Reason removed from By-Name List:** Pulls from the Coordinated Entry form question. If this column is blank that item has not been completed by SSO grantee.

## Back to Table of Contents

## Reviewing the By Name List report for data quality checks:

Each column can be selected and filtered for blanks to check data quality or visibility issues.

1. Select the columns that should be filtered, click Sort and Filter then Filter.

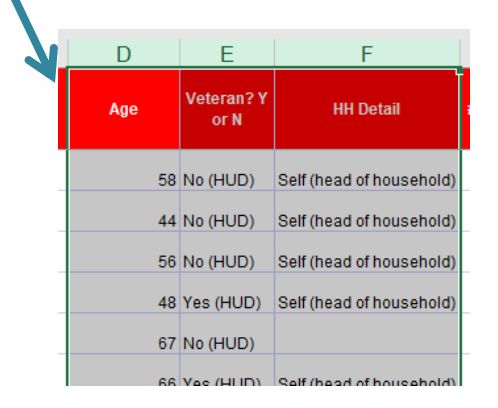

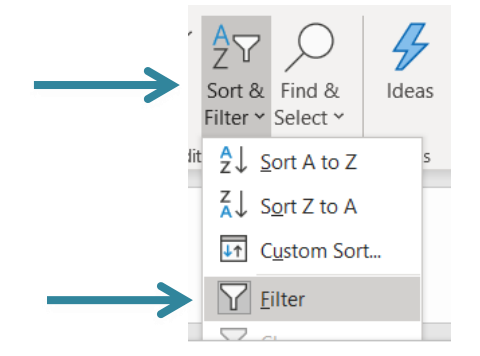

2. A little box with an arrow will appear in the top of the column, click that box to select which items to filter for then click OK.

| A ↓ Sort A to Z                                                                                                    |           | •              |
|----------------------------------------------------------------------------------------------------|-----------|----------------|
| Z↓ Sort Z to A                                                                                                    |           | •              |
| Sor <u>t</u> by Color                                                                                                  | >         |                |
| Clear Filter From "Veteran                                                                                             | ? Y or N" |                |
| F <u>i</u> lter by Color                                                                                               | >         | Ļ              |
| Text <u>F</u> ilters                                                                                                   | >         |                |
| Search                                                                                                    | Q         | **             |
| Gelect All)     Client refused (HUD)     Data not collected (H     No (HUD)     O Yes (HUD)     Yes (HUD)     (Blanks) | IUD)      | 1. 1. 1. 1. 1. |
| ок                                                                                                    | Cancel    | :              |

 Review rows that are blank for the selected data element. These people/household are either missing data or the CE project needs a visibility update. Please note that some people/households may filter out of the report due to their data being incomplete or missing in HMIS.

| D     | E                  | F                        |   |
|-------|--------------------|--------------------------|---|
| Age 🗸 | Veteran? Y<br>or N | HH Detail                | # |
| 40    |                    | Self (head of household) |   |
| 45    |                    | Self (head of household) |   |
| 34    |                    | Self (head of household) |   |

## Back to Table of Contents

Reviewing the By Name List report for other information:

The By-Name List will be used for case conferencing. For specifics on how to sort, filter and review the list for case conferencing see the next sections of this guide.

1. Filter the "CE Project? Y or N" column to No to view people/households missing an entry into the Coordinated Entry Project. Anyone with a VI-SPDAT assessment and/or length of stay of over 14 days needs an entry into the CE project.

|   | noject.                |                       |                      |                          |                                |
|---|------------------------|-----------------------|----------------------|--------------------------|--------------------------------|
|   | n                      | IVI                   | IN                   | 0                        | r V                            |
| 7 | CES Project? Y<br>or N | Project Entry<br>Date | Project Exit<br>Date | Length of Stay<br>(Days) | Length of Stay<br>(Cumulative) |
|   | No                     | 5/12/2016             |                      | 1205                     | 1205                           |
|   | No                     | 5/13/2016             |                      | 1204                     | 1204                           |
|   | No                     | 6/1/2016              |                      | 1185                     | 1185                           |

2. Filter the VI-SPDAT date column to view people/households missing a VI-SPDAT. If the cumulative length of stay is over 14 days, then administer the assessment and enter into HMIS.

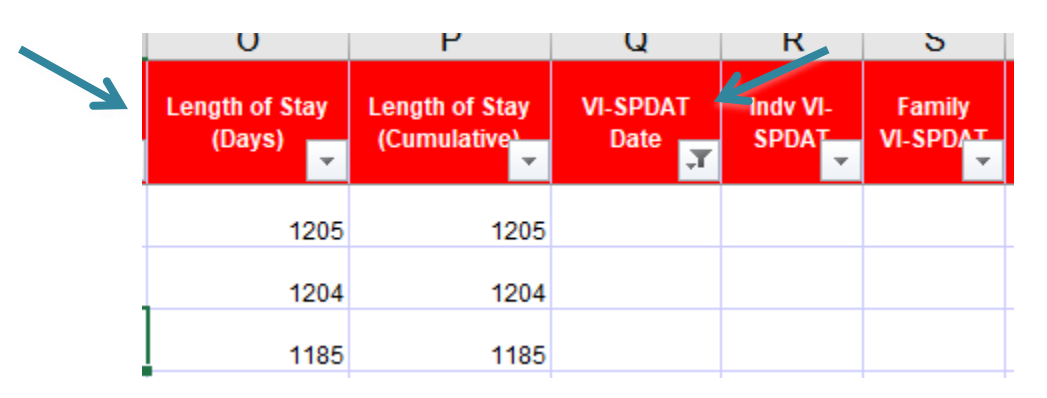

3. Filter the Housing Move-in date column to view people/households that have been housed for 90+ days. If they have not re-entered the homeless system, then exit them from the Coordinated Entry Project.

| V                                        | W                  | Y             |   |
|------------------------------------------|--------------------|---------------|---|
| Housing Assessment Disposition           | Date referred to a | Housing Move- |   |
|                                          | Tousing provid     | T Date        |   |
| Referred to rapid re-housing             | 1/22/2019          | 1/29/2019     |   |
| Referred to permanent supportive housing | 1/23/2019          | 3/20/2019     |   |
| Referred to rapid re-housing             | 2/13/2019          | 2/28/2019     | 1 |

Back to Table of Contents

## Sort and Filter By Name List Report for Long Stayers Not Yet Assessed

Every person/household that has been homeless for 14+ days without a VI-SPDAT assessment could lose a chance at a housing resource. Long Stayers that have not yet been assessed should be assessed as soon as possible. You can use the by-name list report to find who needs to be assessed.

1. Select the Length of Stay (Cumulative) column.

| 0                        | Р                              | Q                |
|--------------------------|--------------------------------|------------------|
| Length of Stay<br>(Days) | Length of Stay<br>(Cumulative) | VI-SPDAT<br>Date |
| 1205                     | 1205                           |                  |
| 1204                     | 1204                           |                  |
| 1185                     | 1185                           |                  |
| 117                      | 989                            |                  |
| 2                        | 692                            | 1/9/2019         |
| 5                        | 513                            | 7/26/2018        |

2. Click Sort and Filter and then Sort Largest to Smallest.

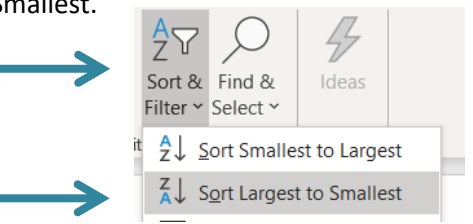

3. When the Sort Warning box pops up click Expand the selection and then click Sort. Longest Stayers should now be sorted to the top.

| -             | Sort Warning                                                        |                  | ?               | ×             |
|---------------|---------------------------------------------------------------------|------------------|-----------------|---------------|
|               | Microsoft Excel found data next to your selection. S not be sorted. | ince you have no | t selected this | data, it will |
| $\rightarrow$ | What do you want to do?                                             |                  |                 |               |
|               | Continue with the current selection                                 |                  |                 |               |
| -             |                                                                     | <u>S</u> ort     |                 | ancel         |
|               |                                                                     | 0                | K               |               |

4. Select the VI-SPDAT Date Column.

| Р                              | Q                | R                 |   |
|--------------------------------|------------------|-------------------|---|
| Length of Stay<br>(Cumulative) | VI-SPDAT<br>Date | Indv VI-<br>SPDAT | , |
| 120                            | 5                |                   |   |
| 120                            | 4                |                   |   |
| 118                            | 5                |                   |   |
| 98                             | 9                | -                 |   |

5. Click Sort and Filter and then click Filter

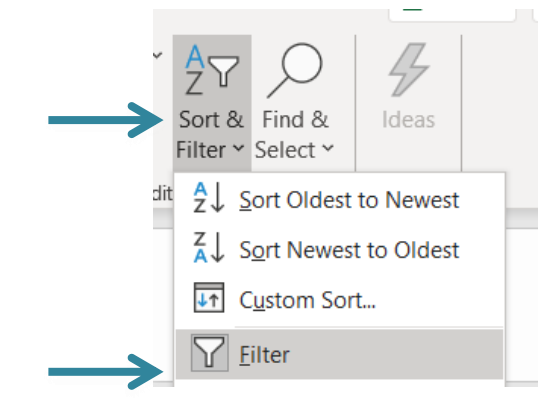

6. Click the black arrow at the top of the column. Unselect all except blanks and click Ok.

| t Exit<br>te | Length of Stay<br>(Days)                                          | Length of Stay<br>(Cumulative) | VI-SPDAT<br>Date |
|--------------|-------------------------------------------------------------------|--------------------------------|------------------|
| 2↓           | Sort Oldest to N                                                  | lewest                         |                  |
| Z↓           | S <u>o</u> rt Newest to                                           | Oldest                         |                  |
| S            | or <u>t</u> by Color                                              |                                | >                |
| $\sum$       | <u>C</u> lear Filter Fron                                         | n "VI-SPDAT Da                 | ite"             |
| Fj           | ilter by Color                                                    |                                | >                |
| D            | ate <u>F</u> ilters                                               |                                | >                |
| S            | earch (All)                                                       |                                | ,Q~              |
|              | Gelect All<br>2019<br>2019<br>2018<br>2018<br><b>C</b> (Blanks) 4 |                                |                  |
| -            |                                                                   | ОК                             | Cancel           |

7. Longest stayers without an assessment in HMIS are now at the top. Discuss clients to get them assessed or if assessment has been completed get it into HMIS. Create plan for assessment.

|                       |                      | ~                        |                                | ~                |                   | ~                  |
|-----------------------|----------------------|--------------------------|--------------------------------|------------------|-------------------|--------------------|
| Project Entry<br>Date | Project Exit<br>Date | Length of Stay<br>(Days) | Length of Stay<br>(Cumulative) | VI-SPDAT<br>Date | Indv VI-<br>SPDAT | Family<br>VI-SPDAT |
| 5/12/2016             |                      | 1205                     | 1205                           |                  |                   |                    |
| 5/13/2016             |                      | 1204                     | 1204                           |                  |                   |                    |
| 6/1/2016              |                      | 1185                     | 1185                           |                  |                   |                    |

## **Back to Table of Contents**

## Ways to Sort and Filter for Prioritization

Housing referral prioritization is one of the most important jobs of the case conferencing meeting and can happen in a variety of ways. Those with a high VI-SPDAT score are prioritized first but other factors such as length of time homeless should be taken into account at the meeting.

1. Click the triangle in the upper left corner of columns and rows to select the entire sheet.

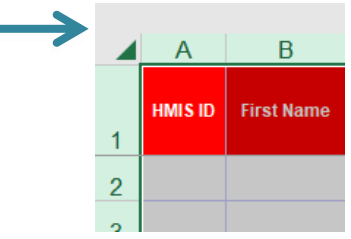

2. Click Sort & Filter and then Custom Sort.

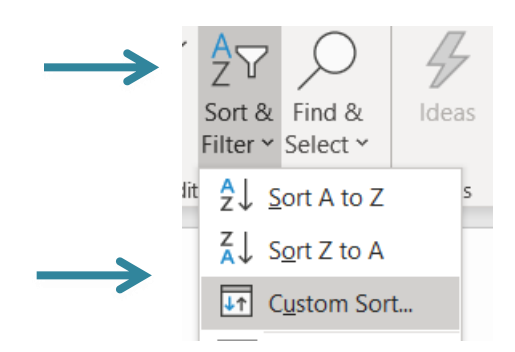

3. Sort VI-SPDAT column by Largest to Smallest. Then click Add Level to sort Length of Stay (Cumulative) by Largest to Smallest and click OK.

| + Add Level     ∑ Delete Level     ⊆ Copy Level     ✓     Options       Column     Sort On     Order |                |
|----------------------------------------------------------------------------------------------------|----------------|
| Column Sort On Order                                                                                 | a has <u>h</u> |
|                                                                                                    |                |
| Sort by Indv VI-SPDAT V Cell Values Largest to Smallest                                              |                |
| Then by Length of Stay (Cumulati V Cell Values V Largest to Smallest                                 |                |

4. Highest VI-SPDAT score with longest time homeless is now at the top and can be reviewed for appropriate referrals.

|               | 0                        | Ч                              | Q                | К                 |  |
|---------------|--------------------------|--------------------------------|------------------|-------------------|--|
|               | Length of Stay<br>(Days) | Length of Stay<br>(Cumulative) | VI-SPDAT<br>Date | Indv VI-<br>SPDAT |  |
| $\rightarrow$ | 25                       | 25                             | 8/5/2019         | 15                |  |
|               | 14                       | 32                             | 9/21/2018        | 14                |  |
|               | 217                      | 217                            | 1/25/2019        | 13                |  |
|               | 326                      | 326                            | 10/8/2018        | 12                |  |
|               | 65                       | 65                             | 6/26/2019        | 12                |  |
|               | 346                      | 13                             | 9/18/2018        | 12                |  |

Back to Table of Contents

## Other uses of the by-name list report in case conferencing

The By-Name List report tracks the progress of people through the Coordinated Entry system. It also highlights needed resources for sub-populations such as people/household who are chronically homeless, have disabilities, or are Veterans.

# To track client's progress in CE, filter on Client Status

1. Select Client Status column.

|                           | K                        |                                      |
|---------------------------|--------------------------|--------------------------------------|
| Т                         | U                        | V                                    |
|                           |                          |                                      |
| Case Conferencing<br>Date | Client Status            | Housing<br>Assessment<br>Disposition |
| 5/1/2019                  | In housing search        | Referred to rapid re- {              |
| 3/27/2019                 | Housed                   | 1                                    |
| 4/3/2019                  | Removed from active list | Unable to refer/accep                |

2. Click Sort & Filter and then Filter. Click arrow in column to unselect everything except needs case conferencing then click OK.

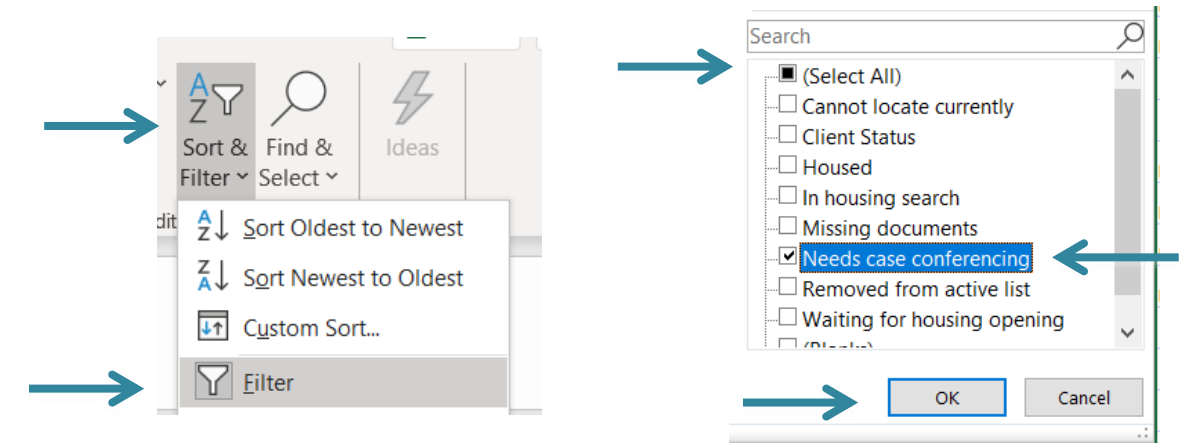

3. Clients that are designated as needing case conferencing are now the only clients visible.

|               | •                         | v                       | v                                    |   |
|---------------|---------------------------|-------------------------|--------------------------------------|---|
|               |                           | <b></b>                 |                                      | l |
| $\rightarrow$ | Case Conferencing<br>Date | Client Status           | Housing<br>Assessment<br>Disposition |   |
|               |                           | Needs case conferencing |                                      |   |
|               |                           | Needs case conferencing |                                      |   |
|               |                           |                         |                                      |   |

- 4. The same process can be used to filter on the other Client Statuses.
  - a. **Clients that are designated as missing documents** can be discussed to ensure they receive assistance in getting needed documents.
  - b. **Clients that are designated as cannot be located** can be discussed to ensure outreach attempts are made to find the client before removing from the by name list.
  - c. **Clients that are designated as in housing search** can be discussed to ensure they have appropriate support in finding housing. The date they were referred to a housing provider can be checked as well to ensure they haven't been searching for housing for a very long time.

## Back to Table of Contents

# Filter for Veteran status

1. Filter to Veterans by Selecting Veteran column, clicking Sort & Filter and then Filter. Click arrow in column to unselect no and blanks then click OK.

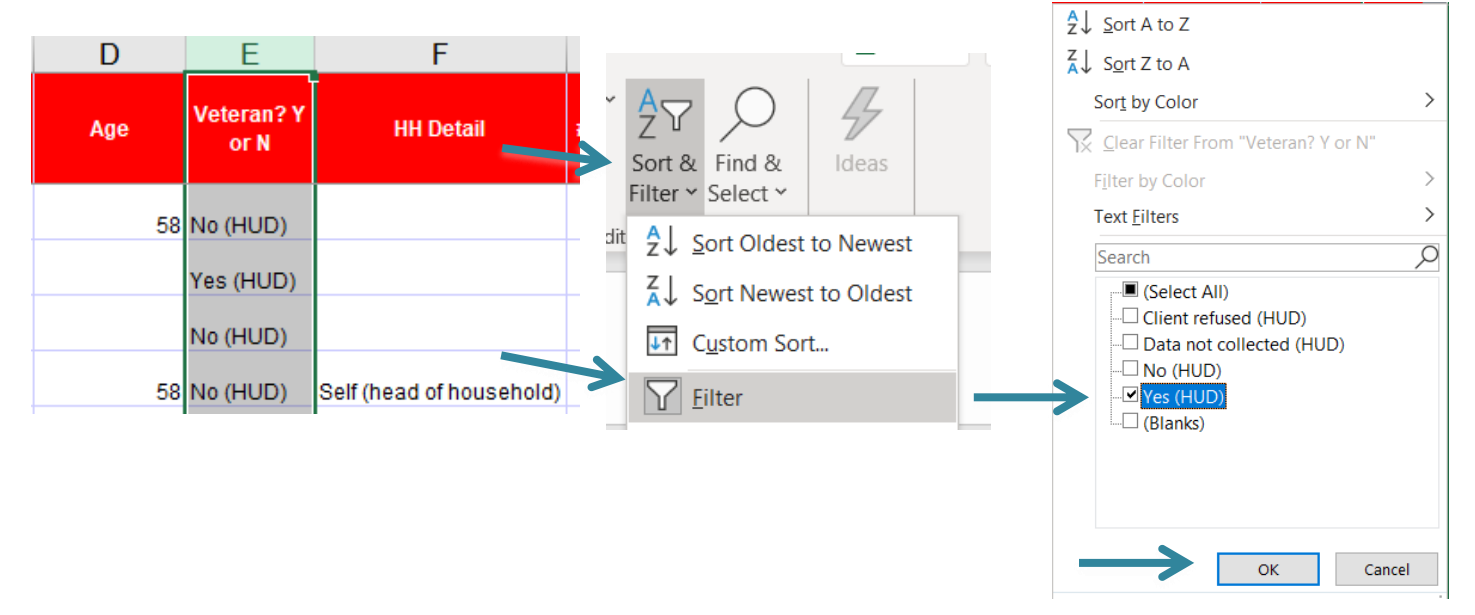

2. Sort VI-SPDAT column to highest score by selecting VI-SPDAT columns, clicking Sort & Filter and then Sort Largest to Smallest. Select Expand Selection and Sort.

| Q                | R                 | S                  |                                                                   |
|------------------|-------------------|--------------------|-------------------------------------------------------------------|
| VI-SPDAT<br>Date | Indv VI-<br>SPDAT | Family<br>VI-SPDAT | Sort & Find & Ideas                                               |
|                  |                   |                    | it <mark>2↓ S</mark> ort Smallest to Large                        |
| 8/8/2018         | 4                 |                    | $\searrow$ $\stackrel{Z}{\longrightarrow}$ Sort Largest to Smalle |
| 4/1/2019         | 8                 |                    |                                                                   |

3. Veterans with the highest VI-SPDAT score are now sorted to the top.

|               | Length of Stay<br>(Cumulative) | VI-SPDAT<br>Date | Indv VI-<br>SPDAT |
|---------------|--------------------------------|------------------|-------------------|
| $\rightarrow$ | 142                            | 8/20/2019        | 10                |
|               | 303                            | 4/1/2019         | 8                 |
|               | 98                             | 7/31/2019        | 8                 |
|               | 182                            | 5/8/2019         | 7                 |
|               | 125                            | 5/25/2019        | 7                 |

**Back to Table of Contents** 

# Filter for chronic homelessness

1. Filter to Chronically Homeless by selecting Is Client Chronically Homeless? column, clicking Sort

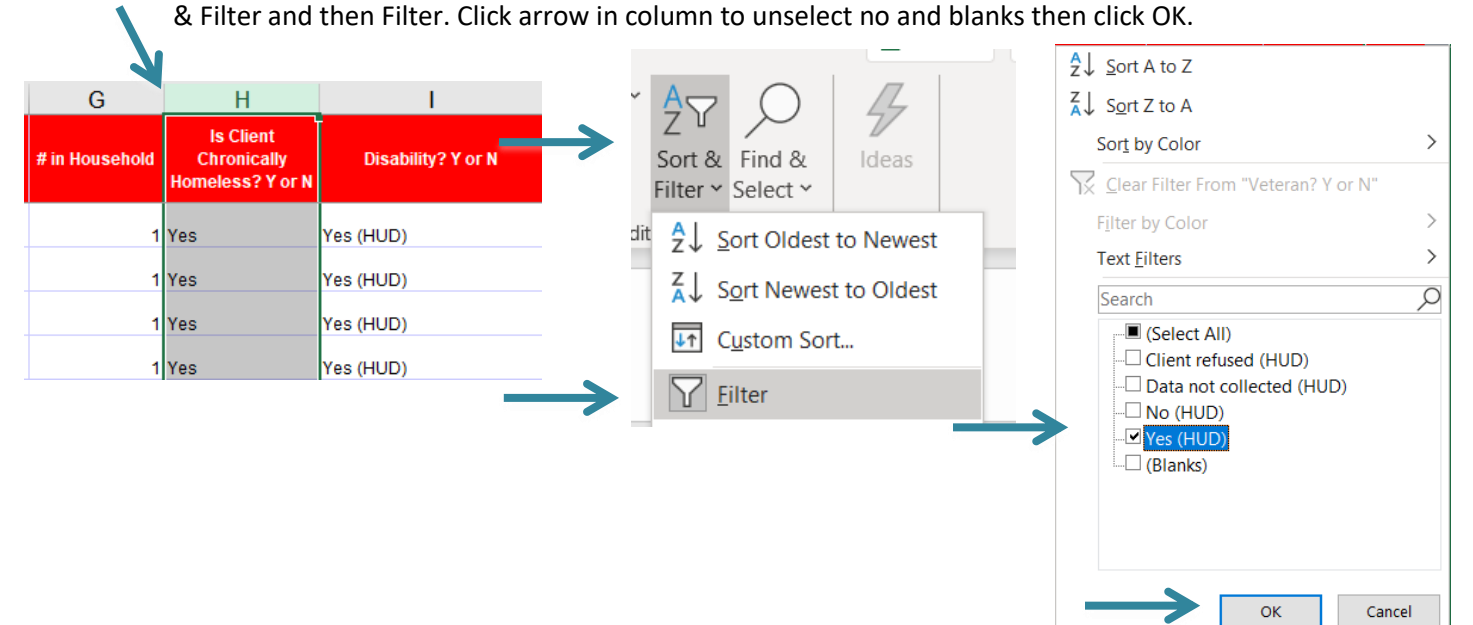

2. Sort VI-SPDAT column to highest score by selecting VI-SPDAT columns, clicking Sort & Filter and then Sort Largest to Smallest. Select Expand Selection and Sort.

| Q        | R        | S        |
|----------|----------|----------|
| VI-SPDA1 | Indv VI- | Family   |
| Date     | SPUAT    | VI-SPUAT |
|          |          |          |
| 8        | 4        |          |
| /1/2019  |          |          |

3. Chronically Homeless individuals with the highest VI-SPDAT score are now sorted to the top and can be reviewed for available Chronic specific resources.

| •             | Р                              | Q                | R                 |  |
|---------------|--------------------------------|------------------|-------------------|--|
|               | Length of Stay<br>(Cumulative) | VI-SPDAT<br>Date | Indv VI-<br>SPDAT |  |
| $\rightarrow$ | 25                             | 8/5/2019         | 15                |  |
|               | 32                             | 9/21/2018        | 14                |  |
|               | 217                            | 1/25/2019        | 13                |  |
|               | 326                            | 10/8/2018        | 12                |  |

## Back to Table of Contents

# Filter for families

1. Filter to families only by Selecting # in Household column, clicking Sort & Filter and then Filter. Click arrow in column to unselect 1 and blanks then click OK.

| F                        | G              | Н                                            |    |              |                    |              | $2 \downarrow$ Sort Smallest to Largest                         | - |
|--------------------------|----------------|----------------------------------------------|----|--------------|--------------------|--------------|-----------------------------------------------------------------|---|
| HH Detail                | # in Household | Is Client<br>Chronically<br>Homeless? Y or N | ~  | A<br>Z<br>V  |                    | 4            | Sort Largest to Smallest<br>Sort by Color                       | > |
| Self (head of household) | 1              | Yes                                          |    | Filter       | Select Y           | lueas        | ∑ <u>C</u> lear Filter From "# in Household"<br>Filter by Color | > |
| Self (head of household) | 1              | Yes                                          | di | t 2↓         | Sort Oldest        | t to Newest  | Number <u>F</u> ilters                                          | 0 |
| Self (head of household) | 1              | Yes                                          |    | Z↓           | S <u>o</u> rt Newe | st to Oldest | Gelect All)                                                     |   |
| Self (head of household) | 1              | Yes                                          | ļ  | ↓↑           | C <u>u</u> stom So | rt           |                                                                 |   |
|                          |                |                                              |    | $\mathbf{Y}$ | <u>F</u> ilter     |              | - 🗹 4<br>- 🗹 5                                                  |   |
|                          |                |                                              |    |              |                    |              | - ♥ 6<br>- ♥ 7<br>- □ (Blanks)                                  |   |
|                          |                |                                              |    |              |                    |              | OK Cancel                                                       |   |

2. Sort VI-SPDAT column to highest score by selecting the Family VI-SPDAT columns, clicking Sort & Filter and then Sort Largest to Smallest. Select Expand Selection and Sort.

| Q                | R                 | S                  | Т                            |
|------------------|-------------------|--------------------|------------------------------|
| VI-SPDAT<br>Date | Indv VI-<br>SPDAT | Family<br>VI-SPDAT | Case<br>Conferencing<br>Date |
|                  |                   |                    |                              |
| 2/7/2019         | 6                 |                    |                              |
|                  |                   |                    |                              |
|                  |                   |                    |                              |
|                  |                   |                    |                              |

3. Families with the highest VI-SPDAT score are now sorted to the top and can be reviewed for available Family specific resources.

|               | Q                | R                 | S                  |
|---------------|------------------|-------------------|--------------------|
|               | VI-SPDAT<br>Date | Indv VI-<br>SPDAT | Family<br>VI-SPDAT |
| $\rightarrow$ | 3/1/2019         |                   | 17                 |
|               | 2/25/2019        |                   | 14                 |
|               | 4/8/2019         |                   | 13                 |
|               | 7/30/2019        |                   | 12                 |

## Back to Table of Contents

# Sort and Filter By Name List Report for Referral Follow-ups

Updates should be provided on clients that have already been referred to a housing provider to see if they are housed yet or need additional supports.

1. Select all columns and click Sort & Filter then click Filter

| U                  | V                                        | W                                   | Х                       | Y                       | Z                                 | AA                                  |
|--------------------|------------------------------------------|-------------------------------------|-------------------------|-------------------------|-----------------------------------|-------------------------------------|
| Client Status      | Housing Assessment Disposition           | Date referred to a housing provider | Referred to<br>Provider | Housing Move<br>in Date | Date removed from<br>By-Name List | Reason removed<br>from By-Name List |
| Waiting for housin | Referred to permanent supportive housing | 8/7/2019                            |                         |                         |                                   |                                     |
| Waiting for housin | Referred to permanent supportive housing | 2/13/2019                           |                         | 3/4/2019                | 6/28/2019                         | Housed for 90 days o                |

2. Click arrow in Date referred to a housing provider column to unselect blanks then click OK.

|               |                                      | _   |
|---------------|--------------------------------------|-----|
| Z             | , Sort Oldest to Newest              |     |
| Z             | , S <u>o</u> rt Newest to Oldest     |     |
|               | Sor <u>t</u> by Color                | >   |
| 5             | Clear Filter From "Date referred to" |     |
|               | Filter by Color                      | >   |
|               | Date <u>F</u> ilters                 | >   |
|               | Search (All)                         | O∼C |
| $\rightarrow$ |                                      |     |
| _             | OK Cance                             | el  |
3. Click arrow in Housing Move-in Date column to unselect all dates but leave blanks then click OK.

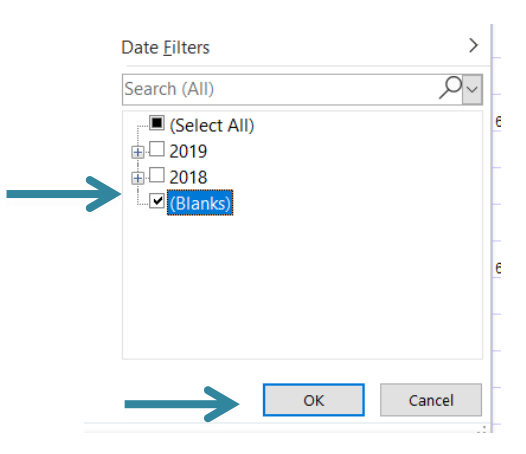

4. All clients that have been referred to a provider but not yet housed are now shown and can be reviewed for updates and next steps.

|   | V                                        | W                                   | Х                       | Y              |
|---|------------------------------------------|-------------------------------------|-------------------------|----------------|
|   | Housing Assessment Disposition           | Date referred to a housing provider | Referred to<br>Provider | Housing Move-I |
| ł | · · · · · · · · · · · · · · · · · · ·    | <b>*</b>                            |                         | <b>*</b> *     |
| 1 | Referred to permanent supportive housing | 8/7/2019                            |                         |                |
|   | Referred to permanent supportive housing | 6/26/2019                           |                         |                |
| 1 |                                          |                                     |                         |                |
| l | Referred to permanent supportive housing | 3/13/2019                           |                         |                |
|   |                                          |                                     |                         |                |

### Back to Table of Contents

### Sort and Filter By Name List Report to Review clients not yet referred

The By Name List report can be sorted and filtered to find and address clients that have been case conferences but not yet referred to a housing provider.

1. Select all columns and click Sort & Filter then click Filter

| U                  | V                                        | W                                   | Х                       | Y                       | Z                                 | AA                                  |
|--------------------|------------------------------------------|-------------------------------------|-------------------------|-------------------------|-----------------------------------|-------------------------------------|
| Client Status      | Housing Assessment Disposition           | Date referred to a housing provider | Referred to<br>Provider | Housing Move<br>in Date | Date removed from<br>By-Name List | Reason removed<br>from By-Name List |
| Waiting for housin | Referred to permanent supportive housing | 8/7/2019                            |                         |                         |                                   |                                     |
| Waiting for housin | Referred to permanent supportive housing | 2/13/2019                           |                         | 3/4/2019                | 6/28/2019                         | Housed for 90 days o                |

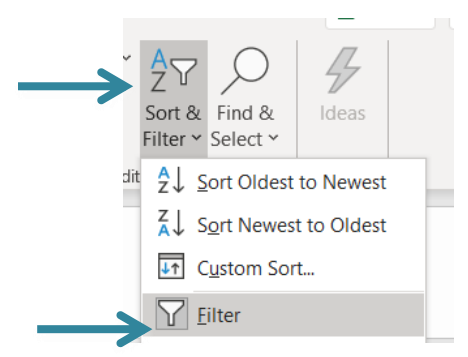

2. Click arrow in Case Conferencing date column to unselect blanks then click OK.

| <sup>A</sup> ∠↓ <u>S</u> ort Oldest to Newest                                          |   |
|----------------------------------------------------------------------------------------|---|
| Z↓ Sort Newest to Oldest                                                               |   |
| Sor <u>t</u> by Color                                                                  | > |
| $\stackrel{\frown}{\boxtimes}$ Clear Filter From "Date referred to"                    |   |
| F <u>i</u> lter by Color                                                               | > |
| Date <u>F</u> ilters                                                                   | > |
| Search (All)                                                                           | ~ |
| <ul> <li>■ (Select All)</li> <li>■ 2019</li> <li>■ 2018</li> <li>■ (Blanks)</li> </ul> |   |
| OK Cancel                                                                              |   |

3. Click arrow in Date referred to a housing provider column to unselect all dates but leave blanks and then click OK.

|               | Date <u>F</u> ilters | L |
|---------------|----------------------|---|
|               | Search (All)         | ŀ |
| $\rightarrow$ |                      | 6 |
|               |                      | 6 |
|               | OK Cancel            |   |
|               | OK Cancel            |   |

4. All clients that have been case conferenced but not yet referred to a housing provider are now shown and can be reviewed for updates and next steps.

|                           |                     | v                                                                          | vv                                |
|---------------------------|---------------------|----------------------------------------------------------------------------|-----------------------------------|
| Case Conferencing<br>Date | onferencing<br>Date |                                                                            | Date referred to a housing provid |
| 3/27/2019                 | Housed              | Unable to refer/accept within continuum;<br>continuum services unavailable |                                   |
| 5/1/2019                  |                     | Unable to refer/accept within continuum;<br>continuum services unavailable |                                   |
| 5/29/2019                 |                     | Other/specify                                                              |                                   |
| 6/12/2019                 | Housed              |                                                                            |                                   |
| 9/4/2019                  | Missing documents   |                                                                            |                                   |
| 9/4/2019                  | Missing documents   |                                                                            |                                   |

### **Back to Table of Contents**

### Section: SSO Grant Reporting

SSO Grantees enter data into both the regional Coordinated Entry project and the Prevention and Diversion project to allow the grantee to pull a variety of reports. There are four reports that are particularly useful to evaluate program data:

- 1. APR
- 2. By Name List
- 3. Service Transaction
- 4. 0640 HUD Data Quality Report Framework

### APR

The APR is a dashboard report that provides both data quality checks and Coordinated Entry flow. It is important to be in the correct EDA mode prior to running this report for accurate results.

### Running the APR report:

- 1. As with all dashboard reports EDA mode impacts the report so make sure you EDA for the SSO project you want to run the report for.
- 2. Click Reports on the left-hand side of the HMIS page.

|               | Last Viewed Favorites |
|---------------|-----------------------|
|               | Home                  |
|               | ClientPoint           |
|               | ResourcePoint         |
|               | ShelterPoint          |
| $\rightarrow$ | Reports               |
|               | ▶ Admin               |
|               | Logout                |

3. Click on the CoC-APR in the Provider Reports section.

| Report Dashboard   |                      |              |                   |                   |
|--------------------|----------------------|--------------|-------------------|-------------------|
| Provider Reports   |                      |              |                   |                   |
| Call Record Report | Client Served Report | CoC-APR 2018 | Daily Unit Report | Entry/Exit Report |

4. Complete report prompts.

| <b>Report Options</b> | Use P                                                                                                    | revious | s Parameters                      |
|-----------------------|----------------------------------------------------------------------------------------------------|---------|-----------------------------------|
| Provider Type         | Provider     Provider     Reporting Group                                                                                                    |         |                                   |
| Provider *            | NC Balance of State - Piedmont (Region 5) Coordinated Entry Project (7595)   This provider AND its subordinates  This provider ONLY                                                                                                    |         |                                   |
| Program Date Range *  | 09/01/2018 🕺 💐 to 08/30/2019 🕺 🖏                                                                                                    |         |                                   |
| Entry/Exit Types*     | Basic Center Program I Concern Concern | UA      | <u>HPRP</u><br>( <u>Retired</u> ) |
| Build Report          | Download Clear                                                                                                    |         |                                   |

- a. **Provider Type:** Select Provider or Reporting Group depending on how you want to run the report. Usually it will be Provider.
- b. **Provider:** This should auto populate with the project you are in EDA for if not check your EDA. If you select Reporting Group a field to search for the reporting group will come up. Search for and select the group you want.
- c. **Program Date Range:** Select whatever dates you want.
- d. Entry/Exit Types: Select HUD.
- 5. Click Build Report.

|               | Entry/Exit Types ' | Basic  | Basic         Entry/Exit |       |  |  |
|---------------|--------------------|--------|--------------------------|-------|--|--|
| $\rightarrow$ | Build Report       | Downlo | bad                      | Clear |  |  |

6. Report will build for a few minutes then appear. The blue hyperlinked numbers can be clicked to pull up a list of the clients included in that number.

| Clients i   | n answer cell          | ×    |     |              |
|-------------|------------------------|------|-----|--------------|
| 5a - Report | t Validations Table    |      |     |              |
| 1. Total Nu | mber of Persons Served |      |     |              |
| ID          | Client                 |      |     |              |
| 358         | Duck, Baby             |      |     |              |
| 355         | Duck, Daffy            |      | 3 < | $\leftarrow$ |
| 192         | Flower, Daisy          |      | 2   |              |
|             | Showing 1-3 of<br>3    |      | 1   |              |
| Downlo      | ad Results             | Exit | 3   |              |
|             |                        |      | 2   |              |
|             |                        |      | 0   |              |
|             |                        |      | 0   |              |
|             |                        |      | 0   |              |
|             |                        |      | 2   |              |
|             |                        |      | 0   |              |

Back to Table of Contents

### Reviewing the APR report for data quality checks:

- 1. Does Total Number of Persons Served looks correct?
- 2. What is the total Number of Persons with Unknown Age? These people are missing a Date of Birth in their HMIS record.
- 3. What is the total Number of Child and Unknown-Age Heads of Household? These are either children in households without an adult or households where at least one person has a missing or inaccurate Head of Household status. It could also mean at least one person is missing a Date of Birth.

| 5a - Report Validations Table                                             |     |
|---------------------------------------------------------------------------|-----|
| Report Validations Table                                                  |     |
| 1. Total Number of Persons Served                                         | 198 |
| 2. Number of Adults (age 18 or over)                                      | 128 |
| 3. Number of Children (under age 18)                                      | 49  |
| 4. Number of Persons with Unknown Age                                     | 21  |
| 5. Number of Leavers                                                      | 60  |
| 6. Number of Adult Leavers                                                | 34  |
| 7. Number of Adult and Head of Household Leavers                          | 35  |
| 8. Number of Stayers                                                      | 138 |
| 9. Number of Adult Stayers                                                | 94  |
| 10. Number of Veterans                                                    | 14  |
| 11. Number of Chronically Homeless Persons                                | 18  |
| 12. Number of Youth Under Age 25                                          | 6   |
| 13. Number of Parenting Youth Under Age 25 with Children                  | 2   |
| 14. Number of Adult Heads of Household                                    | 109 |
| 15. Number of Child and Unknown-Age Heads of Household                    | 6   |
| 16. Heads of Households and Adult Stayers in the Project 365 Days or More | 1   |

4. What is the % of Error Rate for Personally Identifiable Information? Click the blue hyperlinked number to find out which person/household has Information Missing or Data Issues.

| 6a - Data Quality: Personally Identifiable Information |                                          |                        |             |                 |
|--------------------------------------------------------|------------------------------------------|------------------------|-------------|-----------------|
| Data Element                                           | Client Doesn't<br>Know/Client<br>Refused | Information<br>Missing | Data Issues | % of Error Rate |
| Name (3.1)                                             | 0                                        | 0                      | 7           | 4%              |
| SSN (3.2)                                              | 1                                        | 21                     | 4           | 13%             |
| Date of Birth (3.3)                                    | 0                                        | 23                     | 2           | 13%             |
| Race (3.4)                                             | 0                                        | 28                     |             | 14%             |
| Ethnicity (3.5)                                        | 1                                        | 38                     |             | 20%             |
| Gender (3.6)                                           | 0                                        | 19                     |             | 10%             |
| Overall Score                                          |                                          |                        |             | 31%             |

# 5. What is the % of Error Rate for Universal Data Elements? Click the blue hyperlinked number to find out which person/household is identified in Error Count.

| 6b - Data Quality: Universal Data Elements |             |                 |
|--------------------------------------------|-------------|-----------------|
| Data Element                               | Error Count | % of Error Rate |
| Veteran Status (3.7)                       | 8           | 6%              |
| Project Start Date (3.10)                  | 0           | 0%              |
| Relationship to Head of Household (3.15)   | 57          | 29%             |
| Client Location (3.16)                     | 5           | 4%              |
| Disabling Condition (3.8)                  | 69          | 35%             |

## 6. What is the % of Error Rate for Income and Housing Data Quality? Click the blue hyperlinked number to find out which person/household is identified in Error Count.

| 6c - Data Quality: Income and Housing Data Quality |             |                 |
|----------------------------------------------------|-------------|-----------------|
| Data Element                                       | Error Count | % of Error Rate |
| Destination (3.12)                                 | 20          | 34%             |
| Income and Sources (4.2) at Start                  | 44          | 38%             |
| Income and Sources (4.2) at Annual Assessment      | 0           | 0%              |
| Income and Sources (4.2) at Exit                   | 10          | 29%             |

## 7. Who is counted under Unknown Household Type for Number of Persons Served? Click the blue hyperlinked number to find out which person/household is identified.

| 7a - Number of Persons Served      |       |                  |                             |                       |                           |
|------------------------------------|-------|------------------|-----------------------------|-----------------------|---------------------------|
|                                    | Total | Without Children | With Children and<br>Adults | With Only<br>Children | Unknown<br>Household Type |
| Adults                             | 128   | 104              | 18                          |                       | 6                         |
| Children                           | 49    |                  | 42                          | 7                     | 0                         |
| Client Doesn't Know/Client Refused | 0     | 0                | 0                           | 0                     | 0                         |
| Data not collected                 | 21    | 0                | 0                           | 0                     | 21                        |
| Total                              | 198   | 104              | 60                          | 7                     | 27                        |

## 8. **Who is counted under Data not collected for Gender of Adults?** Click the blue hyperlinked number to find out which person/household is identified.

| 10a - Gender of Adults                                      |       |                  |                             |                           |
|-------------------------------------------------------------|-------|------------------|-----------------------------|---------------------------|
|                                                             | Total | Without Children | With Children and<br>Adults | Unknown<br>Household Type |
| Male                                                        | 72    | 69               | 2                           | 1                         |
| Female                                                      | 54    | 33               | 16                          | 5                         |
| Trans Female (MTF or Male to Female)                        | 1     | 1                | 0                           | 0                         |
| Trans Male (FTM or Female to Male)                          | 0     | 0                | 0                           | 0                         |
| Gender Non-Conforming (i.e. not exclusively male or female) | 0     | 0                | 0                           | 0                         |
| Client Doesn't Know/Client Refused                          | 0     | 0                | 0                           | 0                         |
| Data not collected                                          | 1     | 1                | 0                           | 0                         |
| Subtotal                                                    | 128   | 104              | 18                          | 6                         |

9. Who is counted under Data not collected for Age? Click the blue hyperlinked number to find out which person/household is identified.

| 11 - Age                           |       |                  |                             |                       |                           |
|------------------------------------|-------|------------------|-----------------------------|-----------------------|---------------------------|
|                                    | Total | Without Children | With Children and<br>Adults | With Only<br>Children | Unknown<br>Household Type |
| Under 5                            | 16    |                  | 13                          | 3                     | 0                         |
| 5 - 12                             | 27    |                  | 23                          | 4                     | 0                         |
| 13 - 17                            | 6     |                  | 6                           | 0                     | 0                         |
| 18 - 24                            | 6     | 3                | 2                           |                       | 1                         |
| 25 - 34                            | 28    | 15               | 10                          |                       | 3                         |
| 35 - 44                            | 34    | 29               | 4                           |                       | 1                         |
| 45 - 54                            | 23    | 21               | 1                           |                       | 1                         |
| 55 - 61                            | 23    | 22               | 1                           |                       | 0                         |
| 62 +                               | 14    | 14               | 0                           |                       | 0                         |
| Client Doesn't Know/Client Refused | 0     | 0                | 0                           | 0                     | 0                         |
| Data not collected                 | 21    | 0                | 0                           | 0                     | 21                        |
| Total                              | 198   | 104              | 60                          | 7                     | 27                        |

## 10. Who is counted under Data not collected for Race or Ethnicity? Click the blue hyperlinked number to find out which person/household is identified.

| 12a - Race                                |       |                  |                             |                       |                           |
|-------------------------------------------|-------|------------------|-----------------------------|-----------------------|---------------------------|
|                                           | Total | Without Children | With Children and<br>Adults | With Only<br>Children | Unknown<br>Household Type |
| White                                     | 33    | 30               | 2                           | 0                     | 1                         |
| Black or African American                 | 129   | 64               | 54                          | 7                     | 4                         |
| Asian                                     | 1     | 1                | 0                           | 0                     | 0                         |
| American Indian or Alaska Native          | 2     | 0                | 2                           | 0                     | 0                         |
| Native Hawaiian or Other Pacific Islander | 1     | 1                | 0                           | 0                     | 0                         |
| Multiple races                            | 2     | 2                | 0                           | 0                     | 0                         |
| Client Doesn't Know/Client Refused        | 2     | 0                | 2                           | 0                     | 0                         |
| Data not collected                        | 28    | 6                | 0                           | 0                     | 22                        |
| Total                                     | 198   | 104              | 60                          | 7                     | 27                        |
| 12b - Ethnicity                           |       |                  |                             |                       |                           |
|                                           | Total | Without Children | With Children and<br>Adults | With Only<br>Children | Unknown<br>Household Type |
| Non-Hispanic/Non-Latino                   | 157   | 97               | 48                          | 7                     | 5                         |
| Hispanic/Latino                           | 2     | 1                | 0                           | 0                     | 1                         |
| Client Doesn't Know/Client Refused        | 1     | 1                | 0                           | 0                     | 0                         |
| Data not collected                        | 38    | 5                | 12                          | 0                     | 21                        |
| Total                                     | 198   | 104              | 60                          | 7                     | 27                        |

## 11. Who is counted under Client Doesn't Know/Client Refused or Data Not Collected for Destinations? Click the blue hyperlinked number to find out which person/household is identified.

| ······                                                           | -   | -   | -  | - | - |
|------------------------------------------------------------------|-----|-----|----|---|---|
| Subtotal                                                         | 17  | 16  | 0  | 0 | 1 |
| Other Locations                                                  |     |     |    |   |   |
| Permanent Housing (other than RRH) for formerly homeless persons | 0   | 0   | 0  | 0 | 0 |
| Owned by client, no ongoing housing subsidy                      | 0   | 0   | 0  | 0 | 0 |
| Owned by client, with ongoing housing subsidy                    | 0   | 0   | 0  | 0 | 0 |
| Rental by client, no ongoing housing subsidy                     | 9   | 8   | 0  | 0 | 1 |
| Rental by client, with VASH housing subsidy                      | 0   | 0   | 0  | 0 | 0 |
| Rental by client, with GPD TIP housing subsidy                   | 0   | 0   | 0  | 0 | 0 |
| Rental by client, with other housing subsidy (including RRH)     | 0   | 0   | 0  | 0 | 0 |
| Hotel or motel paid for without emergency shelter voucher        | 3   | 1   | 2  | 0 | 0 |
| Staying or living in a friend's room, apartment or house         | 13  | 13  | 0  | 0 | 0 |
| Staying or living in a family member's room, apartment or house  | 14  | 14  | 0  | 0 | 0 |
| Client Doesn't Know/Client Refused                               | 0   | 0   | 0  | 0 | 0 |
| Data not collected                                               | 14  | 9   | 2  | 1 | 2 |
| Subtotal                                                         | 53  | 45  | 4  | 1 | 3 |
| Total                                                            | 134 | 104 | 19 | 2 | 9 |

### Reviewing the APR report for Coordinated Entry flow/usage:

- 1. Are the Number of Leavers from the Coordinated Entry system equal to the number of housed people? Check flow out of the CE system and make sure all housed clients are exited.
- 2. Have all the Veterans been connected to Veteran-dedicated providers?
- 3. What is the total Households and Adult Stayers in the Project 365 Days or More? These clients should be prioritized for housing and will need an Annual Assessment on their project entry.

| 5a - Report Validations Table                                             |     |
|---------------------------------------------------------------------------|-----|
| Report Validations Table                                                  |     |
| 1. Total Number of Persons Served                                         | 198 |
| 2. Number of Adults (age 18 or over)                                      | 128 |
| 3. Number of Children (under age 18)                                      | 49  |
| 4. Number of Persons with Unknown Age                                     | 21  |
| 5. Number of Leavers                                                      | 60  |
| 6. Number of Adult Leavers                                                | 34  |
| 7. Number of Adult and Head of Household Leavers                          | 35  |
| 8. Number of Stayers                                                      | 138 |
| 9. Number of Adult Stayers                                                | 94  |
| 10. Number of Veterans                                                    | 14  |
| 11. Number of Chronically Homeless Persons                                | 18  |
| 12. Number of Youth Under Age 25                                          | 6   |
| 13. Number of Parenting Youth Under Age 25 with Children                  | 2   |
| 14. Number of Adult Heads of Household                                    | 109 |
| 15. Number of Child and Unknown-Age Heads of Household                    | 6   |
| 16. Heads of Households and Adult Stayers in the Project 365 Days or More | 1   |

# 4. Who is counted under Client Doesn't Know/Client Refused or Data Not Collected for Prior Living Situation? Click the blue hyperlinked number to find out which person/household is identified to review prior living situations for homeless verification.

| Subtotal                                                         | 17  | 16  | 0  | 0 | 1 |
|------------------------------------------------------------------|-----|-----|----|---|---|
| Other Locations                                                  |     |     |    |   |   |
| Permanent Housing (other than RRH) for formerly homeless persons | 0   | 0   | 0  | 0 | 0 |
| Owned by client, no ongoing housing subsidy                      | 0   | 0   | 0  | 0 | 0 |
| Owned by client, with ongoing housing subsidy                    | 0   | 0   | 0  | 0 | 0 |
| Rental by client, no ongoing housing subsidy                     | 9   | 8   | 0  | 0 | 1 |
| Rental by client, with VASH housing subsidy                      | 0   | 0   | 0  | 0 | 0 |
| Rental by client, with GPD TIP housing subsidy                   | 0   | 0   | 0  | 0 | 0 |
| Rental by client, with other housing subsidy (including RRH)     | 0   | 0   | 0  | 0 | 0 |
| Hotel or motel paid for without emergency shelter voucher        | 3   | 1   | 2  | 0 | 0 |
| Staying or living in a friend's room, apartment or house         | 13  | 13  | 0  | 0 | 0 |
| Staying or living in a family member's room, apartment or house  | 14  | 14  | 0  | 0 | 0 |
| Client Doesn't Know/Client Refused                               | 0   | 0   | 0  | 0 | 0 |
| Data not collected                                               | 14  | 9   | 2  | 1 | 2 |
| Subtotal                                                         | 53  | 45  | 4  | 1 | 3 |
| Total                                                            | 134 | 104 | 19 | 2 | 9 |

5. Who is counted under No Income or Data not collected for Cash Income? Click the blue hyperlinked number to find out which person/household is identified. Check to review clients with No Income for possible referrals to SOAR and other services for income. This section also identifies people/households who are not due for an annual yet

|                                                                       | Income at Lat                             | act                              |
|-----------------------------------------------------------------------|-------------------------------------------|----------------------------------|
| Income as                                                             | Annual<br>Assessment f<br>t Start Stayers | or Income at Exit for<br>Leavers |
| No Income 52                                                          | 0                                         | 11                               |
| \$1 - 150 0                                                           | 0                                         | 0                                |
| \$151 - \$250 1                                                       | 0                                         | 1                                |
| \$251 - \$500 3                                                       | 0                                         | 1                                |
| \$501 - \$1000 28                                                     | 0                                         | 10                               |
| \$1001 - \$1500 6                                                     | 0                                         | 0                                |
| \$1501 - \$2000 2                                                     | 0                                         | 1                                |
| \$2001 + 1                                                            | 0                                         | 0                                |
| Client Doesn't Know/Client Refused 0                                  | 0                                         | 0                                |
| Data not collected 35                                                 | 0                                         | 9                                |
| Number of adult stayers not yet required to have an annual assessment | 95                                        |                                  |
| Number of adult stayers without required annual assessment            | 0                                         |                                  |
| Total Adults 128                                                      | 95                                        | 33                               |

6. What is the Length of Participation for people/household in the Coordinated Entry project? Click the blue hyperlinked number to find out which person/household has accidentally been left in the project after being housed, cannot be located and/or which person/household with long lengths of stay to discuss for prioritization.

| 22a1 - Length of Participation - CoC Projects |       |         |         |
|-----------------------------------------------|-------|---------|---------|
|                                               | Total | Leavers | Stayers |
| 30 days or less                               | 20    | 0       | 20      |
| 31 to 60 days                                 | 18    | 1       | 17      |
| 61 to 90 days                                 | 17    | 1       | 16      |
| 91 to 180 days                                | 112   | 45      | 67      |
| 181 to 365 days                               | 31    | 12      | 19      |
| 366 to 730 Days (1-2 Yrs)                     | 0     | 0       | 0       |
| 731 to 1,095 Days (2-3 Yrs)                   | 0     | 0       | 0       |
| 1,096 to 1,460 Days (3-4 Yrs)                 | 0     | 0       | 0       |
| 1,461 to 1,825 Days (4-5 Yrs)                 | 0     | 0       | 0       |
| More than 1,825 Days (>5 Yrs)                 | 0     | 0       | 0       |
| Data not collected                            | 0     | 0       | 0       |
| Total                                         | 198   | 59      | 139     |

## 7. Who is counted under Homeless locations for Temporary Destinations? Click the blue hyperlinked number to find out which person/household is identified

| nemer of enemy mention of equilations address                                                                                    | -  | -  | U U |   | - |
|----------------------------------------------------------------------------------------------------|----|----|-----|---|---|
| Subtotal                                                                                                    | 35 | 12 | 16  | 1 | 6 |
| Temporary Destinations                                                                                                    |    |    |     |   |   |
| Emergency shelter, including hotel or motel paid for with emergency shelter voucher                                              | 0  | 0  | 0   | 0 | 0 |
| Moved from one HOPWA funded project to HOPWA TH                                                                                  | 0  | 0  | 0   | 0 | 0 |
| Transitional housing for homeless persons (including homeless youth)                                                             | 0  | 0  | 0   | 0 | 0 |
| Staying or living with family, temporary tenure (e.g., room, apartment or house)                                                 | 0  | 0  | 0   | 0 | 0 |
| Staying or living with friends, temporary tenure (e.g., room apartment or house)                                                 | 0  | 0  | 0   | 0 | 0 |
| Place not meant for habitation (e.g., a vehicle, an abandoned building, bus/train/subway station/airport or<br>anywhere outside) | 0  | 0  | 0   | 0 | 0 |
| Safe Haven                                                                                                    | 0  | 0  | 0   | 0 | 0 |
| Hotel or motel paid for without emergency shelter voucher                                                                        | 0  | 0  | 0   | 0 | 0 |

#### Service Transaction report

The Service Transaction report is a dashboard report that will pull the Service Transactions entered into HMIS. Grantees should also check this report against timesheets and reimbursement requests to make sure all services provided directly to clients are in HMIS.

### Running the Service Transaction report:

- 1. As with all dashboard reports EDA mode impacts the report so make sure you EDA for the SSO project you want to run the report for.
- 2. Click Reports on the left-hand side of the HMIS page.

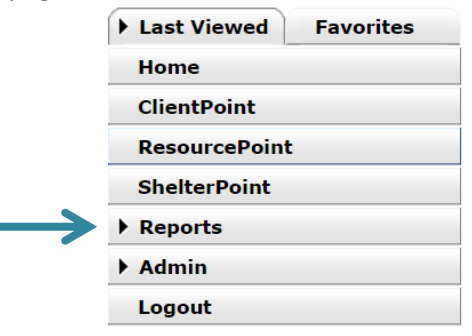

3. Click on the Service Transaction report in the Provider Reports section.

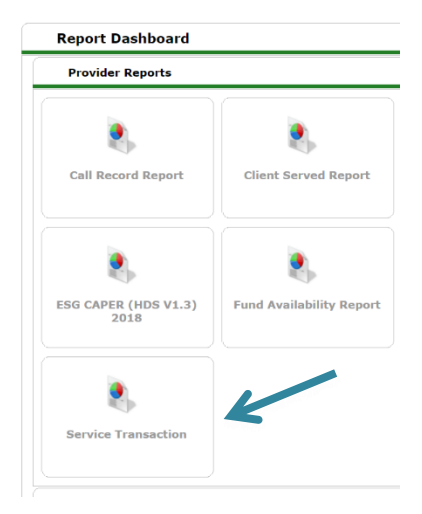

4. Complete report prompts.

| ovider *                     | NC Balance of State - Inner Banks (Region 12) Coordinated Entry Project (7582) |  |
|------------------------------|--------------------------------------------------------------------------------|--|
| rovider Search Type *        | The selected provider ONLY                                                     |  |
| ervices *                    | Needs Entered by my provider                                                   |  |
|                              | Services Provided by my provider (Non-shelter stays)                           |  |
|                              | Shelter Stays provided by my provider                                          |  |
|                              | Needs Referred to my provider                                                  |  |
|                              | Referrals Made by my provider                                                  |  |
| ervice Code                  | Choose Service Code Clear                                                      |  |
| eed Date Range               | 09 / 01 / 2018 🧃 🔿 🦉 09 / 01 / 2019 🛛 🤯 🍣                                      |  |
| ervice Provided Date<br>ange | 09 / 01 / 2018 🔊 🔿 🥺 09 / 01 / 2019 🔊 🍣                                        |  |
| leed Outcome                 | -All- ▼                                                                        |  |

- a. **Provider:** This should auto populate with the project you are in EDA for if not check your EDA.
- b. **Provider Search Type:** Choose The selected provider ONLY.
- c. **Services:** Select Needs Entered by my provider and/or Services Provided by my provider to see what services that provider has entered. Select Needs Referred to my provider and/or Referrals Made by my provider to check referrals made by that provider select.
- d. **Service Code:** To search for a specific type of service click Choose Service Code and search for and select the service for the report.
- e. Need Date Range: Select the dates cover the dates that needs were entered.
- f. Service Provided Date Range: Select the dates cover the dates that services were entered.
- g. **Need Outcome:** Select the outcome to search specifically or leave as All to search for all outcomes.
- 5. Click Build Report.

| Need Outcome | -All- | •             |              |                  |
|--------------|-------|---------------|--------------|------------------|
|              |       | $\rightarrow$ | Build Report | Download Results |

6. Report will build for a few minutes then appear. The blue hyperlinked Names and Need Types can be clicked to go directly to that client's profile or their service.

| Servi      | ice Transa           | ction                                |                                                                        |                    |                                      | · · · · · · · · · · · · · · · · · · ·                                  |
|------------|----------------------|--------------------------------------|------------------------------------------------------------------------|--------------------|--------------------------------------|------------------------------------------------------------------------|
| Need Date  | Name 卢               | Need Type                            | Created By                                                             | <b>Referred To</b> | Service                              | Service Provider                                                       |
| 09/16/2019 | (355) Duck,<br>Daffy | Transitional Case/Care<br>Management | NC Balance of State - Piedmont (Region 5)<br>Coordinated Entry Project |                    | Transitional Case/Care<br>Management | NC Balance of State - Piedmont (Region 5)<br>Coordinated Entry Project |

7. Navigate through the report with the Next and Previous buttons or click Download Results to download an excel version of the report for sorting and filtering.

|                    |       |          | K    |      |
|--------------------|-------|----------|------|------|
| Showing 1-20 of 46 | First | Previous | Next | Last |

| Need Outcome | -All- | • |              |                  |
|--------------|-------|---|--------------|------------------|
|              |       |   | Build Report | Download Results |
|              |       |   |              |                  |

Back to Table of Contents

### Reviewing the Service Transaction report for data quality checks:

- 1. Click Download Results to download an Excel version of the report for sorting and filtering.
- 2. Once you have an open the Excel document and widen the columns see all the information.
- 3. Select Name column and click Sort and Filter then sort A to Z or Z to A to check to ensure each client has the appropriate services recorded. Click Expand the Selection when the Sort Warning box pops up and click Sort.

| А         | В                            | С                    |                                               |
|-----------|------------------------------|----------------------|-----------------------------------------------|
| Need Date | Name                         | Need Type            | Sort & Find & Ideas                           |
| 6/27/2019 | (31) Tate, Thursday          | Basic Needs          | Filter Y Select Y                             |
| 6/27/2019 | (22) Yothers, Thursday       | Emergency Shelter    |                                               |
| 7/2/2019  | (7) brown, Shanapales qanell | Housing Counseling   | $\vec{z} \downarrow \underline{S}$ ort A to Z |
| 7/2/2019  | (7) brown, Shanapales qanell | Case/Care Management | Z Sort Z to A                                 |
| 7/2/2019  | (6) Perryman, Henry          | Case/Care Management | Sort A tc                                     |
| 7/2/2019  | (5) Tucker, Jamie            | Case/Care Management | -                                             |

- 4. Every person/household that received a direct service from the SSO grantee should have a service entered in HMIS including all full Prevention and Diversion Screens and all VI-SPDAT assessments.
- Select the Need Date column and sort in the same way to check to make sure that dates you know direct services were provided to clients (outreach event etc) have services recorded for. Update HMIS if the dates are incorrect.

|   | A         | В                      |
|---|-----------|------------------------|
| 1 | Need Date | Name                   |
| 2 | 7/29/2019 | (1) Nelson, Tuesday    |
| 3 | 7/29/2019 | (1) Nelson, Tuesday    |
| 4 | 8/8/2019  | (1) Nelson, Tuesday    |
| 5 | 9/4/2019  | (104) Garner, Monday   |
| 6 | 8/6/2019  | (108) Diaz, Kyle       |
| 7 | 8/6/2019  | (109) Bear, Smokey The |
| 8 | 8/6/2019  | (109) Bear, Smokey The |
| ~ | - / - /   |                        |

 Select the Service column and sort in the same way to review the types of services codes used. This should accurately reflect activities and service codes that were used/billed. Make sure Prevention and Diversion activity specific codes were not entered into the CE Project.

| E           | F                    |
|-------------|----------------------|
| Referred To | Service              |
|             | Case/Care Management |
|             | Case/Care Management |
|             | Case/Care Management |
|             | Case/Care Management |
|             | Case/Care Management |
|             | Case/Care Management |
|             | Case/Care Management |
|             | Case/Care Management |
|             | 0 10 11              |

7. Filter columns as needed for data review. Select the columns that should be filtered, click Sort and Filter then Filter. A little box with an arrow will appear in the top of the column, click that box to select which items to filter for then click OK.

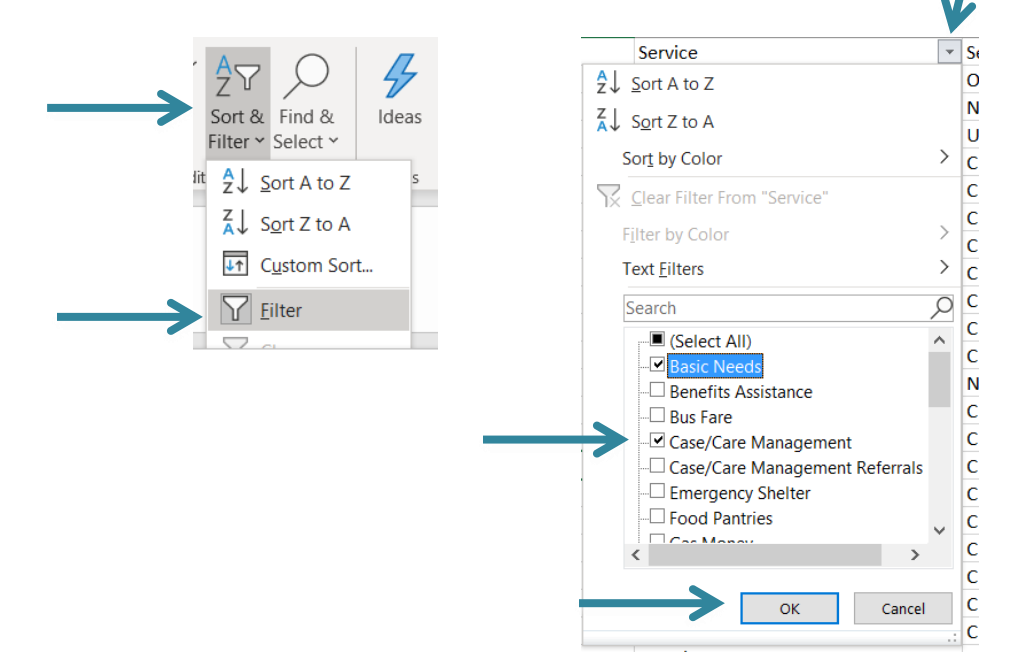

### Back to Table of Contents

### 0640 – HUD Data Quality Report Framework

The 0640 – HUD Data Quality Report Framework is an ART report that can provider some data quality information as well as other project information. The 0640 report pulls some of the same data quality elements as the APR but since it's an ART report is pulls differently than the APR and can be pulled for multiple projects at once with better data visibility results.

### Running the 0640 report:

1. As with all ART reports you need to connect to ART to run report. Click Connect to ART in the upper right corner under EDA and Back Date.

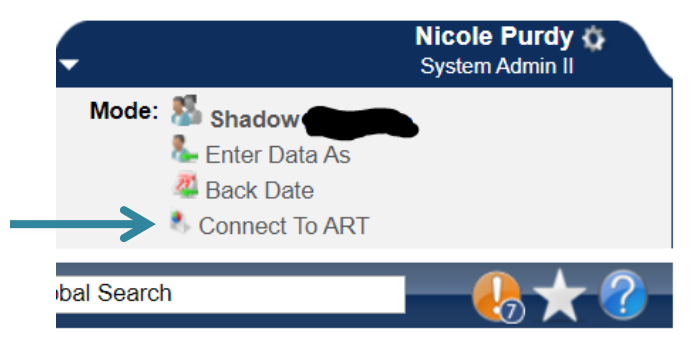

2. Navigate to the 0640 report by clicking the black triangle next to the Public Folder, then the black triangle next to ART Gallery Reports and Resources, then the black triangle next to ART Gallery Reports and then hit the Next button until you get to the 0640 report.

| -           | ART Brows | ar                                                                        |                          |
|-------------|-----------|---------------------------------------------------------------------------|--------------------------|
| <b>&gt;</b> | Inbo      | x .                                                                       |                          |
| <u> </u>    | Avai      | able Reports and Templates                                                |                          |
|             | Bow       | nan Systems Resources                                                     |                          |
| ~           | Publ      | c Folder                                                                  |                          |
|             | - 4       | ART Gallery Reports and Resources                                         |                          |
|             | -         | ART Gallery Report Manuals                                                |                          |
|             | •         | ART Gallery Reports                                                       |                          |
|             |           | 0404 - Client Case Plans - v2                                             | 2018-10-04 16:30         |
|             |           | 0405 - SSOM Client Achievement Report - v4                                | 2018-10-04 16:30         |
|             |           | Q 0407 - SSOM Client Progress Report - v5                                 | 2018-10-04 16:30 💦 🦉     |
|             |           | 0408 - Client Living Situation History - v11.04.13                        | 2018-10-04 16:31 🔥 🦉     |
|             |           | Q 0409 - Client Event History - v11.04.13                                 | 2018-10-04 16:31 🚲 🧱     |
|             |           | 🔍 0508 - SSOM Domains at Population Entry - v3                            | 2018-10-04 16:31 🚲 🧱     |
|             |           | 🔍 0509 - SSOM Domains at Population Exit - v3                             | 2018-10-04 16:31 🚲 🎇     |
|             |           | 🔍 0521 - Prevention Outcomes - v5                                         | 2018-10-04 16:31 🚲 🌉     |
|             |           | Q 0550 - Exit Destination Outcomes - v4                                   | 2019-08-27 15:29 💦 🥁     |
|             |           | 🔍 0551 - Exit Reason Leaving Outcomes - v3                                | 2018-10-04 16:32 💦 🧱     |
|             |           | 🔍 0552 - Goal Outcomes - v4                                               | 2018-10-04 16:34 ኲ 🧱     |
|             |           | Q 0556 - Client Transition Outcomes - v2                                  | 2018-10-04 16:34 💦 🧱     |
|             |           | 🔍 0607 - Client and Household Demographics by Funding Stream - v5         | 2018-10-04 16:34 💦 🧱     |
|             |           | Q 0628 - HIC Supplement - v10                                             | 2019-08-19 13:04 💦 🧱     |
|             |           | Q 0629 - Housing Inventory Count - v18                                    | 2019-04-06 10:05 💦 🧱     |
|             |           | 🔍 0630 - Sheltered-Unsheltered PIT 2019 - v23                             | 2019-03-16 10:35 💦 🧱     |
|             |           | 0635 - NOFA CoC Application Section 2D - v12                              | 2018-10-04 16:40 👔       |
|             |           | 0640 - HUD Data Quality Report Framework - v8                             | 2019-08-24 14:12         |
|             |           | O650.00 - Salvation Army National Statistical System Report (NSS) - v11   | 8-10-04 16:47 派 🧱        |
|             |           | $\mathbb{Q}_{1}^{'}$ 0700 - Length of Time Persons Homeless-Metric 1 - v6 | 2019-08-06 13:22 💦 🌉     |
|             |           | Showing 21-41 of 52 Documents                                             | First Previous Next Last |

3. Click the magnifying glass next to the 0640 – HUD Data Quality Report Framework. Versions may change but the most updated version should be in the WellSky gallery.

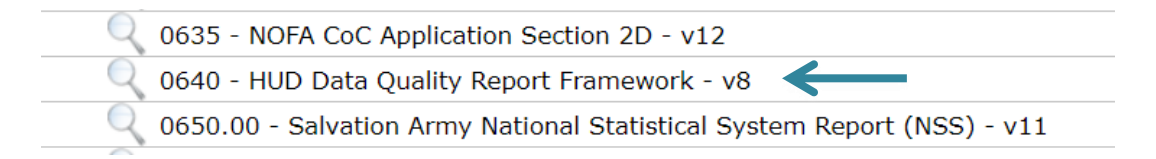

4. Click Schedule Report

| ART Item Deta                  | RT Item Details 🛛 🔀                                                                                            |  |  |  |  |
|--------------------------------|----------------------------------------------------------------------------------------------------|--|--|--|--|
| 0640 - HU                      | 0640 - HUD Data Quality Report F                                                                               |  |  |  |  |
| Name                           | 0640 - HUD Data Quality Report Framework - v8                                                                  |  |  |  |  |
| Description                    | This report is intended to be used to provide HUD with Data Quality metrics on a CoC for use in the Annual CoC |  |  |  |  |
| Creation Date 2019-07-24 16:28 |                                                                                                    |  |  |  |  |
| Update Date 2019-08-24 14:12   |                                                                                                    |  |  |  |  |
| Туре                           | Webi                                                                                                    |  |  |  |  |
| Owner                          | smillard                                                                                                    |  |  |  |  |
| View F                         | Report Edit Report Schedule Report                                                                             |  |  |  |  |

5. A prompts box will pop up. Complete each of the prompts by clicking on the prompt and hitting Select or completing the date fields. Do NOT hit the Next button until you have completed ALL of the required prompts.

| Prompts                              | Prompts                                                                 |
|--------------------------------------|-------------------------------------------------------------------------|
| out each of the prompts below *      |                                                                         |
| Select Provider CoC Code(s):         | Fill out each of the prompts below *                                    |
| Select Reporting Group Name:         | EDA Provider                                                            |
| Select Provider(s):                  | Enter effective date                                                    |
| EDA Provider<br>Entor offective date | Enter Start Date:                                                       |
|                                      | Enter End Date PLUS 1 Day:                                              |
| Select Provider CoC Code(s):         | Select Entry Exit Type(s):                                              |
| Optional                             | Enter effective date                                                    |
| Select                               | 09 / <u>19</u> / <u>2019</u> <u>3</u> 3 <u>3</u> 4 • : 14 • : 14 • PM • |
| -                                    | Next                                                                    |

- a. Select Provider CoC Code: Keep blank.
- b. Select Reporting Group Name: Search and select reporting group if running by reporting group.
- c. Select Provider(s): Search and select providers if running by providers.
- d. **EDA Provider:** Search and select the correct provider.
- e. **Enter effective date:** Same as your end date plus one, often the same date that you are running the report.
- f. Enter Start Date: Enter the earliest date that you want the report to pull.
- g. Enter End Date Plus 1 Day: Same as your Effective Date, often the same date that you are running the report.
- h. Select Entry Exit Type(s): Keep it as HUD and VA.

6. After all prompts are completed click Next. The schedule report box will pop up.

| Schedule Re        | ichedule Report 🛛 🛛 🕅                    |  |  |  |
|--------------------|------------------------------------------|--|--|--|
| Schedu             | le                                       |  |  |  |
| Name *             | 0640 - HUD Data Quality Report Fran      |  |  |  |
| Report *<br>Format | -Select- T                               |  |  |  |
| Users *<br>Inbox   | Nicole Purdy (6812) Search My User Clear |  |  |  |
| Interval *         | -Select- 🔻                               |  |  |  |
| Start *<br>Date    | 09 / 19 / 2019 🔊 🏹 4 🔻 : 17 🔻 PM 🔻       |  |  |  |
| End *<br>Date      | 09 / 19 / 2019 💐 💐 4 🔻 : 17 ▼ PM ▼       |  |  |  |
|                    | Send                                     |  |  |  |
|                    |                                          |  |  |  |

- a. **Name:** Enter a name that will distinguish it from other reports that are the same type.
- b. Report Format: Select Excel.
- c. Users Inbox: Who's ART inbox should this report go to? Skip this step if inapplicable.
- d. Interval: Select Once.
- e. **Start Date**: When should the report start running? This is NOT the same as reporting dates.
- f. **End Date**: When should the report stop running? This is NOT the same as reporting dates most often it's the same day as the start date. Change the end date time to one hour later than the start date time to give the report time to run.
- 7. Click Send.
- 8. The completed report will appear in your ART Inbox near the top of the screen. Click the magnifying glass next to the report name you want to view.

|   | ▼ Inbox                                                                       |
|---|-------------------------------------------------------------------------------|
| _ | BoS APR 7/1/18-6/30/19 for matt 0640 - HUD Data Quality Report Framework - v8 |

|   | BoS APR 7/1/18-6/30/19 for matt |                                                                                  |  |  |
|---|---------------------------------|----------------------------------------------------------------------------------|--|--|
| / | Name                            | BoS APR 7/1/18-6/30/19 for matt 0640 - HUD<br>Data Quality Report Framework - v8 |  |  |
| / | Description                     |                                                                                  |  |  |
|   | Creation<br>Date                | 2019-09-18 14:28                                                                 |  |  |
|   | Update<br>Date                  | 2019-09-18 14:32                                                                 |  |  |
|   | Туре                            | Excel                                                                            |  |  |
|   | Owner                           | hmisncceh_live:bralexander                                                       |  |  |

Back to Table of Contents

### Reviewing the 0640 HUD Data Quality Framework report for data quality checks:

1. Go to Tab A which contains a high-level summary of the data contained throughout the report. Each table in Tab A corresponds to a specific detail tab in the report with more information.

| •  |   |     | nume (5. 1)         |             | ~              | v              | 1.19      | 2.0070      |
|----|---|-----|---------------------|-------------|----------------|----------------|-----------|-------------|
| ŧ. |   |     | Social Security Num | ber (3.2)   | 194            | 214            | 244       | 9.54%       |
| •  | • | Tab | A - Summary         | Tab B - Det | ail Q1   Tab C | - Detail Q2 Q6 | Tab D - D | etail Q3 Q4 |
|    |   |     |                     |             |                |                |           |             |

| Q1. Report Validation Table                                            |              |
|------------------------------------------------------------------------|--------------|
| Elements                                                               | Client Count |
| Total Number of Persons Served                                         | 6833         |
| Number of Adults (age 18 or over)                                      | 4797         |
| Number of Children (under age 18)                                      | 1971         |
| Number of Persons with Unknown Age                                     | 65           |
| Number of Leavers                                                      | 1772         |
| Number of Adult Leavers                                                | 1464         |
| Number of Adult and Head of Household Leavers                          | 1465         |
| Number of Stayers                                                      | 5061         |
| Number of Adult Stayers                                                | 3333         |
| Number of Veterans                                                     | 519          |
| Number of Chronically Homeless Persons                                 | 588          |
| Number of Youth Under Age 25                                           | 372          |
| Number of Parenting Youth Under Age 25 with Children                   | 50           |
| Number of Adult Heads of Household                                     | 4133         |
| Number of Child and Unknown-Age Heads of Household                     | 20           |
| Heads of Household and Adult Stayers in the Project More Than 365 Days | 1271         |

### 2. Does the Total Number of Persons Served looks correct?

- 3. What is the total for Number of Persons with Unknown Age? These people/households are missing a Date of Birth in their HMIS record.
- 4. What is the total Number of Child and Unknown-Age Heads of Household? These are either children in households without an adult or households where at least one person has a missing or inaccurate Head of Household status. It could also mean at least one person is missing a Date of Birth.

5. What is the % of Error Rate for Personally Identifiable Information? Click on the correct report tab to find out which person/household has Information Missing or Data Issues.

| Q2. Personally Identifiable Information (PII) |                                  |                        |             |                 |  |  |
|-----------------------------------------------|----------------------------------|------------------------|-------------|-----------------|--|--|
| Data Element                                  | Client Doesn't<br>Know / Refused | Information<br>Missing | Data Issues | % of Error Rate |  |  |
| Name (3.1)                                    | 0                                | 0                      | 140         | 2.05%           |  |  |
| Social Security Number (3.2)                  | 194                              | 214                    | 244         | 9.54%           |  |  |
| Date of Birth (3.3)                           | 9                                | 121                    | 10          | 2.05%           |  |  |
| Race (3.4)                                    | 58                               | 134                    |             | 2.81%           |  |  |
| Ethnicity (3.5)                               | 48                               | 140                    |             | 2.75%           |  |  |
| Gender (3.6)                                  | 1                                | 80                     |             | 1.19%           |  |  |
| Overal Score                                  |                                  |                        |             | 13.16%          |  |  |

6. What is the % of Error Rate for Universal Data Elements? Click on the correct report tab to find out which person/household is identified in Error Count.

| Q3. Universal Data Elements              |             |                 |  |  |  |
|------------------------------------------|-------------|-----------------|--|--|--|
| Data Element                             | Error Count | % of Error Rate |  |  |  |
| Veteran Status (3.7)                     | 192         | 4.00%           |  |  |  |
| Project Entry Date (3.10)                | 223         | 3.26%           |  |  |  |
| Relationship to Head of Household (3.15) | 737         | 10.79%          |  |  |  |
| Client Location (3.16)                   | 397         | 9.56%           |  |  |  |
| Disabling Condition (3.8)                | 751         | 10.99%          |  |  |  |

7. What is the % of Error Rate for Income and Housing Data Quality? Click on the correct report tab to find out which person/household is identified in Error Count.

| Q4. Income and Housing Data Quality           |             |                 |  |  |
|-----------------------------------------------|-------------|-----------------|--|--|
| Data Element                                  | Error Count | % of Error Rate |  |  |
| Destination (3.12)                            | 478         | 26.98%          |  |  |
| Income and Sources (4.2) at Entry             | 630         | 13.08%          |  |  |
| Income and Sources (4.2) at Annual Assessment | 1079        | 84.89%          |  |  |
| Income and Sources (4.2) at Exit              | 95          | 6.48%           |  |  |

- 8. Click on the appropriate tab that is the Detail tab for the Question you want to make corrections for.
- 9. Search for the appropriate error flag and client ID that the error is flagging for then data can be corrected in client profile or entry in HMIS.

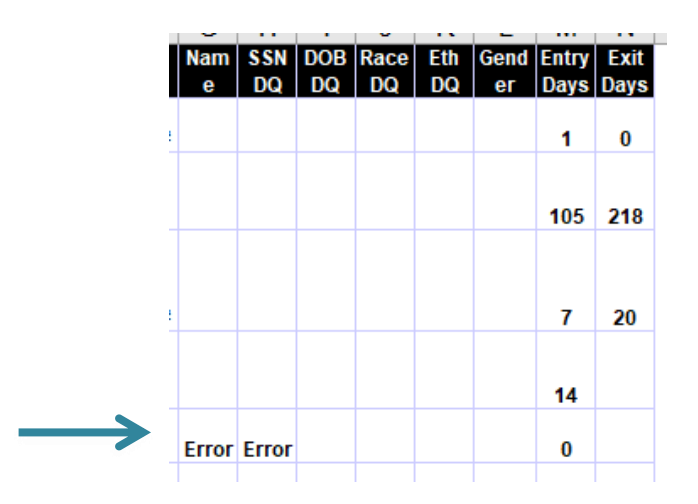

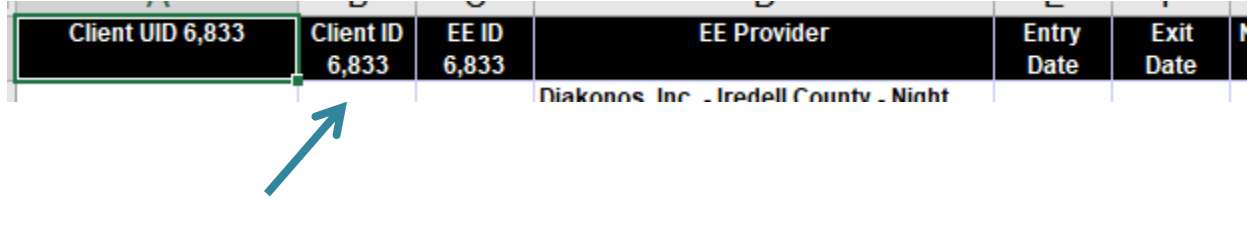

### Back to Table of Contents

### Section: Data Entry Summary Grid

| Place for data entry            | What it tracks                    | When to do it                                                                                   |
|---------------------------------|-----------------------------------|-------------------------------------------------------------------------------------------------|
| Coordinated Entry Project Entry | All literally homeless clients in | After opportunity to self-resolve                                                               |
|                                 | the community that need           | (14+ days) and/or assessed for                                                                  |
|                                 | nousing.                          | vulnerability (VI-SPDAT)                                                                        |
| Coordinated Entry Form          | People/household status           | 1. At CE project start to get the                                                               |
|                                 | throughout coordinated entry      | form started                                                                                    |
|                                 | process and dates of key events.  | 2. After the client/household is case conferenced.                                              |
|                                 |                                   | 3. After the client/household is referred to a housing provider.                                |
|                                 |                                   | 4. After the client/household is housed.                                                        |
|                                 |                                   | 5. After the client/household should be removed from the active by name list.                   |
|                                 |                                   | <ol> <li>Any other time it is helpful<br/>for the SSO grantee to<br/>update a field.</li> </ol> |

| Interim Assessment             | Changes in information for      | When a change in situation or    |
|--------------------------------|---------------------------------|----------------------------------|
|                                | people/households.              | information occurs.              |
| Coordinated Entry Project Exit | Where people went and that      | 1. After a someone has been      |
|                                | they are no longer in the       | housed for 90+ days              |
|                                | coordinated entry process.      | 2. If someone disappears for a   |
|                                |                                 | community specified amount of    |
|                                |                                 | time                             |
|                                |                                 | 3. If that person enters an      |
|                                |                                 | institution for a long period of |
|                                |                                 | time                             |
|                                |                                 | 4. If that person dies           |
| Service transactions           | Direct services provided by the | When providing any SSO grant     |
|                                | SSO grantee to                  | approved service to a specific   |
|                                | people/households               | person/household                 |
| Prevention and Diversion       | Prevention and Diversion        | On all people/households that    |
| Project limited Entry          | screens                         | are eligible for Prevention and  |
|                                |                                 | Diversion services.              |
| Prevention and Diversion       | Full information on clients     | On only people/households that   |
| Project full Entry             | served with prevention and      | prevention and diversion         |
|                                | diversion services.             | support ie diversion assistance, |
|                                |                                 | self-resolution and shelter      |
|                                |                                 | planning                         |
| Prevention and Diversion       | Where people went and what      | After prevention and diversion   |
| Project Exit                   | their status is after receiving | is completed (usually same day   |
|                                | prevention and diversion        | as start)                        |
|                                | services.                       |                                  |

## Section: Reporting Summary Grid

| Type of report      | What it tells you     | How to use it         | When you pull it    |
|---------------------|-----------------------|-----------------------|---------------------|
| By Name List Report | Everyone literally    | Use for case          | At least every two  |
|                     | homeless in the       | conferencing          | weeks               |
|                     | community, basic      | meeting, to           |                     |
|                     | information, CE       | determine who         |                     |
|                     | information on them   | needs entries and     |                     |
|                     | and current provider  | exits for the CE      |                     |
|                     | information.          | project and where     |                     |
|                     |                       | people are at in the  |                     |
|                     |                       | community.            |                     |
| Referrals Dashlet   | Incoming and outgoing | To do entries into CE | Whenever doing      |
|                     | referrals             | project and keep      | entries into the CE |
|                     |                       | track of referrals to | project             |
|                     |                       | housing providers     |                     |
|                     |                       |                       |                     |

| Service Transactions | All services provided by<br>the CE project or P&D | Track services for<br>billing and | At least with each<br>reimbursement |
|----------------------|---------------------------------------------------|-----------------------------------|-------------------------------------|
|                      | project                                           | reimpursement                     | request                             |
| APR                  | Overall project statistics                        | For data quality                  | At least quarterly                  |
|                      | and information                                   | checks, flow                      |                                     |
|                      |                                                   | information and for               |                                     |
|                      |                                                   | reporting to the CoC              |                                     |
|                      |                                                   | and HUD                           |                                     |
| 0640                 | Overall project statistics                        | For data quality                  | At least quarterly                  |
|                      | and information                                   | checks, flow                      |                                     |
|                      |                                                   | information                       |                                     |

Back to Table of Contents